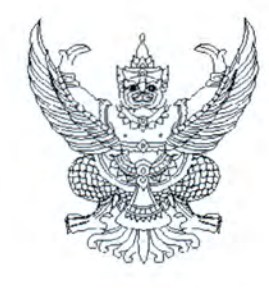

คณะกรรมการวินิจฉัยปัญหาการจัดซื้อ จัดจ้างและการบริหารพัสดุภาครัฐ กรมบัญชีกลาง ถนนพระรามที่ ๖ กทม. ๑๐๔๐๐

เมต์ กันยายน ๒๕๖๗

เรื่อง แนวทางปฏิบัติการอุทธรณ์ผ่านระบบอิเล็กทรอนิกส์

ที่ กค (กาจ) oco ๕.๒/ว ๕๗๐

เรียน ปลัดกระทรวง อธิบดี อธิการบดี เลขาธิการ ผู้อำนวยการ ผู้บัญชาการ ผู้ว่าราชการจังหวัด ผู้ว่าราชการ กรุงเทพมหานคร ผู้ว่าการ หัวหน้ารัฐวิสาหกิจ ผู้บริหารท้องถิ่น และหัวหน้าหน่วยงานอื่นของรัฐ

สิ่งที่ส่งมาด้วย คู่มือการดำเนินการอุทธรณ์ผ่านระบบอิเล็กทรอกนิกส์

ด้วยพระราชบัญญัติการจัดซื้อจัดจ้างและการบริหารพัสดุภาครัฐ พ.ศ. ๒๕๖๐ มีบทบัญญัติ เกี่ยวกับการอุทธรณ์ตามนัยมาตรา ๑๑๙ ถึงมาตรา ๑๑๙ โดยพระราชบัญญัติฯ ได้กำหนดเงื่อนไข ขั้นตอน วิธีการ ระยะเวลาสำหรับการดำเนินการในกระบวนการอุทธรณ์ไว้ชัดเจน กล่าวคือ ในกรณีที่ผู้ซึ่งได้ยื่นข้อเสนอ เพื่อทำการจัดซื้อจัดจ้างพัสดุกับหน่วยงานของรัฐสามารถยื่นอุทธรณ์ต่อหน่วยงานของรัฐได้ หากเห็นว่า หน่วยงานของรัฐมิได้ปฏิบัติให้เป็นไปตามหลักเกณฑ์และวิธีการตามพระราชบัญญัติฯ จนเป็นเหตุให้ตนไม่ได้รับ การประกาศผลเป็นผู้ชนะหรือไม่ได้รับการคัดเลือกเป็นคู่สัญญากับหน่วยงานของรัฐ มีสิทธิที่จะยื่นอุทธรณ์ ในเรื่องดังกล่าว โดยยื่นโดยตรงต่อหน่วยงานของรัฐนั้น และหากหน่วยงานของรัฐไม่เห็นด้วยกับอุทธรณ์ ไม่ว่าทั้งหมดหรือบางส่วน หน่วยงานของรัฐต้องส่งรายงานความเห็นพร้อมเหตุผลไปยังคณะกรรมการพิจารณา อุทธรณ์และข้อร้องเรียน (คณะกรรมการพิจารณาอุทธรณ์) และเมื่อคณะกรรมการพิจารณาอุทธรณ์ ได้พิจารณาอุทธรณ์แล้วเสร็จ ต้องแจ้งผลการพิจารณาอุทธรณ์กลับไปยังหน่วยงานของรัฐ และหน่วยงานของรัฐ ต้องเป็นผู้ดำเนินการแจ้งผลการพิจารณาอุทธรณ์ให้แก่ผู้อุทธรณ์ทราบต่อไป

คณะกรรมการวินิจฉัยปัญหาการจัดซื้อจัดจ้างและการบริหารพัสดุภาครัฐ (คณะกรรมการวินิจฉัย) โดยได้รับมอบหมายจากคณะกรรมการนโยบายการจัดซื้อจัดจ้างและการบริหารพัสดุภาครัฐ พิจารณาแล้วเห็นว่า เพื่อเป็นการเพิ่มประสิทธิภาพในการบริหารจัดการเกี่ยวกับการอุทธรณ์ทุกขั้นตอน ตั้งแต่ขั้นตอนการยื่นอุทธรณ์ ของผู้ยื่นข้อเสนอ ขั้นตอนการส่งอุทธรณ์มายังคณะกรรมการพิจารณาอุทธรณ์และข้อร้องเรียนของหน่วยงานของรัฐ ขั้นตอนการแจ้งผลการพิจารณาอุทธรณ์ และขั้นตอนการถอนอุทธรณ์ของผู้อุทธรณ์ ให้มีความสะดวก รวดเร็ว ลดปริมาณเอกสาร และลดระยะเวลาในการดำเนินการของเจ้าหน้าที่ จึงอาศัยอำนาจตามมาตรา ๒๔ วรรคหนึ่ง (๖) ประกอบมาตรา ๒๙ วรรคหนึ่ง (๔) และ (๗) แห่งพระราชบัญญัติการจัดซื้อจัดจ้างและการบริหารพัสดุ ภาครัฐ พ.ศ. ๒๕๖๐ กำหนดแนวทางปฏิบัติเกี่ยวกับการอุทธรณ์ผ่านระบบอิเล็กทรอนิกส์ ดังนี้

๑. การยื่นอุทธรณ์

ผู้ยื่นข้อเสนอที่ประสงค์จะยื่นอุทธรณ์ผลการจัดซื้อจัดจ้าง จะยื่นอุทธรณ์เป็นหนังสือ โดยยื่นโดยตรงต่อหน่วยงานของรัฐ หรือโดยจดหมายอิเล็กทรอนิกส์ (e - mail) ของหน่วยงานของรัฐ หรือผ่านระบบอิเล็กทรอนิกส์ ก็ได้ โดยให้ดำเนินการดังนี้ ๑.๑ การยื่นข้อเสนอโดยวิธีประกวดราคาอิเล็กทรอนิกส์

๑.๑.๑ ผู้ยื่นข้อเสนอจะต้องเลือกช่องทางการอุทธรณ์และช่องทางการรับหนังสือ แจ้งตอบผลการพิจารณาอุทธรณ์ไว้ตั้งแต่ในขั้นตอนการยื่นข้อเสนอ และหากผู้ยื่นข้อเสนอมีความประสงค์ ที่จะอุทธรณ์ผลการประกาศผู้ชนะการจัดซื้อจัดจ้าง จะต้องยื่นอุทธรณ์และรับหนังสือแจ้งตอบผลการพิจารณา อุทธรณ์ผ่านช่องทางที่ได้เลือกไว้เท่านั้น

๑.๑.๒ เมื่อผู้ยื่นข้อเสนอได้รับแจ้งการประกาศผลผู้ชนะผลการจัดซื้อจัดจ้าง หากผู้ยื่นข้อเสนอประสงค์จะยื่นอุทธรณ์ผลการจัดซื้อจัดจ้าง ให้ดำเนินการดังนี้

(๑) กรณีที่ผู้ยื่นข้อเสนอได้เลือกช่องทางอุทธรณ์โดยยื่นอุทธรณ์ผ่านระบบ อิเล็กทรอนิกส์ไว้ ผู้ยื่นข้อเสนอต้องเข้าดำเนินการในระบบอิเล็กทรอนิกส์ โดยจะต้องเลือกโครงการที่ประสงค์ จะยื่นอุทธรณ์ โดยระบุหัวข้ออุทธรณ์และเหตุผลของการอุทธรณ์ รวมถึงระบุรายละเอียดหรือเอกสารที่เกี่ยวข้อง (ถ้ามี) พร้อมทั้งจัดทำและแสดงแบบอุทธรณ์ผลการจัดซื้อจัดจ้าง (อธ ๑)

กรณีที่ได้ยื่นอุทธรณ์แล้วแต่ผู้ยื่นข้อเสนอมีความประสงค์จะยื่น อุทธรณ์เพิ่มเติม ต้องดำเนินการในระบบอิเล็กทรอนิกส์เท่านั้น

วันสุดท้ายของระยะเวลาการยื่นอุทธรณ์ให้ดำเนินการผ่านระบบ อิเล็กทรอนิกส์ให้แล้วเสร็จภายในเวลา ๑๖.๓๐ น. โดยถือตามเวลาในระบบจัดซื้อจัดจ้างภาครัฐด้วยอิเล็กทรอนิกส์ (e - GP)

(๒) กรณีที่ผู้ยื่นข้อเสนอได้เลือกช่องทางอุทธรณ์โดยยื่นเป็นหนังสือ

โดยตรงต่อหน่วยงานของรัฐ หรือโดยจดหมายอิเล็กทรอนิกส์ (e - mail) ของหน่วยงานของรัฐไว้ ผู้ยื่นข้อเสนอ ต้องจัดทำแบบอุทธรณ์ผลการจัดซื้อจัดจ้าง (อธ ๑) และยื่นอุทธรณ์ต่อหน่วยงานของรัฐโดยตรง หรือโดยจดหมาย อิเล็กทรอนิกส์ (e - mail) ของหน่วยงานของรัฐ

กรณีที่ได้ยื่นอุทธรณ์แล้ว แต่ผู้ยื่นข้อเสนอมีความประสงค์จะยื่น อุทธรณ์เพิ่มเติม ต้องดำเนินการเป็นหนังสือโดยยื่นโดยตรงต่อหน่วยงานของรัฐ หรือโดยจดหมายอิเล็กทรอนิกส์ (e - mail) ของหน่วยงานของรัฐเท่านั้น

กรณียื่นอุทธรณ์โดยส่งผ่านจดหมายอิเล็กทรอนิกส์ (e - mail) ของหน่วยงานของรัฐ ในวันสุดท้ายของระยะเวลาการยื่นอุทธรณ์ให้ดำเนินการให้แล้วเสร็จภายในเวลา ๑๖.๓๐ น. ๑.๒ การยื่นข้อเสนอโดยวิธีคัดเลือก

๑.๒.๑ กรณีที่หน่วยงานของรัฐได้กำหนดให้มีการยื่นข้อเสนอผ่านระบบจัดซื้อ จัดจ้างภาครัฐด้วยอิเล็กทรอนิกส์ (e - GP)

๑.๒.๑.๑ ผู้ยื่นข้อเสนอจะต้องเลือกช่องทางการอุทธรณ์และช่องทาง การรับหนังสือแจ้งตอบผลการพิจารณาอุทธรณ์ไว้ตั้งแต่ในขั้นตอนการยื่นข้อเสนอ และหากผู้ยื่นข้อเสนอ มีความประสงค์ที่จะอุทธรณ์ผลการประกาศผู้ชนะการจัดซื้อจัดจ้าง จะต้องยื่นอุทธรณ์และรับหนังสือแจ้งตอบ ผลการพิจารณาอุทธรณ์ผ่านช่องทางที่ได้เลือกไว้เท่านั้น

๑.๒.๑.๒ เมื่อผู้ยื่นข้อเสนอได้รับแจ้งการประกาศผลผู้ชนะผลการจัดซื้อจัดจ้าง หากผู้ยื่นข้อเสนอประสงค์จะยื่นอุทธรณ์ผลการจัดซื้อจัดจ้าง ให้ดำเนินการดังนี้ (๑) กรณีที่ผู้ยื่นข้อเสนอได้เลือกช่องทางอุทธรณ์โดยยื่นอุทธรณ์

ผ่านระบบอิเล็กทรอนิกส์ไว้ ผู้ยื่นข้อเสนอต้องเข้าดำเนินการในระบบอิเล็กทรอนิกส์ โดยจะต้องเลือกโครงการ ที่ประสงค์จะยื่นอุทธรณ์ โดยระบุหัวข้ออุทธรณ์และเหตุผลของการอุทธรณ์ รวมถึงระบุรายละเอียดหรือเอกสาร ที่เกี่ยวข้อง (ถ้ามี) พร้อมทั้งจัดทำและแสดงแบบอุทธรณ์ผลการจัดซื้อจัดจ้าง (อธ ๑)

- @ -

กรณี ...

กรณีที่ได้ยื่นอุทธรณ์แล้วแต่ผู้ยื่นข้อเสนอมีความประสงค์

จะยื่นอุทธรณ์เพิ่มเติม ต้องดำเนินการในระบบอิเล็กทรอนิกส์เท่านั้น วันสุดท้ายของระยะเวลาการยื่นอุทธรณ์ให้ดำเนินการ

ผ่านระบบอิเล็กทรอนิกส์ให้แล้วเสร็จภายในเวลา ๑๖.๓๐ น. โดยถือตามเวลาในระบบจัดซื้อจัดจ้างภาครัฐ ด้วยอิเล็กทรอนิกส์ (e - GP)

(๒) กรณีที่ผู้ยื่นข้อเสนอได้เลือกช่องทางอุทธรณ์โดยยื่นเป็นหนังสือ

โดยตรงต่อหน่วยงานของรัฐ หรือโดยจดหมายอิเล็กทรอนิกส์ (e - mail) ของหน่วยงานของรัฐไว้ ผู้ยื่นข้อเสนอ ต้องจัดทำแบบอุทธรณ์ผลการจัดซื้อจัดจ้าง (อธ ๑) และยื่นอุทธรณ์ต่อหน่วยงานของรัฐโดยตรง หรือโดยจดหมาย อิเล็กทรอนิกส์ (e - mail) ของหน่วยงานของรัฐ

กรณีที่ได้ยื่นอุทธรณ์แล้ว แต่ผู้ยื่นข้อเสนอมีความประสงค์

จะยื่นอุทธรณ์เพิ่มเติม ต้องดำเนินการเป็นหนังสือโดยยื่นโดยตรงต่อหน่วยงานของรัฐเท่านั้น กรณียื่นอุทธรณ์โดยส่งผ่านจดหมายอิเล็กทรอนิกส์ (e - mail)

ของหน่วยงานของรัฐ ในวันสุดท้ายของระยะเวลาการยื่นอุทธรณ์ให้ดำเนินการให้แล้วเสร็จภายในเวลา ๑๖.๓๐ น. ๑.๒.๒ กรณีที่หน่วยงานของรัฐได้กำหนดให้มีการยื่นข้อเสนอโดยยื่นโดยตรง

ต่อหน่วยงานของรัฐ เมื่อผู้ยื่นข้อเสนอได้รับแจ้งการประกาศผลผู้ชนะผลการจัดซื้อจัดจ้าง หากผู้ยื่นข้อเสนอประสงค์ จะยื่นอุทธรณ์ผลการจัดซื้อจัดจ้าง ผู้ยื่นข้อเสนอจะยื่นอุทธรณ์เป็นหนังสือโดยตรงต่อหน่วยงานของรัฐ หรือโดยจดหมายอิเล็กทรอนิกส์ (e - mail) หรือยื่นอุทธรณ์ผ่านระบบอิเล็กทรอนิกส์ก็ได้ โดยให้ดำเนินการดังนี้ ๑.๒.๒.๑ กรณีที่ผู้ยื่นข้อเสนอประสงค์จะยื่นอุทธรณ์ผลการจัดซื้อจัดจ้าง

ผ่านระบบอิเล็กทรอนิกส์ ผู้ยื่นข้อเสนอต้องเข้าดำเนินการในระบบอิเล็กทรอนิกส์ โดยจะต้องเลือกโครงการ ที่ประสงค์จะยื่นอุทธรณ์ โดยระบุหัวข้ออุทธรณ์และเหตุผลของการอุทธรณ์ รวมถึงระบุรายละเอียดหรือเอกสาร ที่เกี่ยวข้อง (ถ้ามี) พร้อมทั้งจัดทำและแสดงแบบอุทธรณ์ผลการจัดซื้อจัดจ้าง (อธ ๑)

กรณีที่ได้ยื่นอุทธรณ์แล้ว แต่ผู้ยื่นข้อเสนอมีความประสงค์จะยื่น อุทธรณ์เพิ่มเติม ต้องดำเนินการในระบบอิเล็กทรอนิกส์เท่านั้น

วันสุดท้ายของระยะเวลาการยื่นอุทธรณ์ให้ดำเนินการผ่านระบบ อิเล็กทรอนิกส์ให้แล้วเสร็จภายในเวลา ๑๖.๓๐ น. โดยถือตามเวลาในระบบจัดซื้อจัดจ้างภาครัฐด้วยอิเล็กทรอนิกส์ (e - GP)

๑.๒.๒.๒ กรณีที่ผู้ยื่นข้อเสนอประสงค์จะยื่นอุทธรณ์ผลการจัดซื้อจัดจ้าง

โดยยื่นเป็นหนังสือโดยตรงต่อหน่วยงานของรัฐ หรือโดยจดหมายอิเล็กทรอนิกส์ (e - mail) ของหน่วยงานของรัฐ ผู้ยื่นข้อเสนอต้องจัดทำแบบอุทธรณ์ผลการจัดซื้อจัดจ้าง (อธ ๑) และยื่นอุทธรณ์ต่อหน่วยงานของรัฐโดยตรง กรณีที่ได้ยื่นอุทธรณ์แล้ว แต่ผู้ยื่นข้อเสนอมีความประสงค์จะยื่น

อุทธรณ์เพิ่มเติม ต้องดำเนินการเป็นหนังสือโดยยื่นโดยตรงต่อหน่วยงานของรัฐเท่านั้น กรณียื่นอุทธรณ์โดยส่งผ่านจดหมายอิเล็กทรอนิกส์ (e - mail)

ของหน่วยงานของรัฐ ในวันสุดท้ายของระยะเวลาการยื่นอุทธรณ์ให้ดำเนินการให้แล้วเสร็จภายในเวลา ๑๖.๓๐ น. อนึ่ง ๑) ผู้อุทธรณ์ต้องเลือกยื่นอุทธรณ์ผ่านช่องทางใดช่องทางหนึ่งเท่านั้น

๒) หากผู้อุทธรณ์ยื่นอุทธรณ์มาทั้ง ๒ ช่องทาง โดยทั้ง ๒ ช่องทางได้ยื่นมาภายใน ๗ วันทำการ นับแต่วันประกาศผลผู้ชนะในระบบสารสนเทศของกรมบัญชีกลาง จะถือเอาอุทธรณ์ที่ยื่นผ่าน ระบบอิเล็กทรอนิกส์

- m -

๓) หากผู้อุทธรณ์ยื่นอุทธรณ์มาทั้ง ๒ ช่องทาง กรณีปรากฏว่า อุทธรณ์ที่ยื่นผ่าน

ช่องทางหนึ่งช่องทางใดเกิน ๗ วันทำการ นับแต่วันประกาศผลผู้ชนะในระบบสารสนเทศของกรมบัญชีกลาง ให้ถือเอาช่องทางที่การยื่นอุทธรณ์ไม่เกิน ๗ วันทำการนับแต่วันประกาศผลผู้ชนะในระบบสารสนเทศ ของกรมบัญชีกลาง

๒. การส่งเรื่องอุทธรณ์มายังคณะกรรมการพิจารณาอุทธรณ์

เมื่อหน่วยงานของรัฐพิจารณาอุทธรณ์แล้ว และหน่วยงานของรัฐไม่เห็นด้วยกับอุทธรณ์ ไม่ว่าทั้งหมดหรือบางส่วน ไม่ว่าอุทธรณ์นั้นจะยื่นมาผ่านช่องทางใดก็ตาม ให้หน่วยงานของรัฐจัดทำแบบรายงาน ความเห็นอุทธรณ์ของหน่วยงานของรัฐ (อธ ๒) พร้อมทั้งแนบไฟล์เอกสารที่เกี่ยวข้องในระบบอิเล็กทรอนิกส์ เพื่อดำเนินการส่งแบบ อธ ๒ ไปยังคณะกรรมการพิจารณาอุทธรณ์ผ่านระบบอิเล็กทรอนิกส์เท่านั้น

๓. การแจ้งผลการพิจารณาอุทธรณ์

เมื่อคณะกรรมการพิจารณาอุทธรณ์ดำเนินการพิจารณาอุทธรณ์เสร็จแล้ว ฝ่ายเลขานุการ ของคณะกรรมการพิจารณาอุทธรณ์จะดำเนินการแจ้งผลการพิจารณาอุทธรณ์ไปยังหน่วยงานของรัฐผ่านระบบ อิเล็กทรอนิกส์

เมื่อหน่วยงานของรัฐได้รับแจ้งผลการพิจารณาอุทธรณ์ในระบบอิเล็กทรอนิกส์แล้ว ให้ดาวน์โหลดผลการพิจารณาของคณะกรรมการพิจารณาอุทธรณ์จากระบบอิเล็กทรอนิกส์ เพื่อจัดทำหนังสือแจ้งผล การพิจารณาอุทธรณ์เสนอหัวหน้าหน่วยงานของรัฐ และแจ้งผลการพิจารณาแก่ผู้อุทธรณ์ทราบดังนี้

(๑) กรณีที่ผู้อุทธรณ์ได้ยื่นอุทธรณ์ผ่านทางอิเล็กทรอนิกส์ ให้หน่วยงานของรัฐแจ้งผล การพิจารณาอุทธรณ์ผ่านระบบอิเล็กทรอนิกส์

(๒) กรณีที่ผู้อุทธรณ์ได้ยื่นอุทธรณ์เป็นหนังสือโดยตรงต่อหน่วยงานของรัฐ ให้หน่วยงานของรัฐ แจ้งผลการพิจารณาอุทธรณ์เป็นหนังสือ

๔. การถอนอุทธรณ์

หากผู้ยื่นอุทธรณ์ประสงค์ที่จะถอนเรื่องที่ได้ยื่นอุทธรณ์ไว้ต่อหน่วยงานของรัฐ ผู้อุทธรณ์สามารถ ขอถอนเรื่องอุทธรณ์โดยทำเป็นหนังสือยื่นโดยตรงต่อหน่วยงานของรัฐ หรือโดยจดหมายอิเล็กทรอนิกส์ (e - mail) ของหน่วยงานของรัฐ หรือผ่านระบบอิเล็กทรอนิกส์ก็ได้ เว้นแต่กรณีที่คณะกรรมการพิจารณาอุทธรณ์ได้พิจารณา อุทธรณ์แล้ว

๔.๑ กรณีที่หน่วยงานของรัฐยังไม่ได้ดำเนินการส่งเรื่องอุทธรณ์มายังคณะกรรมการ พิจารณาอุทธรณ์

เมื่อหน่วยงานของรัฐได้รับเรื่องขอถอนอุทธรณ์ไม่ว่าจากช่องทางใด หน่วยงานของรัฐ ต้องบันทึกอนุมัติการถอนอุทธรณ์ในระบบอิเล็กทรอนิกส์

๔.๒ กรณีที่อุทธรณ์อยู่ระหว่างการพิจารณาของคณะกรรมการพิจารณาอุทธรณ์

เมื่อหน่วยงานของรัฐได้รับเรื่องขอถอนอุทธรณ์ไม่ว่าจากช่องทางใด ให้หน่วยงานของรัฐ ดำเนินการส่งเรื่องต่อให้กับคณะกรรมการพิจารณาอุทธรณ์ผ่านระบบอิเล็กทรอนิกส์ เมื่อฝ่ายเลขานุการ ของคณะกรรมการพิจารณาอุทธรณ์ได้รับหนังสือขอถอนอุทธรณ์ผ่านระบบอิเล็กทรอนิกส์แล้ว ให้ฝ่ายเลขานุการ ดำเนินการคืนเรื่องอุทธรณ์ให้กับหน่วยงานของรัฐผ่านระบบอิเล็กทรอนิกส์ ๕. หนังสือแจ้งเวียนฉบับนี้ให้มีผลใช้บังคับกับการอุทธรณ์ผลการจัดซื้อจัดจ้างที่ประกาศ ผลการจัดซื้อจัดจ้างในระบบเครือข่ายสารสนเทศของกรมบัญชีกลาง ตั้งแต่วันที่ ๑๓ มกราคม ๒๕๖๘ เป็นต้นไป จึงเรียนมาเพื่อโปรดทราบ และแจ้งให้หน่วยงานในสังกัดและเจ้าหน้าที่ที่เกี่ยวข้องถือปฏิบัติต่อไป

ขอแสดงความนับถือ

monopy

(นางแพตริเซีย มงคลวนิช) อธิบดีกรมบัญชีกลาง ปฏิบัติราชการแทน ปลัดกระทรวงการคลัง ประธานกรรมการวินิจฉัย

กองการพัสดุภาครัฐ ฝ่ายเลขานุการ โทร. ๐ ๒๑๒๗ ๗๐๐๐ ต่อ ๔๕๘๙ โทรสาร ๐ ๒๑๒๗ ๗๑๘๕ – ๖ ไปรษณีย์อิเล็กทรอนิกส์ saraban@cgd.go.th

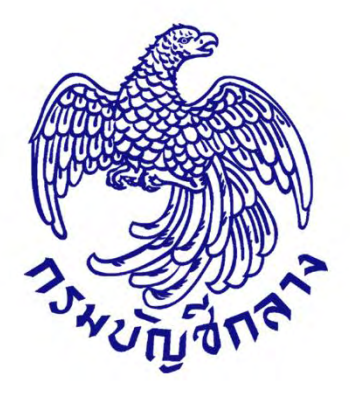

# คู่มือการใช้งาน

# ระบบอุทธรณ์

สำหรับหน่วยงาน

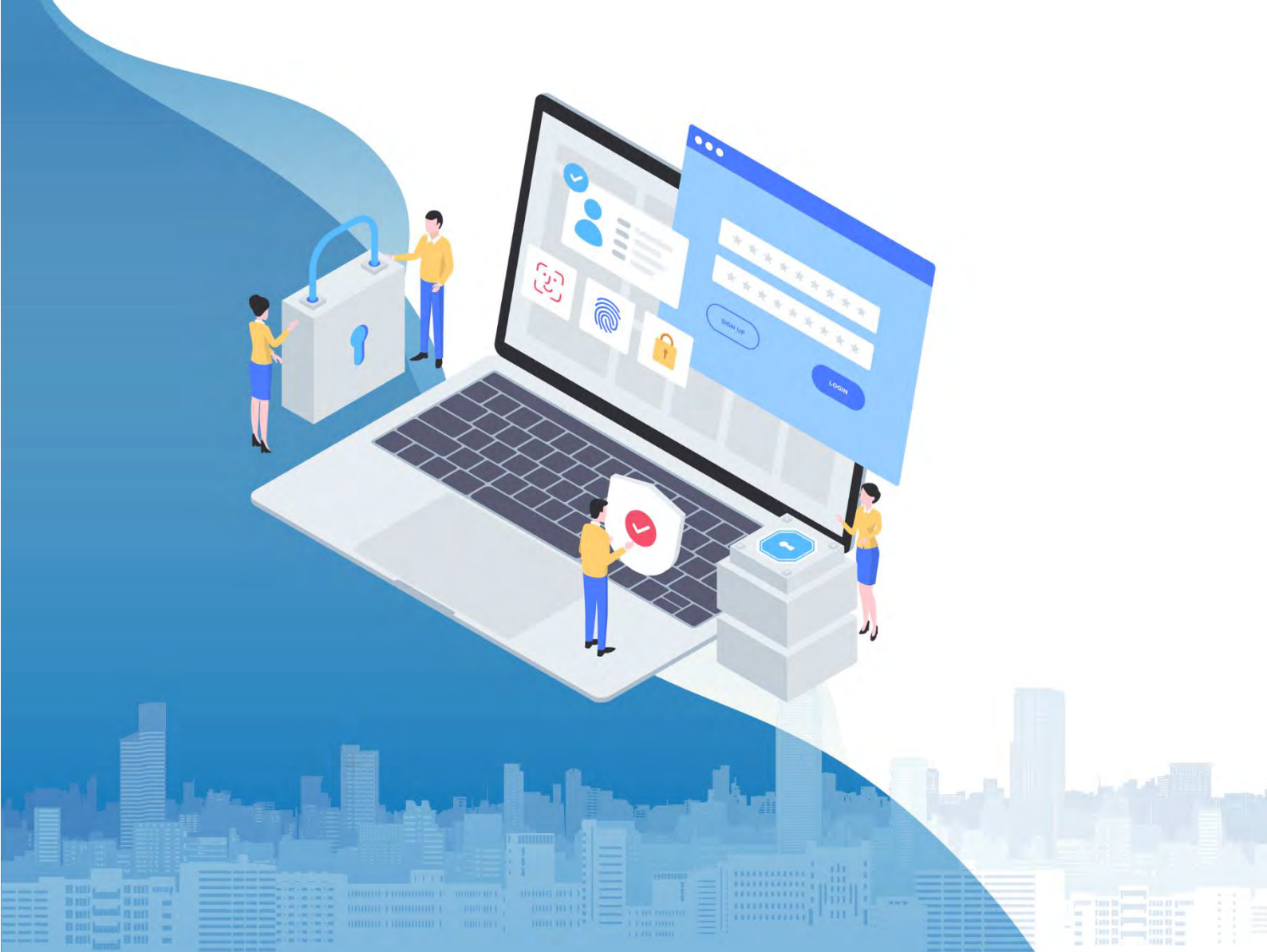

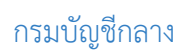

# สารบัญ

#### หน้าที่

| หน่วยงาน พิจารณาอุทธรณ์ –                              | 1  |
|--------------------------------------------------------|----|
| ข้อมูลการอุทธรณ์ และบันทึกผลการพิจารณา                 | 11 |
| ขั้นตอนที่ 1 บันทึกผลพิจารณาของหน่วยงาน                | 11 |
| ขั้นตอนที่ 2 รายการเอกสารประกอบการพิจารณา              | 14 |
| ขั้นตอนที่ 3 แบบรายงานความเห็นอุทธณ์ของหน่วยงาน        | 18 |
| ขั้นตอนที่ 4 แบบแจ้งผลพิจารณาอุทธรณ์บันทึกเลขที่วันที่ | 27 |

#### การใช้งานระบบอุทธรณ์ออนไลน์ สำหรับหน่วยงานภาครัฐ

#### 1. หน่วยงาน – พิจารณาอุทธรณ์ หน่วยงานเข้าสู่ระบบเว็บไซต์

1) เมื่อ log in เข้าสู่ระบบแล้ว กดที่เมนู 📃

| เพิ่มโครงการ    |     |
|-----------------|-----|
|                 | i i |
| า รายการโครงการ | i i |

# 2) กดเลือกเมนูหลัก "อุทธรณ์"

|                                                                                 | ระบบการจัดซื้อจั<br>Thai Government Procu | ัดจ้างภาครัฐ<br>rrement   | And the second second s |
|---------------------------------------------------------------------------------|-------------------------------------------|---------------------------|----------------------------------------------------------------------------------------------------|
| ทลสอบระบบ<br>Production<br>หัวหน้าเจ้าหน้าที่หัสดุ<br>ออกจากระบบงาน             |                                           | เพิ่มแผนการจัดซื้อจัดจ้าง |                                                                                                    |
| อุทธรณ์<br>ลงทะเบียน<br>แสนการจัดซื้อจัดจ้าง<br>ประกาศอัดซึ้อจัดจ้าง            |                                           | เพิ่มโครงการ              |                                                                                                    |
| สัญญาและหลักประกับ<br>นำเข้าข้อมูล<br>รายงาน                                    |                                           | รายการโครงการ             |                                                                                                    |
| แจ้งปัญหาการใช้งาบ (IR Online)<br>การดำเนินงานของผู้ค้า<br>กล่องข้อความ (InBox) |                                           |                           |                                                                                                    |
| คู่มือหน่วยงานของรัฐ<br>คลิปวิดีโอสื่อการเรียนรู้                               |                                           |                           |                                                                                                    |
|                                                                                 |                                           |                           | ( <b>Q</b> )                                                                                                    |

# กองระบบการจัดซื้อจัดจ้างภาครัฐและราคากลาง

#### 3) กดเลือกเมนูย่อย "อุทธรณ์"

| - Santa      | ระบบการจัดซื้อจัดจ้างภาครัฐ <mark>ทดลองใช้งาน (เฟส3)</mark><br>Thai Government Procurement |  |
|--------------|--------------------------------------------------------------------------------------------|--|
|              | อุทธรณ์                                                                                    |  |
| *<br>II<br>Q |                                                                                            |  |
|              |                                                                                            |  |

#### 4) กดเลือกเมนูย่อย "ค้นหา/แสดงข้อมูลโครงการที่อุทธรณ์"

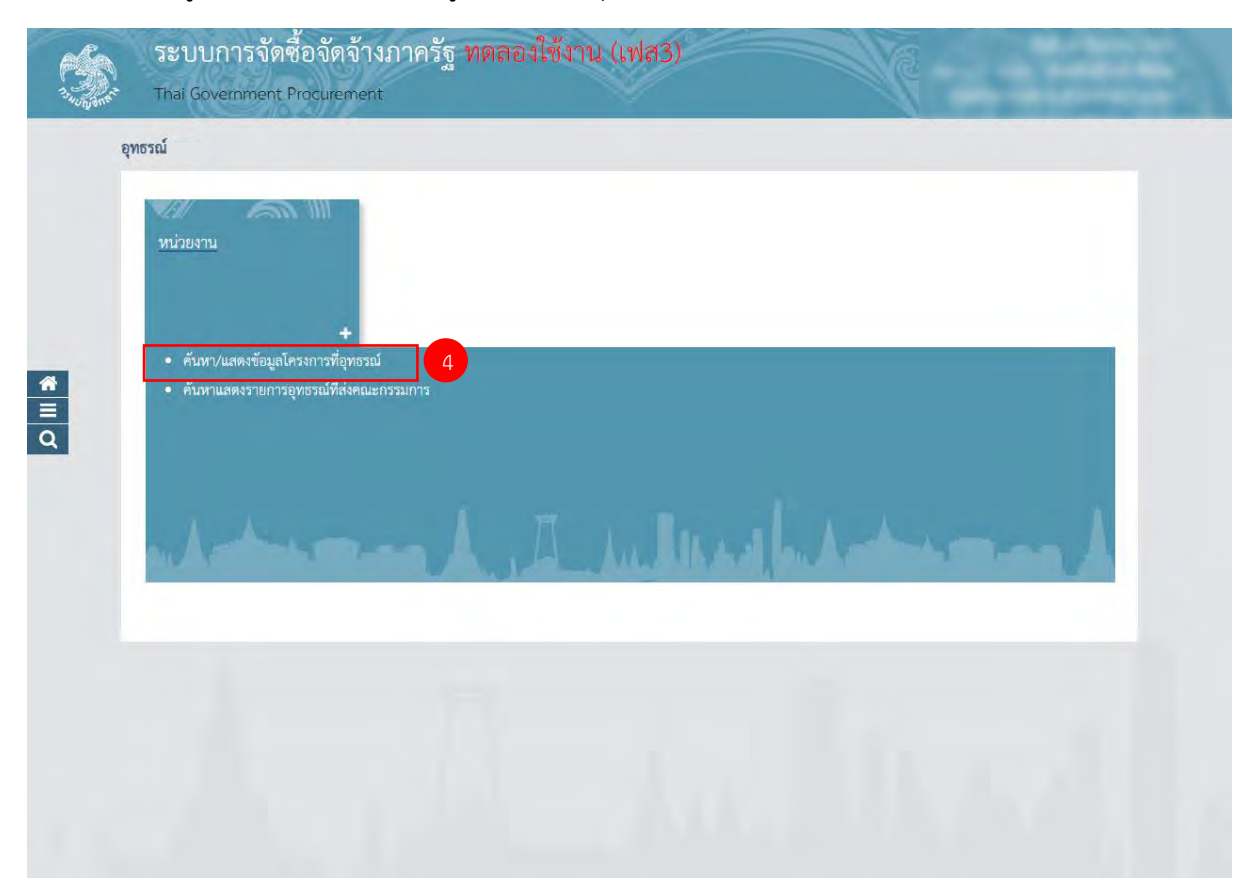

3

#### กรมบัญชีกลาง

#### ระบบจะแสดงรายการโครงการที่มีการยื่นอุทธรณ์

| อุกรรณ์<br>สันหารายการอุกรรณ์<br>เมหารายการอุกรรณ์<br>มากรายการอุกรรณ์<br>มากรายการอุกรรณ์<br>มากรายการอุกรรณ์<br>มากรายการอุกรรณ์<br>มากรายการอุกรรณ์<br>มากรายการอุกรรณ์<br>มากรายการอุกรรณ์<br>มากรายการอุกรรณ์<br>มากรายการอายารอิทศลอนขุทธรณ์ หน่ายงาน 7 เร็ก<br>มิยาวัย 19/07/2567 ผมุปันยุกธรณ์ 1 1 1<br>มากรายการอายารอิทศลอนขุทธรณ์ หน่ายงาน 7 เร็ก<br>มีหวัยประกาศราษารอิทศลอนขุทธรณ์ หน่ายงาน 7 เร็ก<br>มากวายการอายารอิทศลอนขุทธรณ์ หน่ายงาน 7 เร็ก<br>มากวายการอายารอิทศลอนขุทธรณ์ หน่ายงาน 7 เร็ก<br>มากวายการอายารอิทศลอนขุทธรณ์ หน่ายงาน 7 เร็ก<br>มากวายการอายารอิทศลอนขุทธรณ์ หน่ายงาน 7 เร็ก<br>มากวายการอายารอิทศลอนขุทธรณ์ หน่ายงาน 7 เร็ก<br>มากวายการอายารอิทศลอนขุทธรณ์ หน่ายงาน 7 เร็ก<br>มากวายการอายารอิทศลอนขุทธรณ์ หน่ายงาน 7 เร็ก<br>มากวายการอายารอิทศลอนขุทธรณ์ หน่ายงาน 7 เร็ก<br>มากวายการอายารอิทศลอนขุทธรณ์ หน่ายงาน 7 เร็ก<br>มากวายการอายารอิทศลอนขุทธรณ์ หน่ายงาน 7 เร็ก<br>มากวายการอายารอิทศลอนขุทธรณ์ หน่ายงาน 7 เร็ก<br>มากวายรายารอายารอิทศลอนขุทธรณ์ หน่ายงาน 7 เร็ก<br>มากวายรายารอิทศลอนขุทธรณ์ หน่ายงาน 7 เร็ก<br>มากวายรายารอิทศลอนขุทธรณ์ หน่ายงาน 7 เร็ก<br>มากวายรายารอิทศลอนขุทรรณ์ หน่ายงาน 7 เร็ก<br>มากวายรายารอิทศลอนขุทธรณ์ หน่ายงาน 7 เร็ก<br>มากวายรายงานอิทศลอนขุทรรณ์ หน่ายงาน 7 เร็ก<br>มากวายรายารอิทศลอนขุทธรณ์ หน่ายงาน 7 เร็ก<br>มากวายรายารอิทศลอนขุทรรณ์ หน่ายงาน 7 เร็ก<br>มากวายรายงานอิทศลอนขุทรรณ์ หน่ายงาน 7 เร็ก<br>มากวายรายางการอิทศลอนขุทรรณ์ หน่ายงาน 7 เร็ก<br>มากวายรายางการอิทศลอนขุทรรณ์ หน่ายงาน 7 เร็ก<br>มากวายรายงานข้ายงานร้ายงานร้ายง                                                                                                    | C-Gr              | Electronic Government Procurement : e - GP                                                 | misouria               |                            |                   |                                      |                                       |                          |
|----------------------------------------------------------------------------------------------------|-------------------|--------------------------------------------------------------------------------------------|------------------------|----------------------------|-------------------|--------------------------------------|---------------------------------------|--------------------------|
| รับนารายการอุกธรณ์<br>แตรที่โครงการ<br>อาตรณ์ คิมุชินอุกธรณ์ โปลีมุชินอุกธรณ์<br>อาตรณ์ คิมุชินอุกธรณ์ โปลีมุชินอุกธรณ์<br>อาตรณ์ คิมหา อางป้อมูล กลับสู่หน้าหลัก<br>อับกับระกาศรายาชินกสอบอุกธรณ์ หน่าวยาน 7 เร้า<br>อับกรีบระกาศรายาชินกสอบอุกธรณ์ หน่าวยาน 7 เร้า<br>อับกรีบระกาศรายาชินกสอบอุกธรณ์ หน่าวยาน 7 เร้า<br>อับกรีบระกาศรายาชินกสอบอุกธรณ์ หน่าวยาน 7 เร้า<br>อับกรีบระกาศรายาชินกสอบอุกธรณ์ หน่าวยาน 7 เร้า<br>อับกรีบระกาศรายาชินกสอบอุกธรณ์ หน่าวยาน 7 เร้า<br>อับกรีบระกาศรายาชินกสอบอุกธรณ์ หน่าวยาน 7 เร้า<br>อับกรีบระกาศรายาชินกสอบอุกธรณ์ หน่าวยาน 7 เร้า<br>อับกรีบระกาศรายาชินกสอบอุกธรณ์ หน่าวยาน 7 เร้า<br>อับกรีบระกาศรายาชินกสอบอุกธรณ์ หน่าวยาน 7 เร้า<br>อับกรีบระกาศรายาชินกสอบอุกธรณ์ หน่าวยาน 7 เร้า<br>อับกรีบระกาศรายาชินกสอบอุกธรณ์ หน่าวยาน 7 เร้า<br>อับกรีบระกาศรายาชินกสอบอุกธรณ์ หน่าวยาน 7 เร้า<br>อับกรีบระกาศรายาชินกสอบอุกธรณ์ หน่าวยาน 7 เร้า<br>อับกรีบระกาศรายาชินสอบอุกธรณ์ หน่าวยาน 7 เร้า<br>อับกรีบระกาศรายาชินสอบอุกธรณ์ หน่าวยาน 7 เร้า<br>อับกรีบระกาศรายาชินสอบอุกธรณ์ หน่าวยาน 7 เร้า<br>อับกรีบระกาศรายาชินสอบอุกธรณ์ หน่าวยาน 7 เร้า<br>อับกรีบระกาศรายาชินสอบอุกธรณ์ หน่าวยาน 7 เร้า<br>อับกรีบระกาศรายาชินสอบอุกธรณ์ หน่าวยาน 7 เร้า<br>อับกรีบระกาศรายาชินสอบอุกธรณ์ หน่าวยาน 7 เร้า<br>อับกรีบระกาศรายาชินสอบอุกธรณ์ หน่าวยาน 7 เร้า<br>อับกรีบระกาศรายาตรีบินอุกรรณ์ หน่าวยาน 7 เร้า<br>อับกรีบระกาศรายาตรีบินสอบอุกรรณ์ หน่าวยาน 7 เร้า<br>อับกรีบระกาศรายาชินสอบอุกรรณ์ หน่าวยาน 7 เร้า<br>อับกรีบระกาศรายาตรีบินสอบอุกรรณ์ หน่าวยาน 7 เร้า<br>อับกรีบระกาศรายาชินสอบอุกรรณ์ หน่าวยาน 7 เร่า<br>อับกรีบระกาศรายาตรีบินสอบอุกรณ์ หน่าวยาน 7 เร่า<br>อับกรีบระกาศรายาตรีบระกาศรายาชินส์ (-bidding)<br>อับกรีบระกาศรายาชินส์ ระบรายุยาร์ เร่า<br>อับกรีบระบรรณ์ ระบรายุยาร์ เร่า<br>อับกรีบระบรรณะที่มีประทางที่มีประทางที่มีผู้จุกรรณะ                                                                                                    | อุทธรณ์           |                                                                                            |                        |                            |                   |                                      |                                       | วันที่ 20 กันยาย         |
| เลซที่โครงการ<br>ซิธโครงการ<br>อาชารน์ () มีผู้ปันอุทธรณ์<br>) มีผู้ปันอุทธรณ์<br>() มีผู้ปันอุทธรณ์<br>() มีผู้ปันจุม<br>() มีผู้ปันจุม<br>() มีผู้ปันอุทธรณ์<br>() มีผู้ปันจุม<br>() มีผู้ปีมีผู้ปันจุญรณ์<br>() มีผู้ปันจุม<br>() มีผู้ปีมีผู้ปันจุญรณ์<br>() มีผู้ปันจุญรณ์<br>() มีผู้ปันจุม<br>() มีผู้ปีมีผู้ปันจุญรณ์<br>() มีผู้ปันจุญรณ์<br>() มีผู้ปันจุม<br>() มีผู้ปีมีผู้ปันจุญรณ์<br>() มีผู้ปีมีผู้ปานานี้ปันหนายางานาจุญรณ์<br>() มีผู้ปานานี้ปันจุนานี้มีผู้ปีมีผู้ปานานี้ปีมีผู้ปานาน                                                                                                    | ) ค้นหารายการ     | รอุทธรณ์                                                                                   |                        |                            |                   |                                      |                                       |                          |
| อุทรณ์ มีผู้ปันอุทธรณ์ ปมผีผู้ปันอุทธรณ์ <ul> <li> <ul> <li> <u< td=""><td></td><td>เลขที่โครงการ<br/>ชื่อไครงการ</td><td></td><td></td><td>5</td><td></td><td></td><td></td></u<></li></ul></li></ul> |                   | เลขที่โครงการ<br>ชื่อไครงการ                                                               |                        |                            | 5                 |                                      |                                       |                          |
| 6       ดับสา       ล้างข้อมูล       กล้บสู่หน้าหลัก         เมต์โยรงการ       ชื่อโครงการ       มีนที่ประกาศ<br>ผู้ชนะ       ช่วงวันที่<br>อุกธรณ์       อุกธรณ์       จำนวน<br>ผู้ชื้น<br>อุกธรณ์       จำนวน<br>ผู้ชื้น<br>อุกธรณ์       จำนวน<br>ผู้ชื้น<br>อุกธรณ์       จำนวน<br>ผู้ชื้น<br>อุกธรณ์       จำนวน<br>ผู้ชื้น<br>อุกธรณ์       จำนวน<br>ผู้ชื้น<br>อุกธรณ์       จำนวน<br>ผู้ชื้น<br>อุกธรณ์       จำนวน<br>ผู้ชื้น<br>อุกธรณ์       จำนวน<br>ผู้ชื้น<br>อุกธรณ์       จำนวน<br>ผู้ชื้น<br>อุกธรณ์       จำนวน<br>ผู้ชื้น<br>อุกธรณ์       จำนวน<br>ผู้ชื้น<br>อุกธรณ์       จำนวน<br>ผู้ชื่น<br>อุกธรณ์       จำนวน<br>ผู้ชื่นการ       จำนวน<br>ผู้ชื่นการ       จำนวน<br>ผู้ชื่นการ       จำนวน<br>ผู้ชื่นการ       จำนวน<br>ผู้ชื่นการ       จำนวน<br>ผู้ชื่นการ       จำนวน<br>ผู้ชื่นการ       จำนวน<br>ผู้ชื่นการ       จำนวน<br>ผู้ชื่นการ       จำนวน<br>ผู้ชื่นการ       จำนวน<br>ผู้ชื่นการ         7079000244       ประกาดราคายันติการออกรน์ หน่านนานน้องคารนั้นหน้าหน้านานานน้องคารนั้นหน้านานน้องคารนั้นหน้าหน้านนานน้องคารนั้นหน้านน้องคารนั้นหน้านน้องคารนั้นหน้านน้องคารนั้นหน้านน้องคารนั้นหน้าน้องคารนั้นหน้านน้องคารนั้นหน้านน้องคารนั้นหน้านน้องคารนั้นหน้านน้องคารนั้นน้องคารนั้นน้องคารนั้นหน้านน้องคารนั้นน้องคารนั้นน้องคารนั้นหน้านน้อง                                                                                                    |                   | อุทธรณ์                                                                                    | 🔘 มีผู้ขึ่นอุทธรร      | ณ์ 🔿 ไม่มีผู้ยื่นอุท       | าธรณ์             |                                      |                                       |                          |
| มชที่โครงการ ยื่อโครงการ ยื่อโครงการ ผู้มีบัยระกาศ ผู้ชนะ ข่องวันที่ อุทธรณ์ ผู้ยื่น อุทธรณ์ เราะ เราะ เราะ เราะ เราะ เราะ เราะ เราะ                                                                                                    |                   | б Аля                                                                                      | ล้างข้อมูล             | กลับสู่หน้าหลัก            |                   |                                      |                                       |                          |
| 7079000241 ประกวลราคาซื้อทศสอบอุทธรณ์ หน่วยงาน 7 เจ้า<br>ด้ายวิธีบระกวลราคาซื้อทลสอบอุทธรณ์ หน่วยงาน 7 เจ้า<br>7079000244 ประกวลราคาซื้อทลสอบอุทธรณ์ หน่วยงาน 7 ปาย<br>19/07/2567 19/07/2567 มีผู้ขึ้นอุทธรณ์ 1 1 1<br>สำคัญที่ 1-2-จาก ทั้งหมด 2 รายการ ป้อนกลีบ 1 6 เปป 10 /<br>จำลัญที่ 1-2-จาก ทั้งหมด 2 รายการ ป้อนกลีบ 1 6 เปป 10 /                                                                                                    | เลขที่โครงการ     | ชื่อโครงการ                                                                                | วันที่ประกาศ<br>ผู้ชนะ | ช่วงวันที่<br>อุทธรณ์      | อุทธรณ์           | จำนวน<br>ผู้ยื่น<br>อุทธรณ์<br>(ราย) | จำนวน<br>อุทธรณ์<br>ที่ส่งให้<br>คกก. | ราย<br>ละเอียด/<br>แก้ไข |
| 7079000244 ประกวดรวคาขี้อทดสอบอุทธรณ์ หน่วยงาน 7 ปาย 19/07/2567 19/07/2567 มีผู้ขึ้นอุทธรณ์ 1 1<br>ด้วยวีธีประกวดรวคาอิเล็กทรอนิกส์ (e-bidding) 19/07/2567 มีผู้ขึ้นอุทธรณ์ 1 1 โ<br>ลำดับที่ 1-2-จาก ทั้งหมด 2 รายการ ป้อมกลับ 1 ตัฒไบ 10 /<br>ในบันทึกและแก้ไข ระปรากฏขึ้นมาเมื่อโครงการนั้นมีผู้อุทธรณ<br>กำลังพิจารณวอุทธรณ์ ระปรากฏเมื่อหน่วยงานเริ่มพิจารณาการอุทธรณ์                                                                                                    | 67079000241       | ประกวดราคาซื้อทดสอบอุทธรณ์ หน่วยงาน 7 เฮ้า<br>ด้วยวิธีประกวดราคาอิเล็กทรอนิกส์ (e-bidding) | 19/07/2567             | 19/07/2567 -<br>29/07/2567 | มีผู้ยื่นอุทธรณ์  | Ť.                                   | 1                                     | 6                        |
| ลำดับที่ 1-2 จาก ทั้งหมด 2 รายการ บ้อมกลับ 1 จัดไป 10 /<br>ใ ปุ้มบันทึกและแก้ไข จะปรากฏขึ้นมาเมื่อโครงการนั้นมีผู้อุทธรณ<br>) กำลังพีจารณาอุทธรณ์ จะปรากฏเมื่อหน่วยงานเริ่มพีจารณาการอุทธรณ์<br>) ดำเนินการพีจารณาแล้วเสร็จ จะปรากฏเมื่อหูกรายการอุทธรณ์พีจารณาเตร็จแล้ว                                                                                                    | 67079000244       | ประกวดราคาซื้อทดสอบอุทธรณ์ หน่วยงาน 7 ปาย<br>ด้วยวิธีประกวดราคาอิเล็กทรอนิกส์ (e-bidding)  | 19/07/2567             | 19/07/2567 -<br>29/07/2567 | มีผู้ยื่นอุทธรณ์  | 1                                    | 1                                     | I                        |
| <ul> <li>บุ้มบันทึกและแก้ไข จะปรากฏขึ้นมาเมื่อโครงการนั้นมีผู้อุทธรณ</li> <li>กำลังพีจารณาอุทธรณ์ จะปรากฏเมื่อหน่วยงานเริ่มพีจารณาการอุทธรณ์</li> <li>ดำเนินการพีจารณาแล้วเสร็จ จะปรากฏเมื่อทุกรายการอุทธรณ์พีจารณาเสร็จแล้ว</li> </ul>                                                                                                    |                   |                                                                                            |                        | ลำดับที                    | 1-2 จาก ทั้งหมด 2 | รายการ ข้อนกลั                       | ับ 1 ถึงไม                            | 10 / หน้า                |
| <ul> <li>จุดออกการและแก่งจะอย่างกฎยังตรงสะครงานารสะครงูจะอางสะ</li> <li>กำลังพีจารณาอุทธรณ์ จะปรากฎเมือหน่วยงานเริ่มพีจารณาการอุทธรณ์</li> <li>ดำเนินการพีจารณาแล้วเสร็จ จะปรากฎเมือหกรายการอุทธรณ์พีจารณาสรีจแล้ว</li> </ul>                                                                                                    | นหตุ              | หปัง อาปรากกรั้นนานี่กโอรงการนั้นมีสัตทรรณ                                                 |                        |                            |                   |                                      |                                       |                          |
| ) คำเนินการพิจารณาแล้วเสร็จ จะปรากฏเมื่อทุกรายการอุทธรณ์พิจารณาเสร็จแล้ว                                                                                                    | 📑 อุมอนกกแนะเ     | อทธรณ์ จะปรากฏเมื่อหน่วยงานเริ่มพิจารณาการอุทธรณ์                                          |                        |                            |                   |                                      |                                       |                          |
|                                                                                                    | 🥑 ดำเนินการพิจา   | ารณาแล้วเสร็จ จะปรากฎเมื่อทุกรายการอุทธรณ์พิจารณาเสร็                                      | จแล้ว                  |                            |                   |                                      |                                       |                          |
| ] บุ้มดาวน์โหลด กดเพื่อดาวน์โหลดแบบแจ้งผลการพิจารณาของคณะกรรมการฯ                                                                                                    | 💟 ปุ่มดาวน์โหลด   | จ กดเพื่อดาวน์โหลดแบบแจ้งผลการพิจารณาของคณะกรรมก                                           | 1754                   |                            |                   |                                      |                                       |                          |
| ) บุ้มทั่วหน้าเข้าอนุมัติผลอุทธรณ์และแจ้งผลอุทธรณ์ให้ผู้คำ                                                                                                    | 🙁 ปุ่มหัวหน้าเข้า | อนุมัติผลอุทธรณ์และแจ้งผลอุทธรณ์ให้ผู้ค่า                                                  |                        |                            |                   |                                      |                                       |                          |

- 5) บันทึก"รายการอุทธรณ์ผู้ใช้สามารถบันทึกข้อมูลอย่างใดอย่างหนึ่ง ได้ดังนี้ "
  - 5.1) บันทึก หรือ "เลขที่โครงการ"
  - 5.2) บันทึก "ชื่อโครงการ "
- 6) กดปุ่ม 📠

ระบบแสดงข้อมูล รายการ"อุทธรณ์ตามเงื่อนไขที่ผู้ใช้บันทึกการค้นหา "

7) กดปุ่ม 📝

ระบบแสดงรายละเอียดขั้นตอนการอุทธรณ์ของโครงการ

4

#### กรมบัญชีกลาง

#### 8) กดปุ่ม 🕜 ในขั้นตอนข้อมูลการอุทธรณ์และบันทึกผลพิจารณา ระบบจัดซื้อจัดจ้างภาครัฐด้วยอิเล็กทรอนิกส์ หัวหน้าเจ้าหน้าที่พัสดุ 🕞 2-G กรมบัญชีกลาง กรุงเทพ-Electronic Government Procurement : e - GP อุทธรณ์ 🖹 ขั้นตอนการอุทธรณ์ของโครงการ 😑 ข้อมูลโครงการ . 俞 เลขที่โครงการ 67059000193 = Q ประกวดราคาซื้อทดสอบ Micro Service โดย SQA (Tesงานอุธรณ์ ON\_01) ด้วย ชื่อโครงการ วิธีประกวดราคาอิเล็กทรอนิกส์ (e-bidding) ข้อมูลการอุทธรณ์ และบันทึกผลพิจารณา สรุปผลอุทธรณ์ และแจ้งผลผู้ค้า Ø Ø กลับสู่หน้าหลัก ความหมายของสัญลักษณ์รูปภาพ 🗭 : รอดำเนินการ , 💾 : ระหว่างดำเนินการ , 🕒 : เสนอหัวหน้าอนุมัติ , 🥑 : ดำเนินการแล้ว กองระบบการจัดซื้อจัดจ้างกาครัฐและราคากลาง (กจร.) กรมบัญชีกลาง ถนนพระราม 6 แขวง พญาโท เขต พญาโท กรุงเทพมหานคร 10400 โทร. 0-2270-6400 กด 3

#### กรมบัญชีกลาง

# 9) ระบบแสดงข้อมูลการอุทธรณ์ และรายการผู้ยื่นอุทธรณ์

| อุกอรณ                    |                                     |                                          |                       |                             |                         |                                              |                                                |    |
|---------------------------|-------------------------------------|------------------------------------------|-----------------------|-----------------------------|-------------------------|----------------------------------------------|------------------------------------------------|----|
| ข้อมูลการ                 | อุทธรณ์                             |                                          |                       |                             |                         |                                              |                                                |    |
| 😑 ข้อมู                   | ุลโครงการ                           |                                          | +                     |                             |                         |                                              |                                                |    |
|                           |                                     | เลขที่โค                                 | sonns 670             | 7900009                     |                         |                                              |                                                |    |
|                           |                                     | ชื่อโค                                   | sonis dabi<br>bida    | าวดาวคาซ็อาเคสอนอ<br>ling)  | ทอาณี 3 กษ 2567         | ด้วยวิธีประกวศราคาอิเ                        | ล็กทรอมิกส์ (e-<br>#                           |    |
| 🚍 ข้อมู                   | เลการอุทธรณ์                        |                                          |                       |                             |                         |                                              |                                                |    |
| • รายการเ                 | พิจารณา                             |                                          |                       |                             |                         |                                              |                                                |    |
|                           |                                     |                                          | 4                     |                             |                         | -                                            |                                                |    |
| สาดเ                      | J                                   | รายการ                                   | พิจารณา               |                             | สถานะ/ผลการ             | รพิจารณา                                     | จำนวนรายการอุทธรณ                              | nŭ |
|                           |                                     |                                          |                       |                             | mjondu                  |                                              |                                                |    |
| • รายการก                 | าารอุทธรณ์                          |                                          |                       |                             |                         |                                              |                                                |    |
| รายการ<br>พิจารณา<br>ที่  | เลขที่<br>อุทธรณ์                   | ผู้อุทธรณ์                               | วันที่ยื่น<br>อุทธรณ์ | วันที่สิ้นสุดการ<br>พิจารณา | สถานะ<br>อุทธรณ์        | ผลการพิจารณา<br>หน่วยงาน/วันที่<br>อนุมัติผล | ผลการพิจารณาคณะ<br>กรรมการ/วันที่อนุมัติ<br>ผล |    |
| 1                         | AP-<br>6707000<br>01 🚉 10           | บริษัท โรงงานผ้า<br>ไทย จำกัด<br>(มหาชน) | 04/07/<br>2567        | 15/07/2567                  | รับเรื่อง(หน่วย<br>งาน) |                                              |                                                | 8  |
| ต <b>ุ</b><br>ขอข้อมูลเก็ | รุ่มเติมจากผู้ค้า<br>-              |                                          | ดาวนั                 | โหลดเอกสารทั้งหมด           | กลับสู่หน้าห            | iăn                                          |                                                |    |
| 🖋 รายละเอยเ<br>🛃 สำหรับดา | า/แก้ไขผลการพจา<br>เวน์โหลดเอกสารอุ | ารณา<br>ทธรณ์                            |                       |                             |                         |                                              |                                                |    |
| 🚽 สำหรับดา                | วน์โหลดแบบแจ้งผ                     | งลของคณะกรรมการพิจ                       | ารณาอุทธรณ์           |                             |                         |                                              |                                                |    |
| กลุ่มงานอุเ               | าธรณ์ขอข้อมูลเพิ่ม                  | แติม                                     |                       |                             |                         |                                              |                                                |    |
| - กดเพอแส                 | ลงรายการสงคนคร                      | มะกรรมการ                                |                       |                             |                         |                                              |                                                |    |

5

#### กรมบัญชีกลาง

10) กรณีต้องการข้อมูลเพิ่มเติมจากผู้ค้า กดปุ่ม 芎

|                    |                                                                                                    | Electronic Government Procuren                     | nent : e - GP                        |                                 |                  |            |                | ริษที่ 20 กันเกมน 2567 |
|--------------------|----------------------------------------------------------------------------------------------------|----------------------------------------------------|--------------------------------------|---------------------------------|------------------|------------|----------------|------------------------|
|                    | รายการ<br>พิจารณา<br>ที่                                                                                        | ขอมูลเพมเตมงาหาผูหา<br>แจ้งผู้คำ E-m<br>• รายละเอี | nail appeal@gmail                    | .com                            |                  |            |                |                        |
| <b>≙</b><br>≡<br>ຊ | Ţ                                                                                                    | * เอกสารแ                                          | SHU T Browse TW                      | á                               | (ความยาวตัวอักษร | /1000)     |                |                        |
| KUTE               | янд                                                                                                    | * ภายในวั                                          | สำดับ<br>ันที่ 25/09/2567<br>แจ้งผู้ | รายการไฟล์แบบ<br>ค้า ล้างตัวเลี | οη υπαί          | twá        |                |                        |
|                    | <ul> <li>ขอข้อมูลเพื่</li> <li>ราบละเอียด</li> </ul>                                                            | วันเวลา ที่แจ้ง ผู้แจ้                             | ัง E-mail ผู้ค้า                     | กายในวันที่                     | รายละเอียด       | เอกสาร แนบ | ผู้ค้า ตอบกลับ |                        |
|                    | <ul> <li>สาหรับคาา</li> <li>สำหรับคาา</li> <li>กิสุมงานอุท</li> <li>กิดเพื่อแสะ</li> <li>แสดงเมื่อไก</li> </ul> |                                                    |                                      |                                 |                  |            |                |                        |

10.1) ระบุ รายละเอียด

10.2) กดปุ่ม 🛨 Browse ไฟล์ 10.3) ระบุวันที่

10.4) กดปุ่ม 💷 🖏 10.4)

11) กดปุ่ม 💽 เพื่อดาวน์โหลดเอกสาร

7

#### กรมบัญชีกลาง

C= GP Bectronic Government Procurement : e - GP อุทธรณ์ 🖹 ข้อมูลการอุทธรณ์ 😑 ข้อมูลโครงการ ŵ เลขที่โครงการ 67079000009 = ชื่อโครงการ ประกาศราคาซื้อทดสอบอุทธรณี 3 กค 2567 ด้วยวิธีประกวศราคาอิเล็กทรอบิกส์ (e-Q 😑 ข้อมูลการอุทธรณ์ • รายการพิจารณา สำดับ รายการพิจารณา สถานะ/ผลการพิจารณา จำนวนรายการอุทธรณ์ เครื่องถ่ายเอกสารสี 1 มีผู้ยื่นอุทธรณ์ รายการการอุทธรณ์ รายการ ผลการพิจารณา ผลการพิจารณาคณะ วันที่ยื่น วันที่สิ้นสุดการ เลขที่ สถานะ พิจารณา ผู้อุทธรณ์ หน่วยงาน/วันที่ กรรมการ/วันที่อนุมัติ อุทธรณ์ อุทธรณ์ พิจารณา อุทธรณ์ ń อนุมัติผล ผล AP-รับเรื่อง(หน่วย 04/07/ 12 ŵ 6707000 15/07/2567 1 2567 งาน) 01 📃 = Q ดาวน์โหลดเอกสารทั้งหมด กลับสู่หน้าหลัก 🧾 ขอข้อมูลเพิ่มเติมจากผู้ค้า 📝 รายละเอียด/แก้ไขผลการพิจารณา 🛃 สำหรับดาวน์โหลดเอกสารอุทธรณ์ 🕅 สำหรับดาวน์โหลดแบบแจ้งผลของคณะกรรมการพิจารณาอุทธรณ์ 😑 กลุ่มงานอุทธรณ์ขอข้อมูลเพิ่มเติม 🔦 กดเพื่อแสดงรายการส่งคืนคณะกรรมการ 🚇 แสดงเมื่อใกล้ถึงกำหนดที่ยังไม่ได้นำเสนอต่อคณะกรรมการพิจารณาอุทธรณ์ (1-2 ก่อนถึงกำหนด) กองระบบการจัดซื้อจัดจ้างภาครัฐและราคากลาง (กจร.) กรมบัญชีกลาง ถนมพระราม 6 แขวง พญาไท เขต พญาไท กรุงเทพนหานคร 10400 โทร. 0-2270-6400 กด 3

#### กรมบัญชีกลาง

| อุทธรณ์                                                                                                    |                                                                                                    | ណៃពី 21 កំណ |
|----------------------------------------------------------------------------------------------------|----------------------------------------------------------------------------------------------------|-------------|
|                                                                                                    |                                                                                                    |             |
|                                                                                                    | นั่นที่ถนอพิจารณาของหน่วมงาน                                                                                                    |             |
| 😫 มันทึกผลพิจารณาของหน่วยงาน                                                                                                    |                                                                                                    |             |
| 😑 ข้อมูลโครงการ 🔸                                                                                                    | (                                                                                                    |             |
| เลยที่โครงการ                                                                                                    | 67069000075                                                                                                    |             |
| ชื่อโครงการ                                                                                                    | ປະເກດອາລາຈັ້ລາາອສ່ວນ Micro Service ໂອຍ SQA (Tesงานอุธรณ์ ON_04) ທ້ວຍວີວີ<br>ປະເກດອາຈາລົເທັດກາວເນັກສ໌ (e-bidding)                                                                                                    |             |
|                                                                                                    | and a second second s                                                                                                    |             |
| 📄 ข้อมูลการอุทธรณ์ 🔹 +                                                                                                    |                                                                                                    |             |
| ເສຈກີ່ຊຸກຮາໝໍ                                                                                                    | AP-670700008                                                                                                    |             |
| เลขประจำหัวผู้เสียภาษิอากร<br>สินวัฒนระว                                                                                                    | 3434016624879                                                                                                    |             |
| เลขที่วันเรื่องสาวบรรณ                                                                                                    | 1 HILL YOURSHIT I Y YO Y YOU YA                                                                                                    |             |
| • วันที่ รับเรื่องสารบัญ                                                                                                    | าว/พล/ปปปป                                                                                                    |             |
|                                                                                                    |                                                                                                    |             |
| - 📑 ช้อมูลหน่วยงาน 🔹                                                                                                    | An and the advances are a second                                                                                                    |             |
| านรอนานเร็าอุราย<br>- โทรสัพท์                                                                                                    | 0 2127 700.0 2270 6400                                                                                                    |             |
| โกรสาร                                                                                                    | A REAL COUNTY BETTY VIEW                                                                                                    |             |
| + E-mail                                                                                                    | appeal@cgd.go.th                                                                                                    |             |
|                                                                                                    |                                                                                                    |             |
| - 📄 ข้อมูลวิจารณ์ร่าง 🔺                                                                                                    |                                                                                                    |             |
| เผยแทรรางบระกาศและเอกสารแมบท่ายประกาศเพื่อรับฟังควา<br>หน่วยงานได้รี่สารณ์ร่าง                                                                                                    | 🧝 เป็นให้การแล้งกา 😒 ใหญ่หลู่หลังครณ์ราก                                                                                                    |             |
| มุ้ฤทธรณวิจารณ์ร่าง                                                                                                    | 🖲 วิจารณ์ 🔿 ใม้วิจารณ์                                                                                                    |             |
| บรับแก้ร่างประกาศและเอกสาร                                                                                                    | บรับแก้ว่างประกาศและเอกสารแบบท้ายประกาศตามที่ผู้อุทรรณ์มีความเห็น<br>ไม่บรับแก้ว่างประกาศและเอกสารแบบท้ายประกาศตามที่ผู้อุทรรณ์มีความเห็น                                                                                                    |             |
| ຽຈາກພົ                                                                                                    | ล้ำดับ เอกสาร หบ้าที่ ข้อ                                                                                                    |             |
|                                                                                                    | 1 กรุณาเลือก • 💼 🗗                                                                                                    |             |
|                                                                                                    |                                                                                                    |             |
|                                                                                                    |                                                                                                    |             |
| - รับที่ว่อวาณี                                                                                                    | 1/1/mm/10/00/                                                                                                    |             |
| ะ รับก็ริงารณ์<br>รายสรมีของการ้างารณ์<br>ไม่ส่วยป                                                                                                    | ານ/ສສ/ປປປປ 🗎                                                                                                    |             |
| + วันที่วิจาณี<br>รายอะเอียดกาววิจาณ์<br>ไฟย์แบบ                                                                                                    | າງ/ຄຄ/ປປປປ 🗎<br>t Browse ໄฟລ໌<br>ຮ້າດປະ ຣາຍກາຣໄຟລິແມບ ມນາດໄຟລ໌                                                                                                    |             |
| + วันที่จากมั<br>าาหละมีตดการ์จากมั<br>ไหด่ละบบ                                                                                                    | 23/AMP/40144                                                                                                    |             |
| <ul> <li>รับที่จากมี</li> <li>รับที่จากมี</li> <li>กมะเมืองการโจกมี</li> <li>ไฟด์แบบ</li> <li>สุดการพิจารณาอุกรณ์</li> </ul>                                                                                                    | วาว/สส/ปปปป 🗎<br>🕈 Browse Infă<br>ล้าตัน รายการไฟล์แบบ ขนาดไฟล์                                                                                                    |             |
| • รับที่จากมี<br>ารแสเมืองการวิจารมั<br>ไฟล์แบบ<br>ฮิ ผลการพิจารณาจุกรรณ์<br>• รายการพิจารณาจุกรรณ์                                                                                                    | ງງ/an/duùd 🗎<br>t Browse twá<br>ahđu stiernstwäisuu uunotwá                                                                                                    |             |
| <ul> <li>ຈັນເກື້ອງກລ່</li> <li>ຈັນເກືອງກລາຍ</li> <li>ຈາຍແຮ້ອອກງາວຈາງສະ</li> <li>ເພຍາມ</li> <li>ເພຍາມ</li></ul>                                                                                                    | τι/απ/d000<br>Browse Ινίδ<br>άλου sτοmstvišauo υυροιλνίδ                                                                                                    |             |
| ะ รมทั่งงาม<br>ารเลงมืองการวิจารม่<br>ไฟล์แบบ<br>อิ ผลการพิจารณาอุกรณ์<br>• ราษการพิจารณาอุกรณ์<br>• ราษการพิจารณากำ ในต้องก่ายเอกสารยาว-กำ<br>อิ ประเด็นทำ ใ                                                                                                    | วร/คศ/ปปปป                                                                                                    |             |
| + ກໍນຕ້າຈາກຜ່<br>- ກະທະເລີຍທາກຈັດຈາກຜ່<br>ໄທຍ່ອນ<br>ອີ ທະກາຣສີຈາກແນກໍ່1 ແຄຣ໌ຈາກ່າຍເອດສາຍປາວ-ດຳ<br>ອີ ປະເດີນແກ້ 1<br>ພາະເຫັນ<br>- ການເດືອນໂຕໂນແລກການຮາກອາກາ ອິຟດກາຍຝຶດອໍ່ກ່ານ                                                                                                    | າງ//ww/d00dd                                                                                                    |             |
| <ul> <li>รมที่จากมี</li> <li>รมที่จากมี</li> <li>รมสมมัยสารว่างามนั้น</li> <li>ไฟล์แบบ</li> <li>สุดการสังรารณาอุกรรณ์</li> <li>รายการสังรารณากุ่า เหรืองร่ายเอกสารบาร-กำ</li> <li>รายการสังรารณาที่ 1 เหรืองร่ายเอกสารบาร-กำ</li> <li>รายการสังรารณาที่ 1 เหรืองร่ายเอกสารบาร-กำ</li> <li>รายการสังรารณาที่ 1 เหรืองร่ายเอกสารบาร-กำ</li> </ul>                                                                                                    | าร//คศ/ปปปป                                                                                                    |             |
| ະ ຈະເຄົາຈິດາາວ<br>ການແລ້ວແກງ<br>ການແລ້ວແກງ<br>ການແລ້ວແກງ<br>ເຊິ່ງ ທານເຊັ່ງ<br>ເຊິ່ງ ທານເຊັ່ງ<br>ເຊິ່ງ ທານເຊັ່ງ<br>ເຊິ່ງ<br>ເຊິ່ງ<br>ເຊີ່ງ<br>ເຊີ<br>ເຊີ່ງ<br>ເຊີ່ງ<br>ເຊີ່ງ<br>ເຊີ່ງ<br>ເຊີ່ງ<br>ເລີ່ງ<br>ເຊີ່ງ<br>ເລີ່ງ<br>ເຊີ່ງ<br>ເຊີ່ງ<br>ເ<br>ເລີາ<br>ເ<br>ເລີ<br>ເ<br>ເ<br>ເ<br>ເ<br>ເ<br>ເ<br>ເ<br>ເ<br>ເ<br>ເ<br>ເ<br>ເ<br>ເ<br>ເ<br>ເ<br>ເ<br>ເ                                                               | รว/สต/ปปปป                                                                                                    |             |
| รามที่ระหว<br>ารและมีสะการวิจารณ์<br>ไฟล์แบบ<br>                                                                                                    | าว/คศ/ปปปป                                                                                                    |             |
| ະ ກມກັ່ງ ການ<br>ການແລ້ອດກາວກິນການ<br>ການແລ້ອດກາວກິນການ<br>ອາຍານ<br>ອາຍານການຄານ<br>ເພື່ອງ<br>ເພື່ອງ<br>ເພື<br>ເຫຼາງ<br>ເພື່ອງ<br>ເຫຼາງ<br>ເພື່ອງ<br>ເພື່ອງ<br>ເພື່ອງ<br>ເພື່ອງ<br>ເພື່ອງ<br>ເພື່ອງ<br>ເຫຼາງ<br>ເພື່ອງ<br>ເພື່ອງ<br>ເພື່ອງ<br>ເພື່ອງ<br>ເພື່ອງ<br>ເພື່ອງ<br>ເພື່ອງ<br>ເພື່ອງ<br>ເພື່ອງ<br>ເພື່ອງ<br>ເພື່ອງ<br>ເພື່ອງ<br>ເພື່ອງ<br>ເພື່ອງ<br>ເພື່ອງ<br>ເພື່ອງ<br>ເພື່ອງ<br>ເຫຼາງ<br>ເພື່ອງ<br>ເຫຼາງ<br>ເພື່ອງ<br>ເພື່ອງ<br>ເພື່ອງ<br>ເພື່ອງ<br>ເພີອງ<br>ເຫຼາງ<br>ເຫຼາງ<br>ເພີອງ<br>ເພີງ<br>ເຫຼາງ<br>ເພີອງ<br>ເຫຼາງ<br>ເຫຼາງ<br>ເຫຼາງ<br>ເພີງ<br>ເຫຼາງ<br>ເພີອງ<br>ເຫຼາງ<br>ເຫຼາງ<br>ເຫຼາງ<br>ເພີງ<br>ເຫຼາງ<br>ເຫຼາງ<br>ເຫຼາງ<br>ເຫຼາງ<br>ເຫຼາງ<br>ເຫຼາງ<br>ເຫຼາງ<br>ເຫຼາງ<br>ເຫຼາງ<br>ເຫຼາງ<br>ເຫຼາງ<br>ເຫຼາງ<br>ເຫຼາງ<br>ເຫຼາງ<br>ເຫຼາງ<br>ເຫຼາງ<br>ເຫຼາງ<br>ເມີວ<br>ເຫຼາ<br>ເຫຼາງ<br>ເຫຼາງ<br>ເມານ<br>ເຫຼາ<br>ເມີງ<br>ເ<br>ເມີອງ<br>ເມີອງ<br>ເມີງ<br>ເມີງ<br>ເມີງ<br>ເມີອງ<br>ເມີອ | รร/คต/ปปปป                                                                                                    |             |
| ມາດທຳນ <text><br/>ມາ<br/>ພາຍ<br/>ພາຍ<br/>ພາຍ<br/>ແບບ<br/>ແບບ<br/>ແບບ<br/>ແບບ<br/>ແບບ<br/>ແບບ<br/>ແບບ<br/>ແບບ<br/>ແບບ<br/>ແບ</text>                                                                                                    | າງ/ຄອ/ປປປປ<br>Econose ໄฟລ໌<br>ອ້າດປີ                                                                                                    |             |
| ະ ນັກກິ່ຈາກລ<br>ການແລະລັບທາກກິນ<br>ໄປແນນ                                                                                                    | າງ//ww/d0000                                                                                                    |             |
| າ ຈາກດ້ານ<br>ການແລ້ວການ<br>ການ<br>ແມ່ນ<br>ແມ່ນ<br>ແມ່ນ<br>ແມ່ນ<br>ແມ່ນ<br>ແມ່ນ<br>ແມ່ນ<br>ແມ່                                                                                                    | 13//00/UUUU                                                                                                    |             |
| ະ ນາດັ່ງ<br>ນາຍເລຍັດກາວວັນ<br>ແຜນ                                                                                                    | าว/คค/ปปปป                                                                                                    |             |
| שמילותי י<br>שמשמי<br>אילאממרימא ( מי מי מי מי מי מי מי מי מי מי מי מי מי                                                                                                    | າງ/ຄຄ/ປປປປ ີ<br>Erowse ໄທລ໌<br>ahdu                                                                                                    |             |
| שמיליותי י<br>שמימו<br>שמימו שמימו שמימו<br>שמימו<br>שמי שמי<br>שמי שמימו<br>שמי שמי שמי שמימו<br>שמי שמי שמי שמי שמי שמי שמי שמי שמי שמי                                                                                                    | າງ/ຄຄ/ປປປປ<br>■<br>Econose ໄປລ໌<br>ລຳດັບ รายการใฟล์แบบ ຍມາດໄฟล์<br>ປາະເທົ່າກຳ 1<br>ຍຣ໌ຈາກມີເດືອບໃຈນາມປະເທາງໃນໂຊງທີມ່ອະ<br>ຄາດທີ # ມາດາມີຊ່ຽງຄະດາກແພລາທານເຮືອເງິຍິມຮົວແພວາມເຮັບເມືອບຮ້ວ<br>ອາ<br>ອາ<br>ອາ<br>ອາ<br>ອາ<br>ອາ<br>ອາ<br>ອາ<br>ອາ<br>ອາ                                                                                                    |             |
| שמילותי :<br>שמימו<br>שמימו<br>שמי שמימו<br>שמי שמימו<br>שמי שמימו<br>שמימו<br>שמימו<br>שמימו<br>שמימו<br>שמימו<br>שמימו<br>שמימו<br>שמימו<br>שמימו<br>שמימו<br>שמימו<br>שמימו<br>שמימו<br>שמימו<br>שמימו<br>שמימו<br>שמימו<br>שמי שמי<br>שמי שמימו<br>שמי שמי<br>שמי שמי שמי שמי שמי שמי<br>שמי שמי שמי<br>שמי שמי שמי<br>שמי שמי שמי שמי שמי שמי<br>שמי שמי שמי שמי שמי שמי שמו<br>שמי שמי שמו<br>שמי שמי שמו<br>שמי שמי שמו<br>שמי שמי שמו<br>שמי שמי שמו<br>שמי שמי שמו<br>שמי שמי שמו<br>שמי שמי שמו<br>שמי שמי שמו<br>שמי שמי שמו<br>שמי שמי שמו<br>שמי שמי שמו<br>שמי שמי שמו<br>שמי שמי שמו<br>שמי שמי שמו<br>שמי שמי שמי שמי שמי שמי שמי שמי שמי שמי             | າງ/ຄຄ/ປປປປ<br>■<br>■<br>■<br>■<br>■<br>■<br>■<br>■<br>■<br>■                                                                                                    |             |
| שימיליתו א<br>שימילית שמשמשים<br>שימו על מייינייייייייייייייייייייייייייייייייי                                                                                                    | รว/สส/ปปปป           1           1           1           1           1           1           1           1           1           1           1           1           1           1           1           1           1           1           1           1           1           1           1           1           1           1           1           1           1           1           1           1           1           1           1           1           1           1           1                                                                                                    |             |
| שראליועי א<br>שראליועי א<br>שראליועי שראליועי שרא<br>אייי שראליועי שראליועי שראליועי שראליועי שראליועי שראליועי שראליועי שראליועי שראליועי שראליועי שראליועי שראליועי שראליועי שראליועי שראליועי שראליועי שראליועי שראליועי שראליועי שראליועי שראליועי שראליועי שראליועי שראליועי שראליועי שראליועי שראליועי שראליועי שראליועי שראליועי שראליועי שראליועי שראלי<br>אייייעי שראליועי שראליועי שראליועי שראליועי שראליועי שראליועי שראליועי שראליועי שראליועי שראליועי שראליועי שראלי                                                                                                    | รว/สส/ปปปป           1           1           1           1           1           1           1           1           1           1           1           1           1           1           1           1           1           1           1           1           1           1           1           1           1           1           1           1           1           1           1           1           1           1           1           1           1           1           1           1                                                                                                    |             |
| שראלועי י<br>שראלי<br>שראלי<br>איז איז איז איז איז איז איז איז איז איז                                                                                                    | รว/สส/ปปปป                В เริงกระ ไฟล์             สำดับ             รรบการใฟล์แบบ             บนาดไฟล์            ประเล็นที่ 1             แร่งรามมีเดือนใจมายประการในชุดิมอิง การตีฟี พ.ยากมีผู้สุดของสมด้างร่าวผู้รายการและอาคาหาสือผู้มีปล่อแสนอามยันมีปหลั             ระบารรไฟล์แบบ             บนาดไฟล์             รับการไฟล์แบบ             ขนาดไฟล์             รับสารรไฟล์แบบ             ขนาดไฟล์             รับสารรไฟล์แบบ             ขนาดไฟล์             รับสารรไฟล์แบบ             ขนาดไฟล์             รับสารรไฟล์แบบ             ขนาดไฟล์             รับสารรไฟล์แบบ             ขนาดไฟล์             รับสารรไฟล์แบบ             ขนาดไฟล์             รับสารรไฟล์แบบ             ขนาดไฟล์             รับสารรไฟล์แบบ             ขนาดไฟล์             รับสารรไฟล์แบบ             ขนาดไฟล์             รับสารรไฟล์แบบ             ขนาดไฟล์             รับสาร             รับสารรไฟล์แบบ             ขนาดไฟล์             รับสาร             สำดับ             รายการรไฟล์แบบ             ขนาดไฟล์             รับสาร             รายการปพล์แบบ             ขนาดไฟล์             รับสาร             รับสาร             รับสาร             หน้าท             รายการปพล์แบบ             ขนาดไฟล์             รับสาน             พมาด             รายสาร             พมาด             รายสาร             พมาด            รายสาร             พมาด             รายสาร             พมาด             รายสาร             พมาด             รายสาร             พมาด             รายสาร             พมาด             รายสาร             พมาด             รายสาร             พมาด             รายสาร             พมาด             รายสาร             พมาด             รายสาร             พมาด             รายสาร             พมาด             รายสาร             สาน            รายสาร             พมาด             รายสาร              พมาด             สาน                  พมาด                                                                                                |             |
| שראלועה י<br>שראליעה<br>שראליעה<br>איליעה שראליגירויים<br>שראליעה שראליגירויים<br>שראליעה שראליגירויים<br>שראליגירויים<br>שראליגירויים                                                                                                    | รร/สส/ปปปป                                                                                                    |             |
| שראליועה א<br>שראליועה א<br>שישואד<br>אילאלטגמריטלא באיר התפניסארמיש בי<br>אילאלטגמריטלא באיר התפניסארמיש בי<br>שונים שראליולא באיר שראיריטירית מעולי שלא שיש<br>שונים שראליולא באיר<br>שונים שראליולא באיר<br>שראליולא א<br>שראליולא א<br>שראליולא א                                                                                                    | รว/สส/ปปปป                В เอาเคระ ไปก์ลั<br>สำตับ          รายการให้สัยมบ             ยมาดไฟล์            ประเล็นที่ 1             แร้งร่ามีเดียนโบบามประการในโอกลีอง             กรณีที่ มากรณีผู้สุทธาลักล่าวสำร้างรู้หัวนอาหายหายิลผู้มีประเสนนอาหยันมีปหระ             รายการไฟล์แบบ             ขมาดไฟล์             ช้างรับ             รายการไฟล์แบบ             ขมาดไฟล์             ช้างรับ             รายการไฟล์แบบ             ขมาดไฟล์             ช้างรับ             รายการไฟล์แบบ             ขมาดไฟล์             ช้างรับ             รายการไฟล์แบบ             ขมาดไฟล์             ช้างรับ             รายการไฟล์แบบ             หมาดไฟล์             ช้างรับ             รายการไฟล์แบบ             หมาดไฟล์             รายการไฟล์แบบ             หมาดไฟล์             รายการไฟล์แบบ             หมาดไฟล์             รายการไฟล์แบบ             หมาดไฟล์             รายการไฟล์แบบ             หมาดไฟล์             รายการไฟล์แบบ             หมาดไฟล์             รายการไฟล์แบบ             หมาดไฟล์             รายการ             ไปการ             รายการไฟล์แบบ             หมาดไฟล์             รายการไฟล์แบบ             หมาดไฟล์             รายการ             ไปการ             รายการ             หมาดไป             รายการ             ไปการ             รายการ             รายการ             รายการ             รายการ             รายการ             พระ             รายการ             รายการ             รายการ             รายการ             รายการ             รายการ            รายการ             รายการ             รายการ             รายการ             รายการ             รายการ             รายการ             รายการ             รายการ             รายการ             รายการ             รายการ            รายการ             รายการ             รายการ             รายการ            รายการ            รายการ            รายการ            รายการ             รายการ             รายการ             รายการ                      รายการ |             |

# ขั้นตอนที่ 1 บันทึกผลพิจารณาของหน่วยงาน

#### ข้อมูลการอุทธรณ์

- 1) ระบุ เลขที่รับเรื่องสารบรรณ
- 2) ระบุ วันที่ รับเรื่องสารบัญ

| 😑 ข้อมูลการอุทธรณ์ 🔹                       |                                   |
|--------------------------------------------|-----------------------------------|
| เลขที่อุทธรณ์                              | AP-670700001                      |
| เลขประจำตัวผู้เสียภาษีอากร                 | 0105513001623                     |
| ชื่อผู้อุทธรณ์                             | บริษัท โรงงานผ้าไทย จำกัด (มหาชน) |
| เลขที่รับเรื่องสารบรรณ                     |                                   |
| <ul> <li>วันที่ รับเรื่องสารบัญ</li> </ul> | 20/09/2567                        |

#### ข้อมูลหน่วยงาน

- 3) ระบุ โทรสาร
- 4) ระบุ E-mail

| ข้อมูลหน่วยงาน 🔹       |                         |
|------------------------|-------------------------|
| หน่วยงานเจ้าของโครงการ | กรมบัญชีกลาง กรุงเทพฯ   |
| ∗ โทรศัพท์             | 0 2127 7000,0 2270 6400 |
| โทรสาร                 | 3                       |
| * E-mail               | 4                       |

#### ข้อมูลวิจารณ์ร่าง

- 5) กดเลือก ผู้อุทธรณ์วิจารณ์ร่าง จากรายการ ดังนี้
  - วิจารณ์
  - ไม่วิจารณ์
- 6) กดเลือก ปรับแก้ร่างประกาศและเอกสาร จากรายการ ดังนี้
  - ปรับแก้ร่างประกาศและเอกสารแนบท้ายประกาศตามที่ผู้อุทธรณ์มีความเห็น
  - ไม่ปรับแก้ร่างประกาศและเอกสารแนบท้ายประกาศตามที่ผู้อุทธรณ์มีความเห็น
- 7) ระบุ วันที่วิจารณ์
- 8) ระบุ รายละเอียดการวิจารณ์
- 9) แนบไฟล์เอกสาร กดปุ่ม 💶 Browse ไฟล์

#### กรมบัญชีกลาง

| ข้อมูลวิจารณ์ร่าง 🔶                                | <u> </u>                                            |                                            |                                                                |                        |
|----------------------------------------------------|-----------------------------------------------------|--------------------------------------------|----------------------------------------------------------------|------------------------|
| แพร่ร่างประกาศและเอกสารแนบท้ายประกาศเพื่อรับฟังควา | มคิดเห็น                                            |                                            |                                                                |                        |
| หน่วยงานให้วิจารณ์ร่าง                             | 🔘 เปิดให้วิจา                                       | ารณ์ร่าง 📋 ไม่เปิดให                       | รีวิจารณ์ร่าง                                                  |                        |
| ผู้อุทธรณ์วิจารณ์ร่าง                              | 🔘 วิจารณ์                                           | 🗇 ไม่วิจารณ์ 🛛 5                           |                                                                |                        |
| ปรับแก้ร่างประกาศและเอกสาร                         | <ul> <li>ปรับแก้ร่าง</li> <li>ไม่บรับแก้</li> </ul> | งประกาศและเอกสารแห<br>ร่างประกาศและเอกสารแ | งท้ายประกาศตามที่ผู้อุทธรณ์มีค<br>นบท้ายประกาศตามที่ผู้อุทธรณ์ | าวามเท็น<br>มีความเท็น |
| วิจารณ์                                            | ลำดับ                                               | เอกสาร                                     | หน้าที่                                                        | ປັວ                    |
|                                                    | 1                                                   | กรุณาเลือก 👻                               |                                                                |                        |
| • วันที่วิจารณ์                                    | 23/07/256                                           | 7 E                                        | 7                                                              |                        |
| รายละเอียดการวิจารณ์                               | ร่วงประกาศ                                          | และเอกสารแนบท้ายบ                          | ระกาศเพื่อรับฟังความคิดเห็                                     | 8                      |
| ไฟล์แนบ                                            | 1 Elbvise                                           | 9                                          |                                                                |                        |
|                                                    | ลำดับ                                               | -                                          | รายการไฟล์แนบ                                                  | ขนาดไฟล์               |
|                                                    |                                                     |                                            |                                                                |                        |

#### ผลการพิจารณาอุทธรณ์

- 10) กดเลือก ผลการพิจารณา จากรายการ ดังนี้
  - เห็นด้วย
  - ไม่เห็นด้วย
- 11) ประเด็นอุทธรณ์โดยสรุป กดปุ่ม 主 Browse IWล์
- 12) การพิจารณาอุทธรณ์ กดปุ่ม 🛨 Browse IWล์
- 13) ระบุ เอกสารอ้างอิง e-GP

| ผลการพิจารณาอุทธรณ์ 🔹                                               |                   |                |          |  |
|---------------------------------------------------------------------|-------------------|----------------|----------|--|
| รายการพิจารณาที่ 1 เครื่องถ่ายเอกสารสี                              |                   |                |          |  |
| 😑 ประเด็นที่ 1                                                      | •                 |                |          |  |
| ประเด็น                                                             | ทดสอบ3            |                |          |  |
|                                                                     |                   |                | 11       |  |
| * ตามเงือนไขในเอกสารประกวดราคา อิเล็กทรอนิกส์/ร่าง<br>ขอบเขตงาน ข้อ | 111               |                |          |  |
| เหตุของการอุทธรณ์ตามหมายเหตุ                                        | กรณีที ๔ กรณีอื่น | งๆ             |          |  |
| + ผลการพิจารณา                                                      |                   | <b>~</b> 10    |          |  |
| * ประเด็นอุทธรณ์โดยสรุป                                             | 1 Browse IWa      | ] 11           |          |  |
|                                                                     | ล่ำดับ            | รายการไฟล์แนบ  | ขนาดไฟล์ |  |
| * การพีจารณาอุทธรณ์                                                 | 1 Browse Twa      | 12             |          |  |
|                                                                     | ล่าดับ            | รายการไฟล์แนบ  | ขนาดไฟล์ |  |
| + เอกสารอ้างอิง e-GP                                                | ลำดับ             | รายการ ไฟล์แนบ | หน้าที่  |  |
|                                                                     | 1 (new) 13        |                |          |  |

กองระบบการจัดซื้อจัดจ้างภาครัฐและราคากลาง

#### สรุปผลรายการพิจารณา

| * วันทั | เพิ่จารณาผล วว/ดด | ก/ปปปป | E 1 | 4 |  |
|---------|-------------------|--------|-----|---|--|
|         |                   |        |     |   |  |
| * 48    | การพิจารณา        |        | × . |   |  |

14) ระบุ วันที่พิจารณาผล

#### 15) กดเลือก ผลการพิจารณา จากรายการ ดังนี้

- เห็นด้วย
- ไม่เห็นด้วย

| • คำนำหน้า                   | นาย                      | • |  |  |
|------------------------------|--------------------------|---|--|--|
| - ชื่อ                       | อัคคี                    |   |  |  |
| + สกุล                       | เจิดจ้า                  |   |  |  |
| <ul> <li>ต่านหน่ง</li> </ul> | ทั่วหน้าเจ้าหน้าที่พัสดุ | C |  |  |

# กองระบบการจัดซื้อจัดจ้างภาครัฐและราคากลาง

#### ขั้นตอนที่ 2 รายการเอกสารประกอบการพิจารณา

|         | e-GP   | ระบบจัดชื้อจัดจ้างภ<br>Electronic Government Procurement | าครัฐด้วยอิเล็กทรอนิกส์<br>*: • · @                                                                                                    |                                |                                                                                                    | Nar          | me08 Sur08 - หัวหบ้าเจ้าหบ้าที่พัสดุ<br>สำนักงานสาราพสามิตภาคที่ 9 |
|---------|--------|----------------------------------------------------------|----------------------------------------------------------------------------------------------------|--------------------------------|----------------------------------------------------------------------------------------------------|--------------|--------------------------------------------------------------------|
|         | anscol |                                                          |                                                                                                    |                                |                                                                                                    | -            | fuil 21 Norma 2567                                                 |
| -       | ยุกอรณ |                                                          |                                                                                                    |                                |                                                                                                    | -            |                                                                    |
|         |        | บันที่กระด                                               | ปี<br>พิจารเขาของหน่วยงาน รายการเอกงารประการเอกงารประการประการป<br>ประการประการประการประการประการประการประการประการประการประการประการประการประการประการประการประการประการประการประกา<br>ประการประการประการประการประการประการประการประการประการประการประการประการประการประการประการประการประการประการประก<br>ประการประการประการประการประการประการประการประการประการประการประการประการประการประการประการประการปร | 2)<br>ระกอบการพิศารณา แบบ      | านการสารเลือกเป็นสารเลือกเป็นสาร                                                                                | ()           |                                                                    |
| â       |        | 🖹 รายการเอก                                              | าสารประกอบการพิจารณา                                                                                                    |                                |                                                                                                    |              |                                                                    |
| =       |        | 😑 ປ້ອນູເ                                                 | ลโครงการ *                                                                                                    |                                |                                                                                                    |              |                                                                    |
| ٩       |        | 😑 ປ້ອນູເ                                                 | ลการอุทธรณ์ •                                                                                                    |                                |                                                                                                    |              |                                                                    |
|         |        |                                                          | เลขที่อุทอาณ์<br>เลข (คราวอังส์ เป็นกรณี                                                                                                    | MP 670700113                   |                                                                                                    |              |                                                                    |
|         |        |                                                          | ชื่อผู้อุทธรณ์                                                                                                    | าปรีสิท สายเรื่อง จำปล         |                                                                                                    |              |                                                                    |
|         |        | -                                                        |                                                                                                    |                                |                                                                                                    |              |                                                                    |
|         |        | e iona                                                   | กรประกอบข้อมูลทั่วไป(ผู้อุทธรณ์) 🔺                                                                                                    |                                |                                                                                                    |              |                                                                    |
|         |        | สำดับ                                                    | STORTS                                                                                                    |                                | ໄຟລົແບບ                                                                                                    | ขนาดไฟส์     | 5                                                                  |
|         |        | 1                                                        | สำเนาหนังสือรับรองการจดทะเบียนนิดิน<br>หนังสือเชื่อองห์สมส์ (ด้านิ)                                                                                                    | AAA                            | 66031280 pdf                                                                                                    | 0.20 MB      |                                                                    |
|         |        |                                                          | สำเนาบัตรประจำตัวประชาชนและสำเนา                                                                                                    | กะเบียน                        |                                                                                                    |              |                                                                    |
|         |        | 4                                                        | บ้านของผู้มีอำนาจกระทำการแทนนิติบุคง                                                                                                    | Browse (Wa                     |                                                                                                    |              |                                                                    |
| ଳ       |        |                                                          |                                                                                                    | and .                          |                                                                                                    |              |                                                                    |
| =       |        | = iona                                                   | ทรบระกอบขอมูลทวเบเผูชนะการเสนอรา                                                                                                    | - (רח                          |                                                                                                    | 100000       |                                                                    |
| ٩       |        | andu                                                     | รากษาร                                                                                                    |                                | Twauuu<br>0107548000196_juristic_Objective.pdf                                                                  | 0.26 MB      |                                                                    |
|         |        |                                                          | สาเมาหมงสอรบรองการจดทะเบบนมดบุเ                                                                                                    | RAA                            | 0107548000196_juristic_information.p                                                                            | df 🖸 0.28 MB |                                                                    |
|         |        | 2                                                        | หนังสือบริคณห์สนธิ (ถ้ามี)                                                                                                    | A Descention                   | 0107548000196_juristic_document.pdf                                                                             | 4.05 MB      |                                                                    |
|         |        | 3                                                        | สำเภาปัครประจำคัวประจาชนและสำเภา<br>บ้านของผู้มีอ่านาจกระทำการแทนนิดิบุศะ                                                                                                    | Browse IWa                     |                                                                                                    |              |                                                                    |
|         |        |                                                          | กรประกอบข้อมูลการจัดซื้อจัดจ้าง 🔹                                                                                                    |                                |                                                                                                    |              |                                                                    |
|         |        | สำตับ                                                    | strutes                                                                                                    |                                | ไฟลัยบบ                                                                                                    | ขนาดไฟล์     |                                                                    |
|         |        | 1                                                        | สำเนารายงานผลการวิจารณ์ร่าง TOR (ถ้                                                                                                    | ົກລົ) 🏦 Browse ໄຟລ໌            | 1                                                                                                    |              |                                                                    |
| ar<br>≡ |        |                                                          | สำเนาประกาศและเอกสารสอบราคาหรือ                                                                                                    | ประกาศ                         |                                                                                                    |              |                                                                    |
| ۹       |        | 2                                                        | ປາະກາດຈາດາ/ກນັ້ນສື່ວເອີ້ນອູ່ອານທີ່ປຽກປາ ເ<br>ກາຮູ້ຈ້ານ ອອກແບບແສະດາບດຸ່ມນານ ແລະເວ<br>ແບບເຈົ້າຫຼີອາດາສ                                                                                                    | เชิญช่วน<br>กลาง 🗄 Browse ไฟล์ |                                                                                                    |              |                                                                    |
|         |        | 3                                                        | สำเนาโบเสนอราคาทรือข้อเสนอด้านราค                                                                                                    | กาของผู้                       |                                                                                                    | 0.           |                                                                    |
|         |        |                                                          | เสนอราคาทุกราย<br>ส่วนนาใบมอบอำนาจให้คงนามในใบเสนะ                                                                                                    | อราคามี                        |                                                                                                    | -            |                                                                    |
|         |        | 4                                                        | ເສນວຣາຄາຖຸກຣາຍ(ດ້ຳມີ)                                                                                                    | 1 Browse TWA                   |                                                                                                    |              |                                                                    |
|         |        | 5                                                        | สามมาราษมามการทรารณาหลกระด<br>ราคว                                                                                                    | 1 Browse IWá                   |                                                                                                    |              |                                                                    |
|         |        | 6                                                        | ส่าเนาแบบแจ้งผลการจัดซื้อจัดจ้าง                                                                                                    | 👲 Browse IWá                   | l i constante de la constante de la constante de la constante de la constante de la constante de la constante d |              |                                                                    |
|         |        | -                                                        |                                                                                                    |                                |                                                                                                    |              |                                                                    |
|         |        | = sug                                                    | งานเอกสารขอบูลการอุทธรณ •                                                                                                    |                                |                                                                                                    |              |                                                                    |
|         |        | ลำดับ                                                    | รายการ<br>สำเนาหนังสืออุทธรณ์ของผู้อุทธรณ์ตามแ                                                                                                    | 100                            | τωάμου                                                                                                    | Brunotwa     |                                                                    |
| â       |        | 1                                                        | อุทธรณ์ผลการจัดซื้อจัดจ้างของผู้อุทธรณ์<br>อธ 1)                                                                                                    | ່າ (ແບບ                        | AP-670700019_05_1pdf                                                                                            | 0            |                                                                    |
| =       |        | 2                                                        | สำเนาบัครประจำคัวประชาชนของผู้ลงชื่อ                                                                                                    | เฉทอาณ์ 👤 Browse ไฟล์          |                                                                                                    |              |                                                                    |
| 4       |        | 3                                                        | หนังสือมอบอำนาจ กรณีมีการมอบอำนา<br>ลงนามแทน (ถ้ามี)                                                                                                    | จไห้ผู้อื่น 👲 Browse ไฟล์      | 1                                                                                                    |              |                                                                    |
|         |        | 4                                                        | ເວກສາຮກາຮວິຈາຣณ໌ (ດຳສີ)                                                                                                    | 🛓 Browse Iwá                   |                                                                                                    |              |                                                                    |
|         |        | 5                                                        | รายงานผลการพิจารณาอุทธรณ์                                                                                                    | 🛨 Browse Twấ                   |                                                                                                    |              |                                                                    |
|         |        |                                                          |                                                                                                    |                                |                                                                                                    |              |                                                                    |
|         |        | 📑 หลัก                                                   | ฐานอื่น ๆ ที่จำเป็น 🔹                                                                                                    |                                |                                                                                                    |              |                                                                    |
|         |        | (1) (1) (1) (1) (1) (1) (1) (1) (1) (1)                  | รายการ                                                                                                    |                                | โฟล์แบบ                                                                                                    | ขมาดไฟส์     | 5                                                                  |
|         |        | สำดับ                                                    |                                                                                                    |                                |                                                                                                    |              |                                                                    |
|         |        | สาดีบ                                                    | หลักฐานอื่น ๆ                                                                                                    | 🛓 Browse Twấ                   |                                                                                                    |              |                                                                    |
|         |        | ອຳດັບ<br>1                                               | หลักฐานอื่น ๆ                                                                                                    | 🛨 Browse Twá                   |                                                                                                    |              |                                                                    |

กองระบบการจัดชื่อได้ดังโอกดรัฐและราคากลาง (กรร.) กระบัญชิกต่าง อันแพระราม 6 แหว่ง หลุกไท เรพ พลุกไท กรุณาทองรามคร 10400 โทร. 0-2270-6400 กล 3

#### ขั้นตอนที่ 2 รายการเอกสารประกอบการพิจารณา

1) เอกสารประกอบข้อมูลทั่วไป(ผู้อุทธรณ์)

ระบบจะดึงข้อมูลเอกสารจากข้อมูลเสนอราคาของโครงการจากระบบ e-bidding และแนบไฟล์ให้

อัตโนมัติ และผู้ใช้สามารถบันทึกเอกสารได้โดยกดปุ่ม 主 Browse เพล่

| ลำดับ | รายการ                                  |              | ไฟล์แบบ                                                                                                    | ขนาดไฟล์                                                                                        |
|-------|-----------------------------------------|--------------|----------------------------------------------------------------------------------------------------|-------------------------------------------------------------------------------------------------|
| i     | สำเนาหนังสือรับรองการจดทะเบียนนิติบุคคล | ± beauting   | 0245564003525_juristic_Objective.pdf<br>010555029712_juristic_Objective.pdf<br>0105542078060_juristic_Objective.pdf<br>0107547000257_juristic_Objective.pdf<br>0245564003525_juristic_information.pdf<br>0105555029712_juristic_information.pdf<br>0105542078060_juristic_information.pdf<br>0107547000257_juristic_information.pdf | 0.10 MB<br>0.11 MB<br>0.12 MB<br>0.19 MB<br>0.27 MB<br>0.27 MB<br>0.27 MB<br>0.27 MB<br>0.28 MB |
| 2     | หนังสือบริคณห์สนธิ (ถ้ามี)              |              | 0245564003525_juristic_document.pdf<br>0105542078060_juristic_document.pdf<br>0105555029712_juristic_document.pdf<br>0107547000257_juristic_document.pdf                                                                                                    | 0.22 MB<br>0.24 MB<br>0.25 MB<br>3.12 MB                                                        |
| 3     | สำเนาบัตรประจำตัวประชาชนและสำเนาทะเบียน | 1 Browse IWa |                                                                                                    |                                                                                                 |

2) เอกสารประกอบข้อมูลทั่วไป(ผู้ชนะการเสนอราคา)

ระบบจะดึงข้อมูลเอกสารจากข้อมูลเสนอราคาของโครงการจากระบบ e-bidding และแนบไฟล์ให้ อัตโนมัติ และผู้ใช้สามารถบันทึกเอกสารได้โร่ 🛨 Browse เฟล์

| ลำดับ | รายการ                                                                         |                | ไฟล์แบบ                                |   | ขนาดไฟล์ |
|-------|--------------------------------------------------------------------------------|----------------|----------------------------------------|---|----------|
| 1     | สำเนาหนังสือรับรองการจดทะเบียนนิติบุคคล                                        | R. Samer State | หนังสือรับรองการจดทะเบียนนิติบุคคล.pdf | 0 | 0.18 MB  |
| 2     | หนังสือบริคณห์สนธิ (ถ้ามี)                                                     | 1.5            | หนังสือบริคณห์สนธิ.pdf                 | 0 | 0.65 MB  |
| 3     | สำเนาบัตรประจำตัวประชาชนและสำเนาทะเบียน<br>น้อมของมัติอำเภอกระชำการแทบผิดิมคคอ | 1 Browse TWá   |                                        |   |          |

#### กรมบัญชีกลาง

#### 3) เอกสารประกอบข้อมูลการจัดซื้อจัดจ้าง

ระบบจะดึงข้อมูลเอกสารจากข้อมูลเสนอราคาของโครงการจากระบบ e-bidding และผู้ใช้สามารถ บันทึกเอกสารได้โดยกดปุ่ม 主 Browse Twá

| กำับ | รายการ                                                                                                    |              | ໄຟລ໌ແບບ                                                                                  |      | ขนาดไฟล์                                 |
|------|----------------------------------------------------------------------------------------------------|--------------|------------------------------------------------------------------------------------------|------|------------------------------------------|
| 1    | สำเนารายงานผลการวิจารณ์ร่าง TOR (ถ้ามี)                                                                                                    | 1 Browse TWa |                                                                                          |      |                                          |
| 2    | สำเนาประกาศและเอกสารสอบราคาหรือประกาศ<br>ประกวดราคา/หนังสือเชิญชวนที่ปรึกษา เชิญชวน<br>การจ้าง ออกแบบและควบคุมงาน และเอกสาร<br>แนบท้ายประกาศ | 1 Browse Twá |                                                                                          |      |                                          |
| 3    | สำเนาใบเสนอราคาหรือข้อเสนอด้านราคาของผู้<br>เสนอราคาทุกราย                                                                                   |              | ใบเสนอราคา.pdf                                                                           | 0    | -                                        |
| 4    | สำเนาใบมอบอำนาจให้ลงนามในใบเสนอราคาผู้<br>เสนอราคาทุกราย(ถ้ามี)                                                                              |              | หนังสือมอบอำนาจ.pdf<br>หนังสือมอบอำนาจ.pdf<br>หนังสือมอบอำนาจ.pdf<br>หนังสือมอบอำนาจ.pdf | 0000 | 0.14 MB<br>0.14 MB<br>0.14 MB<br>0.14 MB |
| 5    | สำเนารายงานการพิจารณาผลการคัดเลือกผู้เสนอ<br>ราคา                                                                                            | 1 Browse IWá |                                                                                          |      |                                          |
| 6    | สำเนาแบบแจ้งผลการจัดซื้อจัดจ้าง                                                                                                    | Browse IWa   |                                                                                          |      |                                          |

#### 4) รายงานเอกสารข้อมูลการอุทธรณ์

ระบบจะดึงข้อมูลเอกสารจากข้อมูลการยื่นอุทธรณ์ออนไลน์ของผู้ค้าภาครัฐ และผู้ใช้สามารถบันทึก เอกสารได้โดยกดปุ่ม 主 Browse Wá

| ำดับ | รายการ                                                                                          |              | ไฟล์แบบ               |    | ขนาดไฟล์ |
|------|-------------------------------------------------------------------------------------------------|--------------|-----------------------|----|----------|
| î.   | สำเนาหนังสืออุทธรณ์ของผู้อุทธรณ์ตามแบบ<br>อุทธรณ์ผลการจัดซื้อจัดจ้างของผู้อุทธรณ์ (แบบ<br>อธ 1) |              | AP-670500003_as_1.pdf | 0  | 0.00 MB  |
| 2    | สำเนาบัตรประจำตัวประชาชนของผู้ลงชื่ออุทธรณ์                                                     | 🛨 Browse Twá |                       |    |          |
| 3    | หนังสือมอบอำนาจ กรณีมีการมอบอำนาจให้ผู้อื่น<br>ลงนามแทน (ถ้ามี)                                 | 🛨 Browse IWá |                       |    |          |
| 4    | เอกสารการวิจารณ์ (ถ้ามี)                                                                        | 1 Browse TWá |                       |    |          |
| * 5  | รายงานผลการพิจารณาอทธรณ์                                                                        | 1 Browse IWa | as.2_exmple.pdf       | ØĤ | 0.83 MB  |

#### 5) หลักฐานอื่น ๆ ที่จำเป็น

| ใช้สาม  | ารถบันทึกเอกส       | ารได้โดยกดปุ่ม | 🟦 Browse ไฟล์ |         |          |
|---------|---------------------|----------------|---------------|---------|----------|
| = หลักฐ | ฐานอื่น ๆ ที่จำเป็น | •              |               |         |          |
| สำดับ   |                     | รายการ         |               | ไฟล์แบบ | ขนาดไฟส่ |
| 1       | หลักฐานอื่น ๆ       |                | 🛨 Browse TWá  |         |          |

กรมบัญชีกลาง

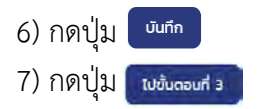

#### กรมบัญชีกลาง

# ขั้นตอนที่ 3 แบบรายงานความเห็นอุทธรณ์ของหน่วยงาน

| e-gp                   | ระบบจิตชื่อจิตจางภาครฐิตวยอเลกทรอนกส<br>Electronic Government Procurement : e - GP                                                               |                                        |
|------------------------|----------------------------------------------------------------------------------------------------|----------------------------------------|
| อุทธรณ์                |                                                                                                    | 25 אארקמנח פו מענ                      |
|                        |                                                                                                    |                                        |
| 0                      | 2 3                                                                                                    |                                        |
| ผลพิจารณาของหนั<br>งาน | วย รายการเอกสารประกอบการ แบบรายงามความเห็นอุทธณของหน่วย<br>พิจารณา งาน                                                                           | แบบแจ้งผลพิจารณาอุทธรณบันทึกเลข<br>ที่ |
| บบรายงานควา            | มเห็นอุทธรณ์ของหน่วยงาน                                                                                                    |                                        |
| =                      | $Q   \langle \langle 1   of 3 \rangle \rangle = + 99.958\% $                                                                                     | ⊕[]]≡                                  |
|                        | แบบรายงานความเห็นอุทธรณ์ของหน่วยงานของรัฐ                                                                                                    |                                        |
|                        | ด. ข้อมูลทั่วไป(1)                                                                                                    |                                        |
|                        | ด.ด หน่วยงานของรฐ หน่วยงานสาหรอยกม 99<br>หมายเลขโทรศัพท์/โทรสาร 0-2123-4567                                                                      |                                        |
|                        | ที่อยู่ไปรษณีย์อิเล็กทรอนิกส์ (E -Mail address)                                                                                                  |                                        |
|                        | ด.๒ ที่องาน/โครงการ ประกวดวาดเชื้อยะแอ อุทธรณ์ DT 02 ด้วยวิธีประกวดรวดาชิงส์กทรอนิกส์ (e-bidding)<br>๑.๓.ณฑฑ์โครงการ 67079000216                 |                                        |
|                        | ๑.๙ ประเภทงาน 9                                                                                                    |                                        |
|                        | ษ.ข้อมูลการจัดซื้อจัดจ้าง                                                                                                    |                                        |
|                        | ๒.๑ ดำเนินการโดยไข ⊡ เงินงบประมาณ ปีพ.ศ. 2567 จำนวน 400000.00 บาท<br>□ เงินซิ่ม ๆ ถึงเริ่ม ๆ                                                     |                                        |
|                        | <ul> <li>๒.๒ ราคากลาง จำนวนบาท (พร้อมแนบเอกสาร)</li> </ul>                                                                                       |                                        |
|                        | ๒.๓ วิธีการจัดซื้อจัดจ้าง 🗹 ประกวดราคาอิเล็กทรอนิกส์ (e - bidding)                                                                               |                                        |
|                        | อื่มๆ ประกวดราคาอิเล็กทรอนิกส (e-bidding)<br>๒๙ การแยนแพร่ร่างประกาศและเอกสารแบบท้ายประกาศเพื่อรับพังความคิดเห็น (ให้ท้าเครื่องหมาย (v) องใบช่อง |                                        |
|                        |                                                                                                    | -                                      |
|                        | 🗹 ไม่มีการนำรางประกาศและเอกสารแนบท้ายประกาศเผยแพร่เพื่อรับพังความคิดเห็น                                                                         |                                        |
|                        | ๒.๕ เกณฑการพจารณาคตเลอกขอเสนอ (เหทาเครองหมาย (∨) ลงเนของ Ц )<br>[] เกณฑ์ราคา                                                                     |                                        |
|                        | 🖾 เกณฑ์ราคาประกอบเกณฑ์อื่น                                                                                                    |                                        |
|                        | ๒.๖ การเสนอราคำ                                                                                                    |                                        |
|                        | รายการพิจารณาที่ ๑                                                                                                    |                                        |
|                        |                                                                                                    |                                        |
|                        |                                                                                                    |                                        |
|                        |                                                                                                    |                                        |
|                        |                                                                                                    |                                        |
|                        |                                                                                                    |                                        |
|                        |                                                                                                    |                                        |
|                        |                                                                                                    |                                        |
|                        |                                                                                                    |                                        |
|                        | b ต กำหนดวันเปิดของ/เสนอราคา                                                                                                    |                                        |
|                        |                                                                                                    |                                        |
|                        | กลับขั้นตอนที่ 2 พิมพ์ ไปขั้นตอนที่ 4 กลับสู่หน้าหลัก                                                                                            |                                        |
|                        |                                                                                                    |                                        |

#### กรมบัญชีกลาง

#### 1) กดปุ่ม 🔍

#### กรณีต้องการพิมพ์แบบรายงานความเห็นอุทธรณ์ของหน่วยงานของรัฐ

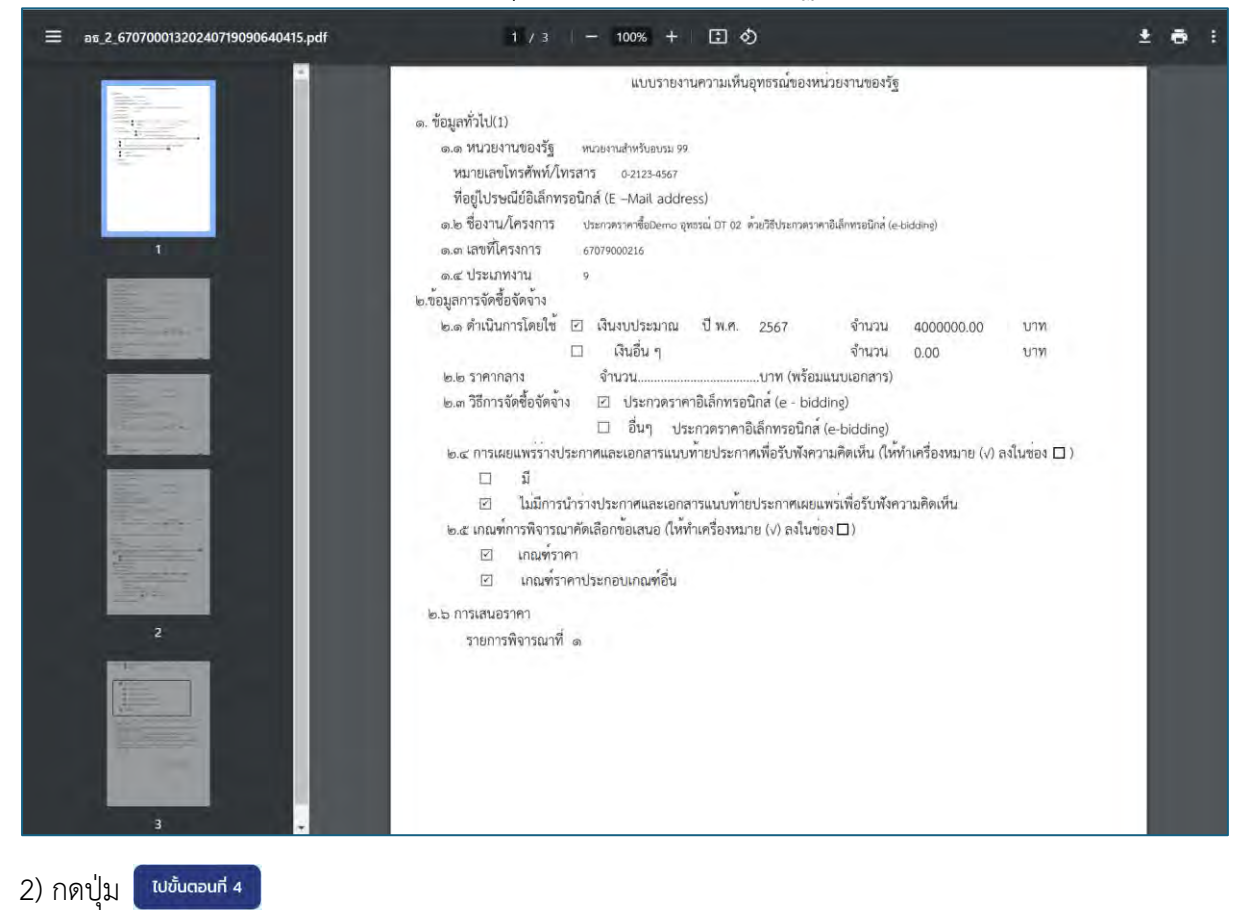

# ระบบจะแสดงหน้าจอ ขั้นตอนที่ 4 บันทึกเลขที่วันที่แบบแจ้งผลการพิจารณาอุทธรณ์

#### กรมบัญชีกลาง

#### ขั้นตอนที่ 4 แบบแจ้งผลพิจารณาอุทธรณ์บันทึกเลขที่วันที่

| 🍈 📀 🔐 ระบบจัดซื้อจัดจ้างภาครัฐด้วยอิเล็กทรอนิกส์  |                                                                           | Đ                     |
|---------------------------------------------------|---------------------------------------------------------------------------|-----------------------|
| "egyn" = securais ourenninen i ocoreneni , ε = or |                                                                           | านที่ 21 กันยายน 2567 |
| อุทธรณ์                                           |                                                                           |                       |
| 0 0                                               |                                                                           |                       |
| บันทึกผลพิจารณาของหน่วยงาน รายการเอกสารประก       | บการพิจารณว แบบรายงานความเห็นอุทธณ์ของหน่วยงาน แบบแจ้งผลพิจารณาอุทธรณ์บัน | ก็กและที่วันที่       |
| 😭                                                 |                                                                           |                       |
|                                                   |                                                                           |                       |
| Q เลยที่โครงการ                                   | 67070000292                                                               |                       |
| วิ่งโครงการ                                       | งกรรรมของของของของของของของของของของของของของข                            |                       |
|                                                   | bidding)                                                                  |                       |
|                                                   |                                                                           |                       |
| 🗧 ข้อมูลการอุทธรณ์ 🔸                              |                                                                           |                       |
| เลขายุทราณ                                        | AP-670700019                                                              |                       |
| เลขประจาดาหูเสยภาษอากร                            | 0345506000011                                                             |                       |
| จอมูอาจาน                                         | บริษท สหเรอง จากด                                                         |                       |
| 🖉 📰 แบบรายงานความเห็นอุทธณ์ของหน่วยงาน            |                                                                           |                       |
| • บันทึกเลขที่วันที่                              | -                                                                         |                       |
| . 1998                                            | 1                                                                         |                       |
| - mur<br>• วันที่                                 |                                                                           |                       |
| โม้<br>= รับความลับ                               |                                                                           |                       |
| Q *ชั้นความเร็วทนังสือ                            | 100                                                                       |                       |
| • ผู้ลงนาม                                        | 4                                                                         |                       |
| ะ ส่วนวนเร็ว                                      | řevuen v                                                                  |                       |
| + 70                                              |                                                                           |                       |
| 1 404                                             | เมื่อวัว                                                                  |                       |
| - einurtia                                        | นักษา<br>นักษณ์การเก                                                      |                       |
|                                                   |                                                                           |                       |
| กลับไปขั้นตอนที่3 ต                               | กเลิกเลขที่วันที่ บันทึก เสนอหัวหน้าอนุมัติ กลับสู่หน้าหลัก               |                       |
|                                                   | 5 6                                                                       |                       |
|                                                   |                                                                           |                       |

- 1) ระบุเลขที่หนังสือรายงานความเห็นอุทธรณ์ของหน่วยงานรัฐ (อธ 2)
- 2) ระบุวันที่หนังสือรายงานความเห็นอุทธรณ์ของหน่วยงานรัฐ (อธ 2)
- 3) กดเลือก ชั้นความลับ จากรายการ ดังนี้
  - ลับที่สุด
  - ลับมาก
  - ลับ

4) กดเลือก ชั้นความเร็วหนังสือ จากรายการ ดังนี้

- ด่วนที่สุด
- ด่วนมาก
- ด่วน
- ปกติ
- 5) กดปุ่ม 🚥
- 6) กดปุ่ม เสนอหัวหม้าอนุมัต

# กองระบบการจัดซื้อจัดจ้างภาครัฐและราคากลาง

# 7) กดรูป ᆼ ระบบจะแสดงหน้าจอ ขั้นตอนการอุทธรณ์ของโครงการ

| _                  | _                                |                        |               |                       |                    |                                 |                                         |      |
|--------------------|----------------------------------|------------------------|---------------|-----------------------|--------------------|---------------------------------|-----------------------------------------|------|
| 🖹 ข้อมูลการส       | จุทธรณ์                          |                        |               |                       |                    |                                 |                                         |      |
| 😑 ປ້ອນູ            | ลโครงการ                         |                        | *             |                       |                    |                                 |                                         |      |
|                    |                                  | 18                     | ขที่โครงการ   | 67079000282           |                    |                                 |                                         |      |
|                    |                                  |                        | ชื่อโครงการ   | ประกวดราคานอกคล       | เล่นอุทธรณ์ หน่วยเ | ານທີ່ 2 ເອົາ ທ້າຍາຣີມະນາກ       | คราคาอิเล็กกระนึกส์ (e-                 |      |
|                    |                                  |                        |               | piaaingi              |                    |                                 | 1                                       |      |
| 😑 ບ້ອນູ            | ลการอุทธรณ์                      |                        |               |                       |                    |                                 |                                         |      |
| • รายการเ          | ้อารณา                           |                        |               |                       |                    |                                 |                                         |      |
|                    |                                  |                        |               |                       |                    |                                 |                                         |      |
| ล่าดัเ             | 1.                               | 51                     | ยการพิจารณา   | 1                     | สถานะ/ผ            | ลการพิจารณา                     | จำนวนรายการอุท                          | ธรณ์ |
| 1                  | พัดสม                            | ติดเพดาน               | da            |                       | ماندندا<br>محمد م  | ยินอุทธรณ์<br>แอทรรณ์           |                                         |      |
| 3                  | โต๊ะทำ                           | งาน                    | PF 1          |                       | Jaisle             | ณิยุทธวณ<br>ขึ้นอทธรณ์          |                                         |      |
| 4                  | เก้าอี้ท                         | างาน                   |               |                       | Laisio             | ยื่นอุทธรณ์                     |                                         |      |
| 5                  | โทรศัก                           | งท์พื้นฐาน             |               |                       | Taiste             | ยี่นอุทธรณ์                     |                                         |      |
| • รายการก          | ารอุทธรณ์                        |                        |               |                       |                    |                                 |                                         |      |
|                    |                                  |                        |               |                       |                    |                                 |                                         |      |
| รายการ<br>พิลารกเว | เลขที่                           | พั                     | วันที่ยื่น    | วันที่สิ้นสุดการ      | สถานะ              | ผลการพิจารณา<br>หน่ายงาน/วันที่ | ผลการพิจารณาคณะ<br>กรรมการ/วันที่อนมัติ |      |
| ň                  | อุทธรณ์                          | อุทธรณ์                | อุทธรณ์       | พิจารณา               | อุทธรณ์            | อนุมัติผล                       | ма                                      |      |
| 2                  | AP-                              | บริษัท สท              | 23/07/        | 01/08/2567            | เสนอ<br>หัวหหัว    | ไม่เห็นด้วย                     |                                         | H    |
| 2                  | 19 🧮                             | จำกัด<br>จำกัด         | 2567          | 01/06/2567            | อนุมัติ<br>(พร่อม  | 20/09/2567                      |                                         | 3 8  |
|                    |                                  |                        |               |                       | (หนวย<br>งาน)      |                                 |                                         |      |
|                    |                                  |                        |               |                       |                    |                                 |                                         |      |
| низенна            |                                  |                        |               | ดาวนเหลดเอกสารกง      | nauą               | инал                            |                                         |      |
|                    | u Barron Vita                    |                        |               |                       |                    |                                 |                                         |      |
| 💽 รายละเอีย        | มแคลจากกุษา<br>/แก้ไขผลการพิจา   | เรณา                   |               |                       |                    |                                 |                                         |      |
| 🕭 สำหรับคา         | วน์โหลดเอกสารอุ                  | ทธรณ์                  |               |                       |                    |                                 |                                         |      |
| 🗠 สำหรับดา         | หม่โทลดแบบแจ้งผ                  | เลของคณะการมก<br>เลิ่ม | กรพิจารณาอุทเ | ารณ์                  |                    |                                 |                                         |      |
| 🚽 กลุ่มงานอุ่า     | อรณขยขอมูลเพม<br>พรายการส่งคืนคร | มะกรรมการ              |               |                       |                    |                                 |                                         |      |
| 🏨 แสดงเมื่อไ       | าล์ถึงกำหนดที่ยังไ               | ม่ได้นำเสนอต่อค        | ณะกรรมการพิจ  | ารณาอุทธรณ์ (1-2 ก่อน | เถิงกำหนด)         |                                 |                                         |      |

# กองระบบการจัดซื้อจัดจ้างภาครัฐและราคากลาง

8) กดรูป ᆼ ระบบจะแสดงหน้าจอ หน้าอนุมัติการพิจารณาอุทธรณ์ของหน่วยงาน

|               | C-G Sະບບຈັດ<br>Electronic Gov | ชื้อจัดจ้างภาครัฐด้วยอิเล็กทรอนิกส์<br>enment Procurement : e - GP |                                                                                                    | Đ                |
|---------------|-------------------------------|--------------------------------------------------------------------|----------------------------------------------------------------------------------------------------|------------------|
|               | อุทธรณ์                       |                                                                    |                                                                                                    | 26/ 100/100 256/ |
|               |                               | 🖹 ขั้นตอนการอุทธรณ์ของโครงการ                                      |                                                                                                    |                  |
|               |                               | 😑 ข้อมูลโครงการ                                                    | •                                                                                                    |                  |
|               |                               | เลขที่โครงก                                                        | 15 67079000282                                                                                                    |                  |
| <b>☆</b><br>≡ |                               | ชื่อโครงา                                                          | ทร ประกวดราคาซื้อทดสอบอุทธรณ์ หน่วยงานที่ 2 เข้า ด้วยวิธีประกวดราคาอิเด็กทรอนิกส์ (e-<br>bidding)                            |                  |
| ٩             |                               |                                                                    | 1 2<br>ข้อมูลการอุตธรณ์ สรุปผลอุตธรณ์                                                                                        |                  |
|               |                               |                                                                    | иа:UUIЛикаWэтэслл ша:шээмад61<br>8<br>6<br>8<br>8<br>8<br>8<br>8<br>8<br>8<br>8<br>8<br>8<br>8<br>8<br>8<br>8<br>8<br>8<br>8 |                  |
|               |                               |                                                                    | กลับสู่หน้าหลัก                                                                                                    |                  |

#### กรมบัญชีกลาง

9) หัวหน้าเจ้าหน้าที่ตรวจสอบเอกสารต่างๆ กรณีไม่ถูกต้องกดปุ่ม สงคนแกน กรณีที่ถูกต้องให้กดปุ่ม อนบร ระบบจะแสดงสถานะอุทธรณ์ เป็น "รับเรื่อง(คณะกรรมการ)"

| C-GP S:UL      | มจัดชื่อจัดจ้างภาครัฐดั<br>Ic Government Procurement : e - GP | วยอิเล็กทรอนิกส์                                      |                                                                                  | Name08 Sur08 - หัว<br>เหน | หน้าเจ้าหน้าที่พิส<br>กรามสรรพสามิสภาคที่ |
|----------------|---------------------------------------------------------------|-------------------------------------------------------|----------------------------------------------------------------------------------|---------------------------|-------------------------------------------|
| and the second |                                                               |                                                       |                                                                                  |                           | <b>Avil 21 Awrea 256</b>                  |
| ยุกธรณ         |                                                               |                                                       |                                                                                  |                           |                                           |
|                | 🗄 อนุมัติผลการพิจารถ                                          | มาอุทธรณ์ของหน่วยงาน                                  |                                                                                  |                           |                                           |
|                | 📃 ข้อมูลไครงการ                                               |                                                       |                                                                                  |                           |                                           |
|                | ออมูลการอุทธร                                                 | ໜ້ •                                                  |                                                                                  |                           |                                           |
|                |                                                               | แลงที่อุทราณ์ 🔥 🖉 เขาแหล่ง 6                          |                                                                                  |                           |                                           |
|                |                                                               | เลขากระดำลัวนั้งสืบเรานี้สายาร                        |                                                                                  |                           |                                           |
|                |                                                               |                                                       |                                                                                  |                           |                                           |
|                |                                                               | สอฟุญทอาณ (1144) และ 2014                             |                                                                                  |                           |                                           |
|                | 🗐 แบบรายงานคว                                                 | ามเห็นอกธรณ์ของหน่วยงาน 🔺                             |                                                                                  |                           |                                           |
|                |                                                               | ■Q(() < → + ()                                        | - innia                                                                          |                           |                                           |
|                |                                                               |                                                       |                                                                                  |                           |                                           |
|                |                                                               |                                                       |                                                                                  |                           |                                           |
|                |                                                               |                                                       |                                                                                  |                           |                                           |
|                |                                                               |                                                       |                                                                                  |                           |                                           |
|                |                                                               |                                                       |                                                                                  |                           |                                           |
|                |                                                               |                                                       |                                                                                  |                           |                                           |
|                |                                                               |                                                       |                                                                                  |                           |                                           |
|                |                                                               |                                                       |                                                                                  |                           |                                           |
|                |                                                               |                                                       |                                                                                  |                           |                                           |
|                |                                                               |                                                       |                                                                                  |                           |                                           |
|                |                                                               |                                                       |                                                                                  |                           |                                           |
|                |                                                               |                                                       |                                                                                  |                           |                                           |
|                |                                                               |                                                       |                                                                                  |                           |                                           |
|                |                                                               |                                                       |                                                                                  |                           |                                           |
|                |                                                               |                                                       |                                                                                  |                           |                                           |
|                |                                                               |                                                       |                                                                                  |                           |                                           |
|                |                                                               | artaneal .                                            |                                                                                  |                           |                                           |
|                | toria isristabi                                               | TISJOISIU -                                           |                                                                                  |                           |                                           |
|                | สำตับ                                                         | รายการ                                                | ไฟล์แบบ                                                                          | ขมาดไฟล์                  |                                           |
|                |                                                               |                                                       |                                                                                  |                           |                                           |
|                | +1 หนังสือ                                                    | ประกอบการวิจารณ์                                      |                                                                                  |                           |                                           |
|                |                                                               |                                                       |                                                                                  |                           |                                           |
|                |                                                               |                                                       |                                                                                  |                           |                                           |
|                | = เอกสารประกอบ                                                | ข้อมูลทั่วไป(ผู้ลุกธรณ์) 🔹                            |                                                                                  |                           |                                           |
|                | สำดับ                                                         | รายการ                                                | ไฟล์แบบ                                                                          | ขนาดไฟล์                  |                                           |
|                |                                                               |                                                       | 66031280 pdf                                                                     |                           |                                           |
|                |                                                               |                                                       | 66031280.pdf                                                                     | 0.20 M8<br>0.20 M8        |                                           |
|                | 1 สำเนาห                                                      | นังสือรับรองการจดทะเบียนนิติบุคคล                     | 86031280 pdf                                                                     | 0.20 MB                   |                                           |
|                |                                                               |                                                       | 66031280.pdf                                                                     | 0.20 MB                   |                                           |
|                |                                                               |                                                       | 66031280.pdf                                                                     | 0.20 MB                   |                                           |
|                |                                                               |                                                       | 66031280.pdf                                                                     | 0.20 MB                   |                                           |
|                | 1 1 1 1 1 1 1 1 1 1 1 1 1 1 1 1 1 1 1 1                       |                                                       | 66031280.pdf                                                                     | 0.20 MB                   |                                           |
|                | 2 หนังสือา                                                    | บริคณท์สนชิ (ถ้ามี)                                   | 66031280 pdf                                                                     | 0.20 MB                   |                                           |
|                |                                                               |                                                       | 66031280.pdf                                                                     | 0.20 MB                   |                                           |
|                |                                                               |                                                       | and the part                                                                     |                           |                                           |
|                | 3 สำเนาน้                                                     | ตรประจำดัวประชาชนและสำเนาทะเบียนบ้านของผู้มีอ่าน<br>อ | 19                                                                               |                           |                                           |
|                | กระทำค                                                        | กรแทนมีดับุคคล                                        |                                                                                  |                           |                                           |
|                |                                                               |                                                       |                                                                                  |                           |                                           |
|                |                                                               |                                                       |                                                                                  |                           |                                           |
|                | เอกสารประกอบ                                                  | เข้อมูลทั่วไป(ผู้ชนะการเสินอราคา) 🔹                   |                                                                                  |                           |                                           |
|                | สำตับ                                                         | รายการ                                                | Twiánus                                                                          | ขนาดไฟล์                  |                                           |
|                | e niv                                                         | a ivitia                                              | twoluo                                                                           | SA PRIME                  |                                           |
|                |                                                               |                                                       | 0107548000196_juristic_information.pdf<br>0107548000196_juristic_information.pdf | 0.28 MB                   |                                           |
|                |                                                               |                                                       | 0107548000196_juristic_information.pdf                                           | 0.28 MB                   |                                           |
|                |                                                               |                                                       | 0107548000196_juristic_information.pdf                                           | 0.28 MB                   |                                           |
|                | 1 สำเมาห                                                      | นังสือรับรองการจดทะเบียนนิติบุคคล                     | 0107548000196_juristic_information.pdf                                           | 0.28 MB                   |                                           |
|                |                                                               |                                                       | 0107548000196_juristic_Objective.pdf<br>0107548000196_juristic_Objective.pdf     | 0.26 MB                   |                                           |
|                |                                                               |                                                       | 0107548000196_juristic_Objective.pdf<br>0107548000196_juristic_Objective.pdf     | 0.26 MB                   |                                           |
|                |                                                               |                                                       | 0107548000196_juristic_Objective.pdf                                             | 0.26 MB                   |                                           |
|                |                                                               |                                                       | 0107548000196_juristic_Objective.pdf                                             | 9 20 MD                   |                                           |
|                |                                                               |                                                       | 0107548000196_juristic_document.pdf                                              | 4 05 MB                   |                                           |
|                |                                                               |                                                       | 0107548000196_juristic_document.pdf                                              | 4.05 MB                   |                                           |
|                | 2 หนังสือ                                                     | ນຈີສຸດກຳສານຮີ (ດ້ານີ)                                 | 0107548000196_juristic_document.pdf                                              | 4.05 MB                   |                                           |
|                |                                                               |                                                       | 0107548000196_juristic_document.pdf<br>0107548000196_juristic_document.pdf       | 4.05 MB                   |                                           |
|                |                                                               |                                                       | eroverseeoorae_Junatic_document.par                                              | 1.00                      |                                           |
|                | 3 สำเหาบ้                                                     | ัดรประจำตัวประชาชนและสำเนาทะเบียนบ้านของผู้มีอ่าน     | 19                                                                               |                           |                                           |
|                | กระทำก                                                        | กรแทมนิติบุคคล                                        |                                                                                  |                           |                                           |
|                |                                                               |                                                       |                                                                                  |                           |                                           |

#### กรมบัญชีกลาง

| <u>۵</u> | สำดับ<br>1 สำเนา<br>2 เชิญช<br>เอกสา | รายการ<br>ารายงานผลการวิจารณ์ร่าง TOR (ถ้ามี)<br>เประกาศและเอกสารสอบราศาหรือประกาศประกวศราคา/หนังสือ | ໄຟລ໌ແບບ | ขนาดไฟล์ |
|----------|--------------------------------------|----------------------------------------------------------------------------------------------------|---------|----------|
| ŵ        | 1 สำเนา<br>สำเนา<br>2 เชิญช<br>เอกสา | เรายงานผลการวิจารณ์ร่าง TOR (ถ้ามี)<br>เประกาศและเอกสารสอบราคาหรือประกาศประกาดราคา/หนังสือ           |         |          |
| â        | ສຳເພາ<br>2 ເชີญช<br>ເອກສາ            | ประกาศและเอกสารสอบราคาหรือประกาศประกวดราคา/หนังสือ                                                   |         |          |
| <u>ଜ</u> |                                      | วนที่ปรึกษา เชิญชวนการจ้าง ออกแบบและควบคุมงาน และ<br>เร แนบท้ายประกาศ                                |         |          |
|          | 3 สำเนา                              | ใบเสนอราคาหรือข้อเสนอต้านราคาของผู้เสนอราคาทุกราย                                                    |         |          |
| Q.       | 4 สำเนา<br>มี)                       | เป็บผอบอำนาจให้ลงนามในใบเสนอราคาผู้เสนอราคาทุกราย(ถ้า                                                |         |          |
|          | 5 สำเนา                              | ารายงานการพิจารณาผลการคัดเลือกผู้เสนอราคา                                                            |         |          |
|          | 6 สำเนา                              | าแบบแจ้งผลการจัดซื้อจัดจ้าง                                                                          |         |          |
| -        | สำดับ<br>1 สำเนา                     | รายการ<br>เหนังสีออุทธรณ์ของผู้อุทธรณ์ตามแบบอุทธรณ์ผลการจัดซื้อจัดจ้าง                               | ໄຟລ໌ແບບ | ขนาดไฟล์ |
| Â        | ของผู้เ                              | อุทธรณ (แบบ อธ 1)                                                                                    |         |          |
| =        | 2 สาเมา<br>ว มนับสี                  | ามตาบระจากาบระจาจนของผู้สงขอยุทธวณ<br>วนถนตำนวว กรณีมีการบอนต่านเวราให้ได้นองบวนแทน (ด้วมี)          |         |          |
| ٩        | 3 กมงส<br>4 เอกสา                    | องอบอาน เขาการแห่งการขอบอาน เขาที่สู่อนสงน เพลงาน (การ)<br>ารการวิจารณ์ (ถ้ามี)                      |         |          |
|          | 5 รายงา                              | านผลการพิจารณาอทธรณ์                                                                                 |         |          |
|          |                                      |                                                                                                    |         |          |
|          | <ul> <li>หลักฐานอื่น ๆ</li> </ul>    | า ที่จำเป็น                                                                                          |         |          |
|          | สำดับ                                | รายการ                                                                                               | ໄຟລ໌ແມບ | ขนาดไฟล์ |
|          | า หลักฐ                              | านอื่น ๆ                                                                                             |         |          |
|          |                                      |                                                                                                    |         |          |
|          |                                      |                                                                                                    |         |          |
|          |                                      | 9 อนุมต สงคมแกเข กลมส                                                                                | ąkunkan |          |

# กองระบบการจัดซื้อจัดจ้างภาครัฐและราคากลาง

| possi<br>possi<br>po | sol                                                                                                    | Electronic Governmen | nt Procurement                | :e-GP                          |                 |                |                         |                   |                             |                         | Hameoo Saloo | สำนักงานสรรพสามิตร |
|----------------------------------------------------------------------------------------------------|----------------------------------------------------------------------------------------------------|----------------------|-------------------------------|--------------------------------|-----------------|----------------|-------------------------|-------------------|-----------------------------|-------------------------|--------------|--------------------|
| • Sourcessess             • Sourcessesses             • Sourcessessesexesessessexe                                                                                                    | Image: Construction           Image: Construction           Image:                                                                                                    | กธรณ์                |                               |                                |                 |                |                         |                   |                             |                         |              | วันที่ 21 กันขาย   |
| Bogunseptissin         Bogunseptissin         Boguns                                                                                                    | Image: Image: |                      |                               |                                |                 |                |                         |                   |                             |                         |              |                    |
| Image: Comparison of the set of the set of the                                                                                                    | Province   (and advance (and advance (a                                                                                                    | <b>B</b> Ŭ           | โอมูลการอุท                   | าธรณ์                          |                 |                |                         |                   |                             |                         |              |                    |
| Image: Control Control                                                                                                    | unimum       Environmentalisationen de la delationen de la delationen delationen delationen de          |                      | 😑 ข้อมูลไ                     | โครงการ                        |                 |                |                         |                   |                             |                         |              |                    |
| Submarr       Section         • consolution       - consolution         • consolution       - consolution         • consolution                                                                                                    | Image: Control of the stand of the stand of the stan |                      |                               |                                | เลข             | ที่โครงการ (   | 57079000282             |                   |                             |                         |              |                    |
| Image: Description of the second second s                                                                                                    | Provide Status         Provide Status         Provid                                                                                                    |                      |                               |                                | 5               | อโครงการ       | ประกวดราคาซื้อทดสอเ     | nduqaay misma     | านที่ 2 เข้า ค้วยวิธีประกวร | เราคาลิเล็กทรอมิกด์ (e- |              |                    |
| Sumskinsking         initialization         initialization         initiali                                                                                                    | Image: set in the set of the set of |                      |                               |                                |                 |                |                         |                   |                             | 4                       |              |                    |
| • SUNISRIVENI                                                                                                    | • SURDERVISION         • Andrew Transmissions and Transmissions and Transmissions                           | -                    | 📰 ข้อมูลเ                     | การอุทธรณ์                     |                 | *-             |                         |                   |                             |                         |              |                    |
| Índu       sumskorsun       anuzkannskorsun       duussunssansun         1       isissakunnu       biläjäupensä       1         2       isissakunnu       biläjäupensä       1         3       uteistruu       biläjäupensä       1         3       uteistruu       biläjäupensä       1         3       uteistruu       biläjäupensä       1         3       uteistruu       biläjäupensä       1         5       tunkenkunnu       biläjäupensä       1         5       tunkenkunnu       biläjäupensä       1         5       tunkenkunnu       biläjäupensä       1         5       tunkenkunnu       biläjäupensä       1         5       tunkenkunnu       biläjäupensä       1         5       tunkenkunnu       biläjäupensä       1         5       tunkenkunnu       biläjäupensä       1       1         6       densä       junkenkunnu       1       1       1         7       tunkenkunnu       biläjäupensä       1       1       1         7       tunkenkunnu       biläjäupensä       1       1       1         7       tunkenkunnu       biläjäupensä<                                                                                                    | áðu       sænskurun       anur/kamskurun       ðulligturpendi         1       iskaikurun       billigturpendi       1         2       uksisturun       billigturpendi       1         3       technin       billigturpendi       1         3       technin       billigturpendi       1         4       uksisturgendi       1       billigturpendi       1         5       technini       billigturpendi       1       billigturpendi       1         6       technini       billigturpendi       billigturpendi       1       1         5       technini       billigturpendi       billigturpendi       1       1         5       technini       billigturpendi       billigturpendi       1       1         5       technini       billigturpendi       billigturpendi       1       1         6       technini       billigturpendi       billigturpendi       1       1       1         7       technini       billigturpendi       billigturpendi       1       1       1       1         7       technini       ginssid       ginssid       ginssid       ginssid       1       10       1       1       1<                                                                                                    |                      | • รายการพิจ                   | ารณา                           |                 |                |                         |                   |                             |                         |              |                    |
| 1       เสียส์สะเหาน       ไม่มีรูปันถูกรรณี         2       เครื่องรามแอการราว-เก่า       มิมีรูปันถูกรรณี       1         3       ได้กร้าวาน       ปมมิมรูปันถูกรรณี       1         4       แก้บริการน       ปมมิมรูปันถูกรรณี       1         5       ใบกลับกรน       ปมมิมรูปันถูกรรณี       1         6       บากสันท์ที่ปฐาน       ปมมิมรูปนกรรณ       1         5       ใบกลับกรน       ปมมิมรูปนกรรณ       1         6       บากสันท์ที่ปฐาน       ปมมิมรูปนกรรณ       1         7       เสียกรี่งกาน       ปมมิมรูปนกรรณ       1         7       เสียกรี่งกาน       1       ปมมิมรูปนกรณ       1         7       เปลี่มีนกรรณ       เปลี่มีสนารมีกรณากาน       1       1         7       เปลี่มีนกรณา       สุกรรณา       สุกรณา       1       1         7       1       เปลี่มีนกรณา       1       1       1       1         7       1       เปลี่มีนกรณา       1       1       1       1       1         7       1       เปลี่มีนกรณา       1       1       1       1       1       1         1       เปลี่มีปกรณา       1       1       1       1       1<                                                                                                    | 1       New Jernaru       Likijškupensi         2       uršestruanarusznich       Likijškupensi       1         3       Vestrua       Likijškupensi         4       uršestrua       Likijškupensi         5       Tendenšigu       Likijškupensi         6       Tendenšigu       Likijškupensi         7       Nationarusznich       Likijškupensi         8       Tendenšigu       Likijškupensi         9       Nationarusznich       Likijškupensi         2       Ar-<br>67020001       Likijškupensi       Ratus         2       Ar-<br>67020001       Likijškupensi       Ratus         2       Ar-<br>67020001       Likijškupensi       Ratus         3       Vestur       Likijškupensi       Likijškupensi         2       Ar-<br>67020001       Likijškupensi       Ratus       Likijškupensi         2       Ar-<br>67020001       Likijskupensi       Likijškupensi       Likijškupensi       Likijškupensi         2       Ar-<br>67020001       Likijskupensi       Likijskupensi       Likijskupensi       Likijskupensi         2       Ar-<br>67020001       Likijskupensi       Likijskupensi       Likijskupensi       Likijskupensi         2       Ar-<br>6                                                                                                    |                      | ล่ำดับ                        |                                | ราย             | การพิจารณา     |                         | สถานะ/ผ           | ลการพิจารณา                 | จำนวนรายการอุทธ         | รณ์          |                    |
| 2       urđestrusomranani kljupana         3       šechvaru         4       utbětvaru         5       tradiniškuju         5       tradiniškuju         5       tradiniškuju         6       tradiniškuju         1       taki diugovaru         1       taki diugovaru         2       divasti diugovaru         1       taki divasti diugovaru         2       divasti diugovaru         1       taki divasti diugovaru         2       divasti diugovaru         1       taki divasti diugovaru         1       taki divasti diugovaru         1       taki divasti diugovaru                                                                                                    | 2       uńskiwannymy:n'n       Bijdugmyná       1         3       Markyru       Bildjäwgmyná       1         4       uňskiwan       Bildjäwgmyná       1         5       Turkkrifikgru       Bildjäwgmyná       1         6       Turkkrifikgru       Bildjäwgmyná       1         7       Turkkrifikgru       Bildjäwgmyná       1         9       Turkkrifikgru       Bildjäwgmyná       1         1       Jurkkrifikgru       Bildjäwgmyná       1         1       Jurkkrifikgru       Bildjäwgmyná       1         1       Jurkkrifikgru       Bildjäwgmyná       1         1       Jurkkrifikgru       Bildjäwgmyná       1         2       Jurkkrifikgru       Bildjäwgmyná       1       1         2       Jurkkrifikgru       Bildjäwgmyná       1       1       1         2       Jurkkrifikgru       Bildjäwgmyná       1       1       1       1         2       Jurkkrifikgru       Bildjäwgmyná       1       1       1       1       1         2       Jurkkrifikgru       Bildjäwgmyná       1       1       1       1       1         3       Bildjäwgm                                                                                                    |                      | 1                             | พัดลมติ                        | ดเพดาน          |                |                         | ไม่มีคุ้          | ยื่นอุทธรณ์                 |                         |              |                    |
| 3         Цётюли         Цайфицерона!           4         цлёйзари         Цайфицерона!           5         Тляйнийцери         Цайфицерона!           • sturnsmsquesd!         • sturnsmsquesd!           • sturnsmsquesd!         • sturnsmsquesd!           2         6700001         Qinšai         Qinšai <td>3       Jachimu       Jaligituquosai         4       uhšrimu       Jaligituquosai         5       Innimitigu       Jaligituquosai         6       Innimitigu       Jaligituquosai         7       Jaligituquosai       Jaligituquosai         8       Innimitigu       Jaligituquosai         9       Jaligituquosai       Jaligituquosai         10       Jaligituquosai       Jaligituquosai         11       Jaligituquosai       Jaligituquosai         12       Jaligituquosai       Jaligituquosai       Anno Soosan         2       Anno Quosani       Quosan       Anno Morsen         12       Anno Quosan       Quosan       Quosan       Quosan         10       Jaligituquosai       Jaligituquosai       Quosan       Quosan       Quosan         2       Anno Quosan       Quosan       Quosan&lt;</td> <td></td> <td>2</td> <td>เครื่องถ่</td> <td>ายเอกสารขาว-ด่</td> <td>n</td> <td></td> <td>នស៊េដ</td> <td>นอุทธรณ์</td> <td>1</td> <td></td> <td></td>                                                                                                    | 3       Jachimu       Jaligituquosai         4       uhšrimu       Jaligituquosai         5       Innimitigu       Jaligituquosai         6       Innimitigu       Jaligituquosai         7       Jaligituquosai       Jaligituquosai         8       Innimitigu       Jaligituquosai         9       Jaligituquosai       Jaligituquosai         10       Jaligituquosai       Jaligituquosai         11       Jaligituquosai       Jaligituquosai         12       Jaligituquosai       Jaligituquosai       Anno Soosan         2       Anno Quosani       Quosan       Anno Morsen         12       Anno Quosan       Quosan       Quosan       Quosan         10       Jaligituquosai       Jaligituquosai       Quosan       Quosan       Quosan         2       Anno Quosan       Quosan       Quosan<                                                                                                    |                      | 2                             | เครื่องถ่                      | ายเอกสารขาว-ด่  | n              |                         | នស៊េដ             | นอุทธรณ์                    | 1                       |              |                    |
| 4       uřtěrbru       Južijšugnosti         5       Tariferifikugu       Južijšugnosti         • STURNSTSQUSSUÍ       • STURNSTSQUSSUÍ         Svorsku       gussků       Šuřidů         viřestra       gussků       Šuřidů         2       AP-<br>67070001       Uřím an<br>Bos Prim       20/07/2       01/08/2567       Šuřidůvův         2       AP-<br>67070001       Uřím an<br>Bos Prim       20/07/2       01/08/2567       Šuřidůvův       Suřidůvův         1       Taristicaternáří       Staristicaternáří       Staristicaternáří       Staristicaternáří       Staristicaternáří         1       Viřekouzonarsťoveu       nikudenížní       Staristicaternáří       Staristicaternáří       Staristicaternáří         1       Taristicaternáří       Staristicaternáří       Staristicaternáří       Staristicaternáří         2       AP-<br>600 staristicaternáří       Staristicaternáří       Staristicaternáří       Staristicaternáří         1       Taristicaternáří       Staristicaternáří       Staristicaternáří       Staristicaternáří         1       Taristicaternáří       Staristicaternáří       Staristicaternáří       Staristicaternáří         1       Taristicaternáří       Staristicaternáří       Staristicaternáří       Staristicaternáří <td>4       uňsňíhuguu       Lukájúkuposná         5       Timéleníkuguu       Lukájúkuposná         - ssumssnsaptesul       -       -         5       Sunál       Apr.       Sulálu         2       Apr.       Sulálu       Sulálu         9       Viðin nit       23/07/2       U/J00/2567       Ulkiluliv         10       Sulálu       Sulálu       Sulálu       Sulálu       Sulálu         11       Sulálu       Sulálu       Sulálu       Sulálu       Sulálu       Sulálu         2       APr.       Sulálu       Sulálu       S</td> <td></td> <td>3</td> <td>โด๊ะท่าง</td> <td>าน</td> <td></td> <td></td> <td>ไม่มีญั</td> <td>ยื่นอุทธรณ์</td> <td></td> <td></td> <td></td>                                                                                                    | 4       uňsňíhuguu       Lukájúkuposná         5       Timéleníkuguu       Lukájúkuposná         - ssumssnsaptesul       -       -         5       Sunál       Apr.       Sulálu         2       Apr.       Sulálu       Sulálu         9       Viðin nit       23/07/2       U/J00/2567       Ulkiluliv         10       Sulálu       Sulálu       Sulálu       Sulálu       Sulálu         11       Sulálu       Sulálu       Sulálu       Sulálu       Sulálu       Sulálu         2       APr.       Sulálu       Sulálu       S                                                                                                    |                      | 3                             | โด๊ะท่าง                       | าน              |                |                         | ไม่มีญั           | ยื่นอุทธรณ์                 |                         |              |                    |
| ๑         เทราการกรุกธรณ์           •         รายการกรุกธรณ์           ๑         เกราส์ ขุดกรณ์           พิการพบารรณา         เลนที่           ขุดกรณ์         มารักรณา           ขุดกรณ์         มารักรณา           ขุดกรณ์         มารักรณา           ขุดกรณ์         มารักรณา           ขุดกรณ์         มารักรณา           ขุดกรณ์         มารักรณา           ขุดกรณ์         มารักรณา           ขุดกรณา         มารักรณา           ขุดกรณา         มารักรณา           พระกรณา         มารักรณา           พระกรณา         มารักรณา           พระกรณา         มารักรณา                                                                                                    | a       annoningita       Balgingensia         •       summingita       Balgingensia         •       summingita       Sumini Sumini                                                                                                    |                      | 4                             | ເກ້າອື່ກຳ                      | งาน<br>รลับและเ |                |                         | ไม่มีญั           | ยื่นอุทธรณ์<br>Isoaness     |                         |              |                    |
| <ul> <li>รายการการอุทธรณ์</li> <li>รายการ<br/>พิจารณ์ ขุญกรณ์ มีชุกรณ์ วิมที่ขึ้น วิมที่สันอุการ<br/>ลูกรรณ์ มีชุกรณ์ มีชุกรณ์ วิมที่ขึ้น สุกรณ์ มีชารณา ลูกรรณ์ มูกรรณ์ มูกรรณ์ มูกรรณ์ มูกรรณ์ มูนนักษณ์<br/>อนมันคม</li> <li>2 ค.ค.<br/>ราวยาร<br/>รายการ มีชุกรณ์ มีชุกรณ์ วิมที่ชื่น วิมที่ชื่น มูกรรณ์ มีชารณา ลูกรรณ์ มูกรรณ์ มูนนักษณ์<br/>อนมันคม</li> <li>2 ค.ค.<br/>ราวยาร<br/>รายการ มนักษณ์</li> <li>2 มารักร มายาร<br/>รายการ มายาร<br/>รายการ มายาร<br/>รายการ มายาร<br/>รายการ<br/>รายการ มายาร<br/>รายการ มายาร<br/>รายการ<br/>รายการ มายาร<br/>รายการ มายาร มายาร<br/>รายการ มายาร<br/>รายาร มายาร มายาร<br/>รายการ มายาร<br/>รา</li></ul>                                                         | <ul> <li>รายการการสุกธรณ์</li> <li>รายการการสุกธรณ์</li> <li>สุขกรณ์ มูลกรณ์ มูลกรณ์ มูมที่อื่น มูลกรณ์ มูลกรณ์ มูนมูลมูลมูลมูลมูลมูลมูลมูลมูลมูลมูลมูลมูลม</li></ul>                                                                                                    |                      | 5                             | (113PIN)                       | umrā ur         |                |                         | синиј             | บหนุ่งเอาเม                 |                         |              |                    |
| <ul> <li>รับการ เมนท์ ขุกรรณ์ ขุดกรณ์ วับที่ยืน วับที่สับสุดการ ขุกรรณ์ นิสถาน:<br/>ขุกรรณ์ ขุกรรณ์ ขุกรรณ์ ขุดกรณ์ วับที่ยืน ถูกรรณ์ ขางรณา สถาน:<br/>ขุกรรณ์ ขางรณา ขุกรรณ์ แม่นกับ วับที่มนุนัส<br/>มนส์ของกน/วับที่มนุนัส<br/>มนส์ของกน/วับที่มนุนัส<br/>มนส์ของกน/วับที่มนุนัส<br/>มนส์ของกน/วับที่มนุนัส<br/>มนส์ของกน/วับที่มนุนัส<br/>มนส์ของกน/วับที่มนุนัส<br/>มนส์ของกน/วับที่มนุนัส<br/>มนส์ของกน/วับที่มนุนัส<br/>มนส์ของกน/วับที่มนุนัส<br/>มนส์ของกน/วับที่มนุนัส<br/>มนส์ของกน/วับที่มนุนัส<br/>มนส์ของกน/วับที่มนุนัส<br/>มนส์ของกน/วับที่มนุนัส<br/>มนส์ของกนร์มนุนัสมองกนส์ของกนุนัส<br/>มนส์ของกนร์มนุนัสมองกนุส์มนุนัส<br/>มนส์ของกนร์มนุนัสมองกนุส์มนุนัสมองกนุสาวสุมารณ์<br/>เขาที่มนส์ของกนุส์มนุนสองกนุส์มนุนัสมองกนุสาวสุมารณ์<br/>เขาที่มนส์ของกนุส์มนุนัสมองกนุสาวสุมารณา<br/>มนส์ของกรณารณาส์มินคณะกรณารณารณารณารณารณารณารณารณาสุมารณายางกนุนัสมองกนุสาวสุนารณายางกนุนัสมานที่มนสมองกนุสาวสุมารณา<br/>มนส์ของกนส์มนุนัสมานที่มนสมองกนุสาวสุมารณา<br/>มนส์ของกนุส์มนุนัสมารณารณารณารณารณารณารณารณารณารณารณารณารณา</li></ul>                                                                                                    | SUBINS<br>NOSSAN<br>R       Laufi<br>gassai       Bignssai       Sulfäu<br>gassai       Sulfäuganns<br>Wossan       Ransworssan<br>gassai       Hansworssan<br>Hususu/JSufi<br>gugan       Hansworssan<br>Hususu/JSufi<br>gugan         2       AP-<br>57070001       Uriön mit<br>Gas vinik       23/07/2       01/08/2567       Uriön mit<br>Gas       23/07/2       01/08/2567       Uriön mit<br>Gas       23/07/2       Uriön mit<br>Gas       23/07/2       01/08/2567       Uriön mit<br>Gas       23/07/2       Uriön mit<br>Gas       Uriön mit<br>Gas       U                                                                                                    |                      | • รายการการ                   | รอุทธรณ์                       |                 |                |                         |                   |                             |                         |              |                    |
| พังไรน้ำ         จุกรรณ์         จุกรรณ์         พิจารณา         จุกรรณ์         อนมีให้เลื้อง           2         67070001         บริษัทสาม         25/07/2         01/08/2567         มีเก็มกับ         20/09/2567            2         67070001         บริษัทสาม         25/7         01/08/2567         มีเก็มกับ         20/09/2567             1         1         1         1         1         1         1         1         1         1         1         1         1         1         1         1         1         1         1         1         1         1         1         1         1         1         1         1         1         1         1         1         1         1         1         1         1         1         1         1         1         1         1         1         1         1         1         1         1         1         1         1         1         1         1         1         1         1         1         1         1         1         1         1         1         1         1         1         1         1         1         1         1         1                                                                                                    | WOISICI<br>n         qnssrū         qnssrū         worsru         qnssrū         nuosu uzbur         nisuurity dur qu           2         AP:<br>5070001         Urim nit         25/07/2         01/08/2567         Šu<br>du<br>uz         Linitiariu         Zu         P         E           2         9         Image: String and the string and the string and the                                                                                                    |                      | รายการ                        | เลขที่                         |                 | วันที่ยื่น     | วันที่สิ้นสุดการ        | สถานะ             | ผลการพิจารณา                | ผลการพิจารณาคณะ         |              |                    |
| 2       AP-<br>67070001<br>9       บ้ายัก สห<br>168 ชักล์       23/07/2<br>567       01/08/2567       Image: State State                                                                                                    | 2       AP-<br>5070001       บาิษัท ลท       23/07/2       01/08/2567       ปนั้นที่เข้าย       20/09/2567         2       9       1       1       1       1       1       1       1         CODULACIONARSIÓNICO       กลับสู่หนักหลัง       20/09/2567       Image: Standard Standard                                                                                                    |                      | ที่                           | อุทธรณ์                        | พูยุกธรณ        | อุทธรณ์        | พิจารณา                 | อุทธรณ์           | หน่วยงาน/วนท<br>อนุมัติผล   | ма                      |              |                    |
| <ul> <li>9 นั่งง จำกัด 567 นะ<br/>การรมกา<br/>)</li> <li>ดาวบิโหลดเอกสารกั้งหมด<br/>กลับสู่หน้าหลัก</li> <li>ทารมกา<br/>)</li> <li>กลับสู่หน้าหลัก</li> <li>ทารมกา<br/>)</li> <li>กลับสู่หน้าหลัก</li> <li>ทารมกา<br/>)</li> <li>คือมรู้และสารการกิจารณา<br/>สำหรับคาวบิโหลดออกตะการมการกิจารณาอุทธรณ์</li> <li>สำหรับคาวบิโหลดออกตะการมการกิจารณาอุทธรณ์</li> <li>สำหรับคาวบิโหลดออกตะการมการกิจารณาอุทธรณ์</li> <li>กลเพื่อนสรายการสำหรับความาร</li> </ul>                                                                                                    | 9       เรื่อง จำกัด       567       ณะ         กรรมกา       ว)       เรื่อง จำกัด       567       ณะ         กรรมกา       ว)       ว)       กลับสุ่มป้าหลัก         เป็นอินอุกสารก็จังผมอ       กลับสุ่มป้าหลัก       เป็นอินอุกสารก็จะแปลง       กลับสุ่มป้าหลัก         เป็นอินอุกสารก็จะแปลง       กลับสุ่มป้าหลัก       เป็นอินอุกสารก็จะเป็นอินอุกสารก็จะเป็นอุกสารก็จะเป็นอินอุกสารก็จะเป็นอินอุกสารก็จะเป็นอินอุกสารก็จะเป็นอินอุกสารก็จะเป็นอุกสารก็จะเป็นอินอุกสารก็จะเป็นอินอุกสารก็จะเป็นอินอุกสารก็จะเป็นอินอุกสารก็จะเป็นอินอินอุกสารก็จะเป็นอินอุกสารก็จะเป็นอินอุกสารก็จะเป็นอินอินอุกสารก็จะเป็นอินอินอุกสารก็จะเป็นออกสารก็จะเป็นอินอินอุกสารก็จะเป็นอินอินอินอินอินอออกสารก็จะเป็นอินอินอินอินอินออกสารก็จะเป็นอินอินอินออกสารก็จะเป็นอินอินอินอินอินอินอินอออกสารกรณารอินอินอุกสารก็จะเป็นอออกสารก็จะเป็นอินอินอินอินอินอินอออกสารก็จะเป็นอออกสารก็จะเป็นออออกสารก็จะเป็นออออสารกรณารอินอออออออออออออออออออออออออออออออออออ                                                                                                    |                      | 2                             | AP-<br>67070001                | บริษัท สห       | 23/07/2        | 01/08/2567              | รับ<br>เรื่อง(ค   | ไม่เห็นด้วย                 |                         | 0            |                    |
| าาวมีทา<br>า)<br>การบิโหลดเอกสารกังหมด<br>คมายเหตุ<br>มะขอออุลเห็นเติมจากผู้ค้า<br>มะขอออุลเห็นเติมจากผู้ค้า<br>มะขออุลเห็นเติมจากผู้ค้า<br>มะขออุลเห็นเติมจากผู้ค้า<br>มะขออุลเห็นเติมจากสารทุกจากผู้ค่า<br>มะขออุลเห็นเติมจากผู้ค้า<br>มะขออุลเห็นเติมจากผู้ค่า<br>มะขออุลเห็นเติมจากมาที่จากผู้ค่า<br>มะขออุลเห็นจากผู้ค่า<br>มะขออุลเห็นจากผู้ค่า<br>มะขออุลเห็นจากผู้ค่า<br>มะขออุลเห็นจากผู้ค่า<br>มะขออุลเห็นจากผู้ค่า<br>มะขออุลเห็นจากผู้ค่า<br>มะขออุลเห็นจากผู้ค่า<br>มะขออุลเห็นจากผู้ค่า<br>มะขออุลเห็นจากผู้ค่า<br>มะขออุลเห็นจากผู้ค่า<br>มะขออุลเห็นจากผู้ค่า<br>มะขออุลเห็นจากผู้ค่า<br>มะขออุลเห็นจากุรจาก<br>มะขออุลเห็นจากุราขอจากุรายาการที่ไปขออุลเห็นจากุรจาก<br>มะขอจุลเสนอจากุรายาการที่ไปขออุลเห็นจากุรจากจาการที่ไปขออุลเห็นจากุรจากจากจากจาการที่ไปขอจุลเสนอจุลเห็นจาการที่ไปของจากจากจากจากจาการที่ไปของจุลเห็นจากจากจาการที่จากจากจากจากจากจากจากจากจากจากจากจากจากจ                                                                                                    | า)<br>การมีใหลดเอกสารทั้งหมด<br>กลัยสู่หน้าหลัก<br>หมายเหตุ<br>ขายตะเอียด/ผถิษแลการที่จารณา<br>ที่ ทำหรับคารมีโมตดแอกการการณา<br>ที่ ทำหรับคารมีโมตดแอกการการณา<br>กลุ่มงานอุทธรณ์ขอข้อมูลเพิ่มเติม<br>กลุ่มงานอุทธรณ์ขอข้อมูลเพิ่มเติม<br>กลุ่มงานอุทธรณ์ขอข้อมูลเพิ่มเติม<br>กลุ่มงานอุทธรณ์ขอข้อมูลเพิ่มเติม<br>พ. และหมื่อใกล้อีงการแพทที่ยังไม่ได้ม่าแผนฟอดแอการมการพิรารณาอุทธรณ์ (1-2 ก่อยเงินกำรมด)                                                                                                    |                      |                               | 9 🧮                            | เรอง จากด       | 567            |                         | ณะ                | 20/09/2567                  |                         | ٢            |                    |
| กระบับหลุดเอกสารกั้งหมด<br>คมายเหตุ                                                                                                    | กาวน์ใหลดเอกสารทั้งหมด<br>หมายเหตุ<br>ริ ขอรัชนูลเพิ่มเติมจากผู้คำ<br>ริ าขอละเดียน/แก้ไหลลการพิจารณา<br>ริ สำหรับคาวน์โหลดมอนแล้งคลองเกตรรมการพิจารณะสุทธรณ์<br>ริ สำหรับคาวน์โหลดมอนแล้งคลองเกตรรมการพิจารณะสุทธรณ์<br>ริ กลุ่มรายสุทธรณีขอรัชนูลเพิ่มเติม<br>ริ กลเพื่อแสดงรายการส่งคืนคณะกรรมการพิจารณะอุทธรณ์ (1-2 ก่อเพิ่มกำรมต)                                                                                                    |                      |                               |                                |                 |                |                         | 5)                |                             |                         |              |                    |
| <ul> <li>หมายเหตุ</li> <li>๑ ของมูลเพิ่มเติมจากผู้คำ</li> <li>๑ สำหรับความโหลดอาการสูงของน์</li> <li>๑ สำหรับความโหลดอาการสูงของน์</li> <li>๑ กลุ่มหายอาการสังผลองคณะกรมการพิจารณาอุทธรณ์</li> <li>๑ กลุ่มหายอุทธรณีของอมูลเพิ่มเติม</li> <li>๑ กลุ่มหายอาการสังผลอะกรมการ</li> </ul>                                                                                                    | <ul> <li>เปรียมสูงเพิ่มเสีมจากผู้ทำ</li> <li>รายถะเอียม/แก้ไหลดเอกราฐการณา</li> <li>สำหรับคาวม์โหลดแบบแร้งผลของคณะกรรมการพิจารณาธุกรรณ์</li> <li>สำหรับคาวม์โหลดแบบแร้งผลของคณะกรรมการพิจารณาธุกรรณ์</li> <li>กลุเพื่อแสดงรายการส่งคืนคณะกรรมการ</li> <li>และหมื่ยใกล้อิงกำหนดที่ยังไม่ได้นำเหนอต่อคณะกรรมการพิจารณาธุกรรณ์ (1-2 ก่อมถึงกำหนด)</li> </ul>                                                                                                    |                      |                               |                                |                 | •              | าวน์โหลดเอกสารทั้งหเ    | ຽ)<br>ມດ ກລັບສູ່H | น้าหลัก                     |                         |              |                    |
| <ul> <li>แขรอมูลเห็มเส็มจากผู้คำ</li> <li>เขรอมูลเห็มเส็มจากผู้คำ</li> <li>เขามละเสียด/แก้โหลดเอกสารอุทธรณ์</li> <li>กลู่ห้าหรับดาวม์โหลดแบบแจ้มเลของคณะกระเกาะสารรณ์</li> <li>กลู่ห้าหม่อุทธรณ์ขอร้อมูลเห็มเลิม</li> <li>กลู่เห็อแสดงรายการส่งคืนคณะกระเกาะร</li> </ul>                                                                                                    | <ul> <li>แจร้อมูลเพิ่มเมืองสากญ์คำ</li> <li>รายละเป็นต/แก้ไหลุ่แลการพิจารณา</li> <li>สำหรับคาวม์โหลดแอบสารอุทธาณี</li> <li>สำหรับคาวม์โหลดแบบแจ้งผลของคณะกรรมการพิจารณาอุทธรณ์</li> <li>กลุ่มคามอุทธรณ์ขอร้อมูลเติ้มเลิม</li> <li>กลเพื่อแสดงรายการส่งคืนคณะกรรมการ</li> <li>พิ แสดงเมื่อใกล้อีงกำรามตที่บังไม่ได้นำเสนอส่อดณะกรรมการพิจารณาอุทธรณ์ (1-2 ก่อเติมกำรามต)</li> </ul>                                                                                                    | нытына               |                               |                                |                 |                |                         |                   |                             |                         |              |                    |
| <ul> <li>สำหรับดาวม์โหลดเอนทาจุภาจาณ์</li> <li>ช้าหรับดาวม์โหลดเอนขนเจ็มเลของคณะการมการพิจารณาอุทธรณ์</li> <li>กลุ่มหานอุทธรณ์ขอข้อมูลเพิ่มเติม</li> <li>กลุ่มหานอุทธรณ์ขอข้อมูลเพิ่มเติม</li> <li>กลู่ห้องการสำคัญคณะการมการ</li> </ul>                                                                                                    | <ul> <li>สำหรับดาวม์โหลดแอกสารอุทธวณ์</li> <li>สำหรับดาวม์โหลดแอนสารอุทธวณ์</li> <li>สำหรับดาวม์โหลดแบนแจ้ผลของคณะกรรมการพิจารณาอุทธรณ์</li> <li>กละห้อแสดงาบแกรงผู้พื้นคณะกรรมการ</li> <li>กละเพื่อแสดงาบแกรงผู้พื้นคณะกรรมการ</li> <li>และหมื่อใกล้ถึงกำหนะที่ยังไม่ได้นำแนะต่อคณะกรรมการพิจารณาอุทธรณ์ (1-2 ก่อเกิงกำหนด)</li> </ul>                                                                                                    | 2                    | ขอขอมูลเพิ่มเ<br>รายละเอียด/เ | เตมจากผู้คำ<br>แก้ไขผลการพิจาร | ณา              |                |                         |                   |                             |                         |              |                    |
| <ul> <li>ที่หารับดาวมีโหลอมบนเจ้มสของคณะกรรมการพิจารณาอุทธรณ์</li> <li>กลุ่มงานอุทธรณ์ขอข้อมูลเท็มเติม</li> <li>กลุ่มงานอุทธรณ์ขอข้อมูลเท็มเติม</li> <li>กละเกิดแสดงรายการส่งคิมคณะกรรมการ</li> </ul>                                                                                                    | <ul> <li>ดำหรับความโหลดแบบแข้งผลของคณะกรรมการพิจารณาอุทธรณ์</li> <li>กลุ่มงานอุทธรณ์ขอข้อมูลเทิ่มเติม</li> <li>กลเพื่อแสดงรายการส่งคืนคณะกรรมการ</li> <li>กลเพื่อแสดงรายการส่งคืนคณะกรรมการ</li> <li>นดงมือใกล้ถึงกำหนดที่ยังไม่ได้นำแสนอต่อตณะกรรมการพิจารณาอุทธรณ์ (1-2 ก่อนถึงกำหนด)</li> </ul>                                                                                                    |                      | สำหรับดาวน์                   | โหลดเอกสารอุท                  | อาณ์            |                |                         |                   |                             |                         |              |                    |
| กลุ่มงานถูกรรณีขอริญมุณที่มนติม ๑ กลุ่มของการที่มีขณะกรรมการ                                                                                                    | 🥃 กลุ่มงานอุทธรณ์ขอข้อมูลเพิ่มเติม<br>💽 กลเมื่อแสดงรายการส่งคืมคณะกรรมการ<br>🥸 แสดงเมื่อใกล้ถึงกำหนดที่ยังไม่ได้นำเสนอส่อคณะกรรมการพิจารณาอุทอรณ์ (1-2 ก่อนถึงกำหนด)                                                                                                    | R                    | ] สำหรับดาวน์                 | โหลดแบบแจ้งผล                  | ของคณะกรรมกา    | เรพิจารณาอุทธร | ณ์                      |                   |                             |                         |              |                    |
| 💽 กละเพื่อแสดงรายการส่งคิมคณะกรรมการ                                                                                                    | 💽 กดเพื่อแสดงรวยการส่งผืนคณะกรรมการ<br>🈰 แสดงเมื่อใกด้ถึงกำหนดที่ยังไม่ได้นำเสนอต่อคณะกรรมการพิจารณาอุทอาณ์ (1-2 ก่อเก็มกำหนด)                                                                                                    | 9                    | กลุ่มงานอุทธา                 | รณ์ขอข้อมูลเพิ่มเ              | ลิม             |                |                         |                   |                             |                         |              |                    |
| (ii) a granting and independent of a first strategy of the second strategy of the second                                                                                                    | 🐙 แสดงเมื่อไกด้ฉิงกำหนดที่ยังไม่ได้นำเสนอต่อคณะการมการทิจรรณาอุกอรณ์ (1-2 ก่อมถึงกำหนด)                                                                                                    | •                    | กดเพื่อแสดงา                  | รายการส่งคืนคณ                 | ะกรรมการ        |                |                         | -                 |                             |                         |              |                    |
| มา แต่พนหยายแห่งสามาณทางแห่งทางแต่สามารามการทางการในกลุ่างราม (1-2 รายแห่งการทีมต)                                                                                                    |                                                                                                    |                      | ! แสดงเมื่อใกล้               | เฉิงกำหนดทยังไม่               | ได้นำเสนอต่อคล  | แกรรมการพิจาร  | หมายุทธาณี (1-2 ก่อนถึง | กำหนด)            |                             |                         |              |                    |

กองระบบการจัดซื้อจัดจ้างภาครัฐและราคากลาง

10) กดปุ่ม 🛛 กลับสู่หน้าหลัก

ระบบแสดงขั้นตอนที่ 1 ข้อมูลการอุทธรณ์และบันทึกผลพิจารณา เป็นเครื่องหมาย 🥑

| ۲             | C-GP S:UU | าจัดชื้อจัดจ้างภาครัฐด้วยอิเล็<br>c Government Procurement : e - GP | กทรอนิกส์     |                                       |                                               |                  | Name08 Sur08 - หัวหน้าเจ้าหน้าที่พัสดุ 🕞 |
|---------------|-----------|---------------------------------------------------------------------|---------------|---------------------------------------|-----------------------------------------------|------------------|------------------------------------------|
|               | อุทธรณ์   |                                                                     |               |                                       |                                               | -                | Nef 33 diama 3987                        |
|               |           | 🔒 ขั้นตอนการอุทธรณ์ของโคร                                           | งการ          |                                       |                                               |                  |                                          |
|               |           | 😑 ข้อมูลโครงการ                                                     |               |                                       |                                               |                  |                                          |
|               |           |                                                                     | เลขที่โครงการ | 67079000282                           |                                               |                  |                                          |
| <b>⇔</b><br>≡ |           |                                                                     | ชื่อโครงการ   | ประกวลวาคาซื้อทดสอบ<br>bidding)       | อุทธรณ์ หน่วยงานที่ 2 เข้า ด้วยวิธีประกาศจาศา | ນອັກກາວນັກສ໌ (ຍ- |                                          |
| ٩             |           |                                                                     | I             |                                       | 2                                             |                  |                                          |
|               |           |                                                                     | n             | ข้อมูลการอุทธรณ์<br>ละบันทึกผลพิจารณา | สรุปผลอุทธรณ์<br>และแจ้งผลผู้คำ               |                  |                                          |
|               |           |                                                                     |               | 0                                     | Ø                                             |                  |                                          |
|               |           |                                                                     |               | กลับสุห                               | ûлжān 10                                      |                  |                                          |

#### กรมบัญชีกลาง

#### ขั้นตอนที่ 4 แบบแจ้งผลพิจารณาอุทธรณ์ บันทึกเลขที่วันที่

1) เมื่อ log in เข้าสู่ระบบแล้ว กดที่เมนู 📃

| ระบบการจัดซื้อจัดจ้างภาครัฐ<br>Thai Government Procurement |                           |
|------------------------------------------------------------|---------------------------|
|                                                            | เพิ่มแผนการจัดซื้อจัดจ้าง |
|                                                            | เพิ่มโครงการ              |
|                                                            | รายการโครงการ             |
|                                                            |                           |
|                                                            | •                         |

2) กดเลือกเมนูหลัก "อุทธรณ์"

|                                                   | ะบบการจัดซื้อจัดจ้างภาครัฐ<br>hai Government Procurement |   |
|---------------------------------------------------|----------------------------------------------------------|---|
| รอกระกะระบบ<br>เกิดรากระบบสาม                     | เพิ่มแผนการจัดซื้อจัดจ้าง                                |   |
| 2<br>อุทธรณ์<br>ลงทะเบียน                         |                                                          |   |
| แผนการจัดซื้อจัดจ้าง<br>ประกาศจัดซื้อจัดจ้าง 🄗    | เพิ่มโครงการ                                             |   |
| =<br>สัญญาและหลักประกัน Q<br>นำเข้าข้อมูล         | รายการโครงการ                                            |   |
| รายงาน<br>แจ้งปัญหาการใช้งาน (IR Online)          |                                                          |   |
| การดำเนินงานของผู้ด้า<br>กล่องข้อความ (InBox)     |                                                          |   |
| คู่มือหน่วยงานของรัฐ<br>คลิปวิดีโอสื่อการเรียนรู้ |                                                          |   |
| e -                                               |                                                          | 9 |

# กองระบบการจัดซื้อจัดจ้างภาครัฐและราคากลาง

#### 3) กดเลือกเมนูย่อย "อุทธรณ์"

|              | ระบบการจัดซื้อจัดจ้างภาครัฐ ทตลองใช้งาน (เฟส3)<br>Thai Government Procurement |
|--------------|-------------------------------------------------------------------------------|
|              | อุทธรณ์                                                                       |
| <b>₹</b> ■ Q |                                                                               |
|              |                                                                               |
|              |                                                                               |

#### 4) กดเลือกเมนูย่อย "ค้นหา/แสดงข้อมูลโครงการที่อุทธรณ์"

| A Star       | ระบบการจัดซื้อจัดจ้างภาครัฐ ทดลองใช้งาน (เฟส3)<br>Thai Government Procurement                         |
|--------------|----------------------------------------------------------------------------------------------------|
| Ę            | ุทธรณ์                                                                                                |
|              | ערישלאא                                                                                               |
| <b>€</b> ■ Q | <ul> <li>คันหา/แสดงข้อมูลโครงการที่อุทธรณ์</li> <li>คันหาแสดงรายการอุทธรณ์ที่ส่งคณะกรรมการ</li> </ul> |
|              | Monard J. Miller Judgeson A                                                                           |
|              |                                                                                                    |
|              |                                                                                                    |

#### กรมบัญชีกลาง

5) กดปุ่ม 💾 🖾

| ຊຸກຣຣຄນ໌<br>ຈຸກຣຣຄນ໌<br>ຈຸກຣອຄນ໌<br>ຈຸກຣອຄນ໌<br>ຈຸກຣອອນ<br>ຈຸກຣອອນ<br>ຈຸກຣອອນ<br>ຈຸກຣອອນ<br>ຈຸກຣອຍ<br>ຈຸກຣອນ<br>ຈຸກຣອນ<br>ຈຸກຣອນ<br>ຈຸກຣອນ<br>ຈຸກອນ<br>ຈຸກອນ<br>ຈຸກອນ<br>ຈຸກອນ<br>ຈຸກອນ<br>ຈຸກອນ<br>ຈຸກອນ<br>ຈຸກອນ<br>ຈຸກອນ<br>ຈຸກອນ<br>ຈຸກອນ<br>ຈຸກອນ<br>ຈຸກອນ<br>ຈຸກອນ<br>ຈຸກອນ<br>ຈຸກອນ<br>ຈຸກອນ<br>ຈຸກອນ<br>ຈຸກອນ<br>ຈາກອນ<br>ຈຸກອນ<br>ຈຸກອນ<br>ຈາກອນ<br>ຈາມອານ<br>ຈາມອນ<br>ຈາມອານ<br>ຈາມອນ<br>ຈາມອານ<br>ຈາມອນ<br>ຈາມອນ<br>ຈາມອນ<br>ຈາມອານ<br>ຈາມອານ<br>ຈາມອານ<br>ຈາມອານ<br>ຈາມອານ<br>ຈາມອານ<br>ຈາມອານ<br>ຈາມອານ<br>ຈາມອານ<br>ຈາມອານ<br>ຈາມອານ<br>ຈາມອານ<br>ຈາມອານ<br>ຈາມອານ<br>ຈາມອານ<br>ຈາມອານ<br>ຈາມອານ<br>ຈາມອານ<br>ຈາມອານ<br>ຈາມອານ<br>ຈາມ<br>ຈາມອານ<br>ຈາມອານ<br>ຈາມອານ<br>ຈາມ<br>ຈາມອານ<br>ຈາມອານ<br>ຈາມ<br>ຈາມອານ<br>ຈາມອານ<br>ຈາມ<br>ຈາມອານ<br>ຈາມອານ<br>ຈາມອານ<br>ຈາມ<br>ຈາມອານ<br>ຈາມອານ<br>ຈາມ<br>ຈາມ<br>ຈາມ<br>ຈາມ<br>ຈາມ<br>ຈາມ<br>ຈາມ<br>ຈາມ | E               | a Page S                    |                                       |                                      |                    | i                                   | โกทรอนิกล่                                           | ะบบจัดชื้อจัดจ้างภาครัฐด้วยอิเล<br>ectronic Government Procurement : e - GP                | e-G7 :                       | A. Honort |
|----------------------------------------------------------------------------------------------------|-----------------|-----------------------------|---------------------------------------|--------------------------------------|--------------------|-------------------------------------|------------------------------------------------------|--------------------------------------------------------------------------------------------|------------------------------|-----------|
| ອ້າມມາຄາຍລຸດຮຣນ໌           ເພຍະທີ່ໂຄຣຍກາກ           ເພຍະທີ່ໂຄຣຍກາກ           ເພຍະທີ່ໂຄຣຍກາກ           ເພຍະທີ່ໂຄຣຍກາກ           ເພຍະທີ່ໂຄຣຍກາກ           ເພຍະທີ່ໂຄຣຍກາກ           ເພຍະທີ່ເອດກາກ           ເພຍະທີ່ເອດກາ                                                                                                    | NE 194 2967     | 7AN 23 1148 194             |                                       |                                      |                    |                                     |                                                      |                                                                                            | อุทธรณ์                      | /         |
| ແລະສຳໂຄຈລາກາ         ສົມສາກາ         ອຸກອກສໍ         ອຸກອກສໍ         ອົງອາກສໍ         ອົງອາກສໍ         ອົງອາກສໍ         ອົງອາກສໍ         ອົງອາກສໍ         ອົງອາກສໍ         ອົງອາກສໍ         ອົງອາກສໍ         ອົງອາກສໍ         ອົງອາກສໍ         ອົງອາກສາສາສະຫຼາຍສະຫຼາຍສະ                                                                                                    |                 |                             |                                       |                                      |                    |                                     |                                                      | ธรณ์                                                                                       | 🕯 ค้นหารายการอุ              |           |
| เป็นที่ มาเปอนูล์ เกษอนูลบทลาม                                                                                                    |                 |                             |                                       |                                      | อุทธรณ์            | รณ์ () ไม่มีผู้ยื่นเ                | <ul> <li>มีผู้ยื่นอุทธ</li> <li>รัวงข้อแอ</li> </ul> | เลขที่โครงการ<br>ชื่อโครงการ<br>อุทธรณ์<br>อับเรว                                          |                              |           |
| 6707900241       ประกาศราคาชิ้มติทศลยนอุทธรณ์ หน่วยงาน 7 เช้า<br>คับบริชับระกาศราคาชิ้มติกทรอนิกส์ (e-bidding)       19/07/2567       14ชีชันอุทธรณ์       1       1       1         6) กดปุ่ม       🕐 ในขึ้นตอนสรุปผลอุทธรณ์และแจ้งผลผู้ค้า         ๑) กดปุ่ม       ๑ ในขึ้นตอนสรุปผลอุทธรณ์และแจ้งผลผู้ค้า         ๑ กดปุ่ม       ๑ ในขึ้นตอนสรุปผลอุทธรณ์และแจ้งผลผู้ค้า         ๑ กดปุ่ม       ๑ ในขึ้นตอนสรุปผลอุทธรณ์และแจ้งผลผู้ค้า         ๑ กดปุ่ม       ๑ ในขึ้นตอนสรุปผลอุทธรณ์และแจ้งผลผู้ค้า         ๑ กดปุ่ม       ๑ ในขึ้นตอนสรุปผลอุทธรณ์และแจ้งผลผู้ค้า         ๑ กดปุ่ม       ๑ กดปุ่ม         ๑ กดปุ่ม       ๑ กดปุ่ม         ๑ กดปุ่ม       ๑ การถูกระณ์ของการ         ๑ การรณ์       ๑ การอุกระณ์ของการ         ๑ การอุกระณ์       ๑ การอุกระณ์ของการ         ๑ การอุกระณ์       ๑ การอุกระณ์ หน่วยงการ         ๑ การอุกระณ์       ๑ การอุกระณ์ หน่วยงการ         ๑ การอุกระณ์       ๑ การอุกระณ์ หน่วยงการ การอุกระณ์ หน่วยงการ 7 เข้า ด้วยวิธีประกาศราคาอิเล็กทรอนิกส์ (e-<br>bidding)                                                                                                    | ເຍ<br>ຍດ/<br>ເບ | ว์ ราย<br>ละเอียด/<br>แก้ไข | จำนวน<br>อุทธรณ์<br>ที่ส่งให้<br>คกก. | จำนวน<br>ผู้ยื่น<br>อุทธรณ์<br>(ราย) | อุทธรณ์            | ช่วงวันที่<br>อุกธรณ์               | ฉันที่ประกาศ<br>ผู้ชนะ                               | ชื่อโครงการ                                                                                | เลขที่โครงการ                |           |
| <ul> <li>6) กดปุ่ม 🖉 ในขึ้นตอนสรุปผลอุทธรณ์และแจ้งผลผู้ค้า</li> <li>C C Schuöckอ้องัดจ้างภาครัฐด้วยอิเล็กกรอนิกส์<br/>Electronic Government Procurement : e - GP</li> <li>จุกรรณ์</li> <li>ขั้นตอนการอุกรรณ์ของโครงการ</li> <li>อังมุลโครงการ</li> <li>อังมุลโครงการ</li> </ul>                                                                                                    | 5               | HA                          | 1                                     | t                                    | มีผู้ยื่นอุทธรณ์   | 19/07/2567 -<br>29/07/2567          | 19/07/2567                                           | ประกวดราคาซื้อทดสอบอุทธรณ์ หน่วยงาน 7 เช้า<br>ด้วยวิธีประกวดราคาอิเล็กทรอนิกส์ (e-bidding) | 67079000241                  |           |
| <ul> <li>ข้อมูลโครงการ</li> <li>เลขที่โครงการ</li> <li>67079000241</li> <li>ชื่อโครงการ</li> <li>ประกวดราคาชื้อทดสอบอุทธรณ์ หน่วยงาน 7 เช้า ด้วยวิธีประกวดราคาอิเล็กทรอนิกส์ (e-<br/>bidding)</li> </ul>                                                                                                    |                 |                             |                                       |                                      |                    |                                     |                                                      | รณ์ของโครงการ                                                                              | อุเาอรณ<br>อ้ ขั้นตอนการอุทธ | ſ         |
| เลขที่โครงการ 67079000241<br>ชื่อโครงการ ประกวดราคาซื้อทดสอบอุทธรณ์ หน่วยงาน 7 เช้า ด้วยวิธีประกวดราคาอิเล็กทรอนิกส์ (e-<br>bidding)                                                                                                    |                 |                             |                                       |                                      |                    |                                     |                                                      | การ                                                                                        | 😑 ข้อมูลโครง                 |           |
|                                                                                                    |                 | Ť.                          | ນີກສ໌ (e-                             | าราคาอิเล็กทรอนี                     | ข้า ด้วยวิธีประกวด | ธรณ์ หน่วยงาน 7 เช้                 | 0241<br>คาซื้อทดสอบอุท                               | เลขที่โครงการ 6707900<br>ชื่อโครงการ ประกวดรา<br>bidding)                                  |                              |           |
| 1<br>ช้อมูลการอุทธรณ์<br>และบันทึกผลพิจารณา<br>เนละแจ้งผลผู้ค้า<br>2<br>3<br>3<br>4<br>3<br>4<br>2<br>3<br>5<br>4<br>6                                                                                                    |                 |                             |                                       |                                      | ນັ<br>ກ            | 2<br>สรุปผลอุทธรร<br>และแจ้งผลผู้คื | เธรณ์<br>จารณา                                       | ี่ 1<br>ช่อบูลการอุเ<br>และมันทึกผลพิ                                                      |                              |           |
| กลับสู่หน้าหลัก                                                                                                    |                 |                             |                                       |                                      |                    | หลัก                                | กลับสู่หน้าเ                                         |                                                                                            | на                           | ните      |

#### กรมบัญชีกลาง

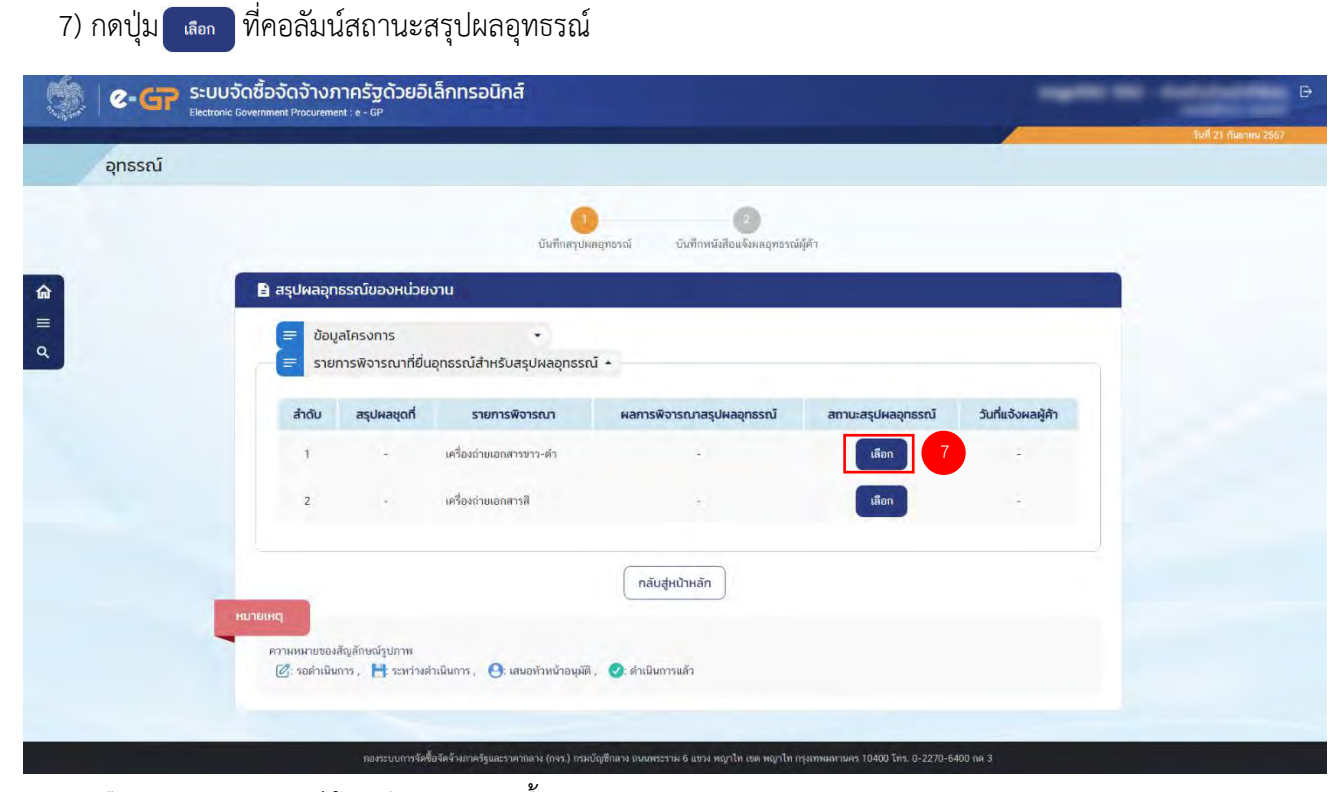

8) เลือก สรุปผลอุทธรณ์ โดยมีรายการ ดังนี้

- แก้ไขผลการพิจารณา
- ยกเลิกรายการพิจารณา
- ดำเนินการจัดซื้อจัดจ้างต่อไป (ทำสัญญา)

|                                                                                       | 0 0                                                                                               |                    |                    |  |
|---------------------------------------------------------------------------------------|---------------------------------------------------------------------------------------------------|--------------------|--------------------|--|
| 🖹 สรุปผลอุทธรณ์ของหน่วยงาน                                                            | บนทกสรุปผลอุทธรณ บันทึกหนึ่งสือแจ้งผลอุทธร                                                        | รณมุคา             |                    |  |
| <ul> <li>ข้อมูลโครงการ</li> <li>รายการพิจารณาที่ยื่นอุกธรณ์สำหรับสรุเ</li> </ul>      | •<br>ปผลอุทธรณ์ •                                                                                 |                    |                    |  |
| ลำดับ สรุปผลชุดที่ รายการพิจา                                                         | ารณา ผลการพิจารณาสรุปผลอุทธรณ์                                                                    | สถานะสรุปผลอุทธรณ์ | วันที่แจ้งผลผู้ค้า |  |
| 1 - เครื่องถ่ายเอกสารช                                                                | ทว-ดำ -                                                                                           |                    | +                  |  |
| 2 - เครื่องถ่ายเอกสารสี                                                               | 1                                                                                                 | ផើចក               | 4                  |  |
| 🚍 สรุปผลอุทธรณ์ของแต่ละรายการพิจารถ<br>อิ รายการหิจารณาที่ 1 เครื่องต่ายเอกสารขาว-ค่า | ณา *                                                                                              |                    |                    |  |
| เลขที่อุทธรณ์ ผู้อุทธรณ์                                                              | ผลการพิจารณาสรุปผลอุทธรณ์                                                                         | โ ผลการพิจารณาของผ | คณะกรรมการ         |  |
| AP-670700008 ร้านดิวเอคลินพาวเวอร์เซอร์วิ                                             | วิส เพ็นด้วย<br>มีผลทำให้เปลี่ยนแปลงผู้ชนะการเสนอร                                                | าคา                |                    |  |
| 8                                                                                     | • สรุปผลอุทธรณ์ 💿 แก้โขผลพิจารณา<br>🔵 ยกเล็กรายการพิจารณา<br>🔵 คำเนินการจัดซื้อจัดจัวเต่อไป (ทำสั | (ທີທີ1)            |                    |  |
|                                                                                       | ลิกข้อมล บันทึก ไปขั้นตอนที่ 2 คลับะ                                                              | รู่หน้าหลัก        |                    |  |
| ยกเลื                                                                                 |                                                                                                   | )                  |                    |  |

| ารมบัญชีกลาง                  | กองระบบการจัดซื้อจัดจ้างภาครัฐและราค                                                                                                    |
|-------------------------------|----------------------------------------------------------------------------------------------------|
| 9) กดปุ่ม 🔎                   | in                                                                                                    |
| 10) กดปุ่ม 🚺                  | าปขั้นตอนที่2                                                                                                    |
| ขั้นตอน บันที                 | า้กหนังสือแจ้งผลอุทธรณ์ผู้ค้า                                                                                                    |
| 1) กดปุ่ม 🚺                   | Browse เพล้ เพื่อแนบไฟล์หนังสือแบบแจ้งผลการพิจารณาอุทธรณ์                                                                                              |
| 2) กดปุ่ม 👓                   | fn                                                                                                    |
| <ol> <li>3) กดปุ่ม</li> </ol> | เอหัวหน้าอนุมัติ                                                                                                    |
| 🦓 🖉 🖓 SEUL                    | มจัดซื้อจัดจ้างภาครัฐด้วยอิเล็กทรอนิกส์                                                                                                    |
| apssal                        | ic Government Procurement : e - GP                                                                                                    |
| QIIDSCU                       | 00                                                                                                    |
| \$                            | บันทึกหรุบผลอุทธรณ์ บันทึกหรุบผลอุทธรณ์ บันทึกหนังสือแจ้งผลอุทธรณ์ผู้ดำ                                                                                |
| Ξ<br>Q                        | ข้อมูลโครงการ                                                                                                    |
| -                             | <ul> <li>ยันทึกแจ้งผลอุทธรณ์ผู้ค้า</li> <li>ผู้อุทธรณ์: 3434016624879 ร้านคิวเอคลินทาวเวอร์เซอรวิส</li> </ul>                                          |
|                               | เลขที่อุกรรณ์ รายการพิจารณา                                                                                                    |
|                               | รายการอุทธรณ์ AP-670700008 เครื่องถ่ายเอกสารขาว-ทำ                                                                                                    |
|                               | สำดับ รายการ ไฟล์แนบ ขนาดไฟล์                                                                                                    |
|                               | 1 หนดสอทจารณาผลอบบแผนของคณะกรรมการ ชาวิตาสติด คน<br>*2 หนังสือแจ้มผลการพิจารณาอุทธรณ์ 1 🛨 Browse โฟล์ แบบแจ้งผลพิจารณาอุทธรณ์ แจ้งผู้คำpdf 🥥 💼 0.08 MB |
|                               |                                                                                                    |
|                               | ยกเล็กข้อมูล บันทึก เสนอหัวหน้าอนุบัติ กลับสู่หน้าหลัก                                                                                                 |
| 0                             | กองระบบการรัสซื้อสัตวัพภาษรัฐและราคากลาย (กจร.) กรมปัญญาสามัณยสารรรมป 6 🦗 สาญาโก เรต พญาโก กรุณาหลดานตร 10400 โคร. 0-2270-5400 กล 3                    |
| 4) กดรูป 🕑                    | ระบบจะแสดงหน้าจอ ขั้นตอนที่ 1 บันทึกสรุปผลอุทธรณ์                                                                                                    |
| C-GP Stur                     | มจัดชื่อจัดจ้างภาครัฐด้วยอิเล็กทรอนิกส์<br>nik Government Procurement : e - GP                                                                         |
| อุทธรณ์                       | 1997 La 1997 La 2007                                                                                                    |
|                               | 😫 ขั้นตอนการอุทธรณ์ของโครงการ                                                                                                    |
| â                             | 🚍 ข้อมูลโครงการ                                                                                                    |
| =                             | และที่ไดรมการ 67069000075<br>ชื่อโครมการ ประกวลราคาชื่อทดสอบ Micro Service โดย SQA (Tesงานอุธรณ์ ON_04) ด้วยวิธี                                       |
| 4                             | ประกวดราคาอิเล็กทรอนิกส์ (e-bidding)                                                                                                    |
|                               |                                                                                                    |
|                               |                                                                                                    |
|                               | ข้อมูลการอุทธรณ์ สรุปผลลุกธรณ์<br>และบันทึกผลพิจารณา และแจ้งผลผู้ก้า                                                                                   |
|                               |                                                                                                    |
|                               |                                                                                                    |

🕜 ะรอดำเนินการ , 💾 : ระหว่างดำเนินการ , 🥹 : เสนอหัวหน้าอนุมัติ , 🥑 : ดำเนินการแล้ว

กองระบบการจัดซื้อจัดดังภาครัฐและราคากลาง (กจร.) กรมบัญชิกลาง ถนนพระราม 6 แขวง พญาโท เขต พญาโท กรุงเทพงกานคร 10400 โทร. 0-2270-6400 กด 3

#### กรมบัญชีกลาง

#### 5) กดรูป 📀 ที่คอลัมน์ "สถานะสรุปผลอุทธรณ์"

| อกรรณ์ |                                                          |                                                                  |                                                                  |         |       | วันที่ 21 กันเทยน 2567 |
|--------|----------------------------------------------------------|------------------------------------------------------------------|------------------------------------------------------------------|---------|-------|------------------------|
| 4.0.0  | 🖪 ສະເປັນລາກຮະຄົນເລັ້າ                                    | บันทึกสรุป                                                       | ั้ง<br>ผลอุทธรณ์ บันทึกหนังสือแจ้งผลอุทธรณ์                      | រវត្តកា |       |                        |
|        | <ul> <li>ข้อมูลโครงการ</li> <li>รายการพิจารณา</li> </ul> | ที่ยื่นอุทธรณ์สำหรับสรุปผลอุทธร                                  | ni •                                                             |         | 5 d 5 |                        |
|        | 1 1<br>2 2                                               | ก รายการพรารณา<br>เครื่องถ่ายเอกสารขาว-ดำ<br>เครื่องถ่ายเอกสารสื | พสการพงารเปาสรุบพสอุเทธรเป<br>แก้โซผลที่จารณา<br>แก้โซผลที่จารณา |         | -     |                        |
|        | มายเหตุ                                                  |                                                                  | กลับสู่หน้าหลัก                                                  |         |       |                        |
|        | ອາກອອກເບບນອດເບຼດາອານອຸດນາ<br>🖉: ຣອອຳເນີນກາຣ , 📑 ຣະນ      | "<br>เว่างดำเนินการ , 🛛 🕘: เสนอหัวหน้าอนุมั                      | ติ , 🕐 ดำเนินการแล้ว                                             |         |       |                        |

6) หัวหน้าเจ้าหน้าที่ตรวจสอบเอกสารต่างๆ กรณีไม่ถูกต้องกดปุ่ม 🚺 กรณีที่ถูกต้องให้กดปุ่ม 💷 🗸 ระบบจะแสดงสถานะสรุปผลอุทธรณ์เป็นเครื่องหมาย 🗸

| อุทธรณ์ |                                             |                      |                           |                                       |              | วิษที่ 21 กันยายน |
|---------|---------------------------------------------|----------------------|---------------------------|---------------------------------------|--------------|-------------------|
|         |                                             |                      | 0                         | -0                                    |              |                   |
|         | 🕒 มันทึกหนังสือแจ้งผละ                      | กรรณ์ผู้ค้า          | บันทึกสรุปผลอุทธรณ์       | บันทึกหนังสือแจ้งผลอุทธรณ์ผู้คำ       |              |                   |
|         |                                             |                      |                           |                                       |              |                   |
|         | ขอมูลเครงการ                                | เรณ์ผู้ค้า           |                           |                                       |              |                   |
|         | <ul> <li>ผู้อุทธรณ์ : 3434016624</li> </ul> | 879 ร้านคิวเอคลืนพาว | เวอร์เซอร์วิส             |                                       |              |                   |
|         |                                             |                      | เลขที่อุทธรณ์             | รายการพืช                             | จารณา        |                   |
|         | 51                                          | การอุทธรณ์           | AP-670700008              | เครื่องถ่ายเอกสารขาว-ดำ               |              |                   |
|         | สำดับ                                       | 57                   | เยการ                     | ไฟล์แบบ                               | ขนาดไฟ       | á                 |
|         | 1 หนังสือพิจา                               | ณาผลฉบับเต็มของค     | าณะกรรมการ                |                                       |              |                   |
|         | * 2 หนังสือแจ้งเ                            | ลการพิจารณาอุทธร     | ณ์                        | แบบแจ้งผลพิจารณาอุทธรณ์ แจ้งผู้ค้า.pd | lf 🥑 0.08 ME | 3                 |
|         |                                             |                      |                           |                                       |              |                   |
|         |                                             | n                    | ลับไปขั้นตอนที่ 1 อนุมัติ | ส่งคืนแก้ไข กลับสู่หน้าหลัก           |              |                   |

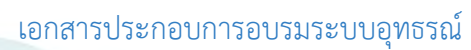

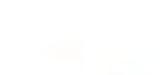

| 8) กดปุ่ม 🛛 กลับลู | างระบบกรัดซึ่งจั                                                     | สังภาครัฐและราคากลาง (กร.) กรมะบัญชิกลาง ถนมหระราม 6 แขวง พญาไท เซต หญาไท กรุงเทพมหามคร 10400 โทร.                                                                                                    | 0-2270-6400 nn 3     |
|--------------------|----------------------------------------------------------------------|----------------------------------------------------------------------------------------------------|----------------------|
| S:UL               | มจัดซื้อจัดจ้างภาครัฐด้วยอิเล็<br>ic Government Procurement : e - GP | กทรอนิกส์                                                                                                    | 1011 21 fournew 2567 |
| อุทธรณ์            |                                                                      |                                                                                                    |                      |
| <b>α</b><br>Ξ α    | <ul> <li>บั้นตอนการอุทธรณ์ของโคร</li> <li>อัมูลโครงการ</li> </ul>    | รหาร<br>แซทีโครสกร<br>ซึ่งโครสกร<br>ประกวคราคาซิ้อกคลอบ Micro Service โดย SOA (Tesงามอุธรณ์ ON<br>ประกวคราคาชิ้อกกรอนิกส์ (e-bidding)<br>นะ-บันถึกผลพิจารณา<br>และบันถึกผลพิจารณา<br>กลับสู่หน้าหลัก 8 | 4.04) ด้านวิชี       |

| อุทธรณ์ |              |              |                          |                                       |                    |                        | วันที่ 21 กันชวยน |
|---------|--------------|--------------|--------------------------|---------------------------------------|--------------------|------------------------|-------------------|
|         |              |              |                          | 0                                     |                    |                        |                   |
|         |              |              | บันทึกสรุปะ              | แลอุทธรณ์ บันทึกหนังสือแจ้งผลอุทธรณ์เ | รู้คำ              |                        |                   |
|         | 🖹 สรุปผลอุทะ | ธรณ์ของหน่วย | งาน                      |                                       |                    |                        |                   |
|         | = ປັວນູ      | ลโครงการ     | *                        |                                       |                    |                        |                   |
|         | รายก         | าารพจารณาทยเ | มอุทธรณสาหรบสรุปผลอุทธรช | n •                                   |                    |                        |                   |
|         | ลำดับ        | สรุปผลชุดที่ | รายการพิจารณา            | ผลการพิจารณาสรุปผลอุทธรณ์             | สถานะสรุปผลอุทธรณ์ | วันที่แจ้งผลผู้ค้า     |                   |
|         | 1            | 1            | เครื่องถ่ายเอกสารชาว-ดำ  | แก้ไขผลพิจารณา                        | 0                  | 21/09/2567<br>15:48:27 |                   |
|         | 2            | 2            | เครื่องถ่ายเอกสารสี      | แก้ไขผลพิจารณา                        | 0                  | 21/09/2567<br>15:48:50 |                   |
|         |              |              |                          | กลับสู่หน้าหลัก 7                     |                    |                        |                   |
|         | หมายเหตุ     |              |                          |                                       |                    |                        |                   |

กองระบบการจัดซื้อจัดจ้างภาครัฐและราคากลาง

# กองระบบการจัดซื้อจัดจ้างภาครัฐและราคากลาง

| <b>เจ้ดซื้อจัดจ้างภา</b> ศ<br>ic Government Procurement : | ารัฐด้วยอิเล็กทรอนิกส์<br>** <sup>69</sup>       |                                                                                                    |                                                                                                    |                                                                                                    |                                                                                                    |                                                                                                    | _                                                                          | รับที่ 21 กับอาคม 2567                                                                                                    |
|-----------------------------------------------------------|--------------------------------------------------|----------------------------------------------------------------------------------------------------|----------------------------------------------------------------------------------------------------|----------------------------------------------------------------------------------------------------|----------------------------------------------------------------------------------------------------|----------------------------------------------------------------------------------------------------|----------------------------------------------------------------------------|----------------------------------------------------------------------------------------------------|
|                                                           |                                                  |                                                                                                    |                                                                                                    |                                                                                                    |                                                                                                    |                                                                                                    |                                                                            |                                                                                                    |
| 🖹 คันหารายการ                                             | อุทธรณ์                                          |                                                                                                    |                                                                                                    |                                                                                                    |                                                                                                    |                                                                                                    |                                                                            |                                                                                                    |
|                                                           | เลขที่โครงกา                                     |                                                                                                    |                                                                                                    |                                                                                                    |                                                                                                    |                                                                                                    |                                                                            |                                                                                                    |
|                                                           | ชื่อโครงกา<br>อทอาถ                              | เ 🦲 มีผู้ยื่นอทธระ                                                                                                    | ณ์ () ไม่มีผู้ปีนอ                                                                                                    | ทอรณ์                                                                                                    |                                                                                                    |                                                                                                    |                                                                            |                                                                                                    |
|                                                           | А́инา                                            | ล้างข้อมูล                                                                                                    | กลับสู่หน้าหลั                                                                                                    | n                                                                                                    |                                                                                                    |                                                                                                    |                                                                            |                                                                                                    |
|                                                           |                                                  | ວັນທີ່                                                                                                    |                                                                                                    |                                                                                                    | จำนวน                                                                                                    | จำนวน                                                                                                    | STE                                                                        |                                                                                                    |
| เลขที่โครงการ                                             | ชื่อโครงการ                                      | ประกาศผู้<br>ชนะ                                                                                                    | ช่วงวันที่<br>อุทธรณ์                                                                                                    | อุทธรณ์                                                                                                    | ผู้ยื่น<br>อุทธรณ์<br>(ราย)                                                                                                    | อุทธรณ์<br>ที่ส่งให้<br>คกก.                                                                                                    | ละเอียด/<br>แก้ไข                                                          |                                                                                                    |
|                                                           |                                                  |                                                                                                    | 05/07/2567                                                                                                    |                                                                                                    |                                                                                                    |                                                                                                    |                                                                            |                                                                                                    |
|                                                           | เจ้ดซื้อจัดจ้างภาค<br>c Government Procurement : | <ul> <li>จัดชื่อจัดจ้างภาครัฐด้วยยิอโล็กทรอนิกส์</li> <li>covernment Procurement : = - GP</li> <li>฿ คันหารายการอุกธรณ์</li> <li>เลยที่โครงการ</li> <li>ชื่อโครงการ</li> </ul> | <ul> <li>จัดชื่อจัดจ้างภาครัฐด้วยยิลโล็กทรอนิกส์</li> <li>covernment Procurement : e - GP</li> <li>ค้นหารายการอุกรรณ์</li> <li>และที่โครงการ</li> <li>มีรูปันยุทรร</li> <li>ค้นหา</li> <li>ล้างข้อมูล</li> <li>วันที่</li> <li>ประกาศผู้</li> <li>ชุมะ</li> </ul> | <ul> <li>จัดชื่อจัดจ้างภาครัฐด้วยยิเล็กทรอนิกส์</li> <li>covernment Procurement : e - GP</li> <li>ศินหารายการอุกรรณ์</li> <li>และที่โครงการ</li> <li>มีรู้ชื่นอุทรรณ์</li> <li>ไม่มีผู้ชื่นอุทรรณ์</li> <li>ไม่มีผู้ชื่นอุทรรณ์</li> <li>ไม่มีผู้ชื่นอุทรรณ์</li> <li>เล่าเป็นมีผู้ชื่นอุทรรณ์</li> <li>ไม่มีผู้ชื่นอุทรรณ์</li> <li>เล่าเป็นมีผู้ชื่นอุทรรณ์</li> <li>เล่าเป็นมีผู้ชื่นอุทรรณ์</li> <li>เล่าเป็นมีผู้ชื่นอุทรรณ์</li> <li>เล่าเป็นมีผู้ชื่นอุทรรณ์</li> <li>เล่าเป็นมีผู้ชื่นอุทรรณ์</li> <li>เล่าเป็นมีผู้ชื่นอุทรรณ์</li> <li>เล่าเป็นมีผู้ชื่นอุทรรณ์</li> </ul> | <ul> <li>วัดชื่อวัดจ้างภาครัฐด้วยยิ่อโล๊กทรอนิกส์</li> <li>covernment Procurement : e - GP</li> <li>ค้นหารายการอุกธรณ์</li> <li>เลขที่โครงการ</li> <li>มัยชื่มสุทธาณ์</li> <li>ไม่มีมู่ชื่มสุทธาณ์</li> <li>ไม่มีมู่ชื่มสุทธาณ์</li> <li>ไม่มีมู่ชื่มสุทธาณ์</li> <li>เลขที่โครงการ</li> <li>มันที่<br/>ชื่อโครงการ</li> <li>มันที่<br/>ชื่อเรากาผู้<br/>ชนะ</li> </ul> | <ul> <li>วัดชื่อวัดจ้างภาครัฐด้วยอิเล็กทรอนิกส์</li> <li>covernment Procurement : e - GP</li> <li>■ คับหารายการอุกธรณ์</li> <li>■ ผมที่โครงการ</li> <li>๑ มัสุ่มีนอุทธรณ์</li> <li>• มัสุ่มีนอุทธรณ์</li> <li>• มัสุ่มีนอุทธรณ์</li> <li>• มัสุ่มีนอุทธรณ์</li> <li>• มัสุ่มีนอุทธรณ์</li> <li>• มัสุมีนอุทธรณ์</li> <li>• มัสุมีนอุทธรณ์</li> <li>• มัสมีนอุทธรณ์</li> <li>• มัสมีนอุทธรณ์</li> <li>• มัสมีนอุทธรณ์</li> <li>• มัสมีนอุทธรณ์</li> <li>• มัสมีนอุทธรณ์</li> <li>• มัสมีนอุทธรณ์</li> <li>• มัสมีนอุทธรณ์</li> <li>• มัสมีนอุทธรณ์</li> <li>• มัสมีนอุทธรณ์</li> <li>• มัสมีนอุทธรณ์</li> </ul> | รัดชื่อวัดจ้างภาครัฐด้วยยิ่มลึกทรอนิกส์<br>covernment Procurement : e - GP | <ul> <li>วัดชื่อวัดวัางภาครัฐด้วยยิ่มโล้กทรอนิกส์</li> <li>covernment Procurement e - GP</li> <li>คิ่มหารายการอุทธรณ์</li> <li>แลยที่โครงการ</li> <li>มั่งชื่มดูกรณ์</li> <li>มั่งชื่มดูกรณ์</li> <li>อันที่</li> <li>ช่องวันที่</li> <li>อุกธรณ์</li> <li>อำนวน</li> <li>จำนวน</li> <li>จำนวน</li></ul> |

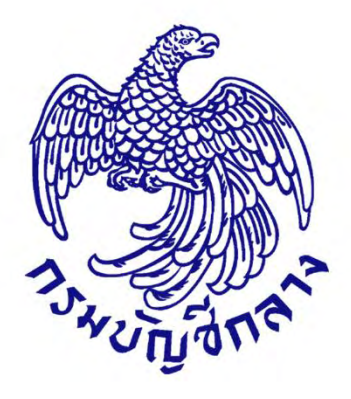

# คู่มือการใช้งาน

# **ระบบอุทธรณ์** สำหรับผู้ค้า

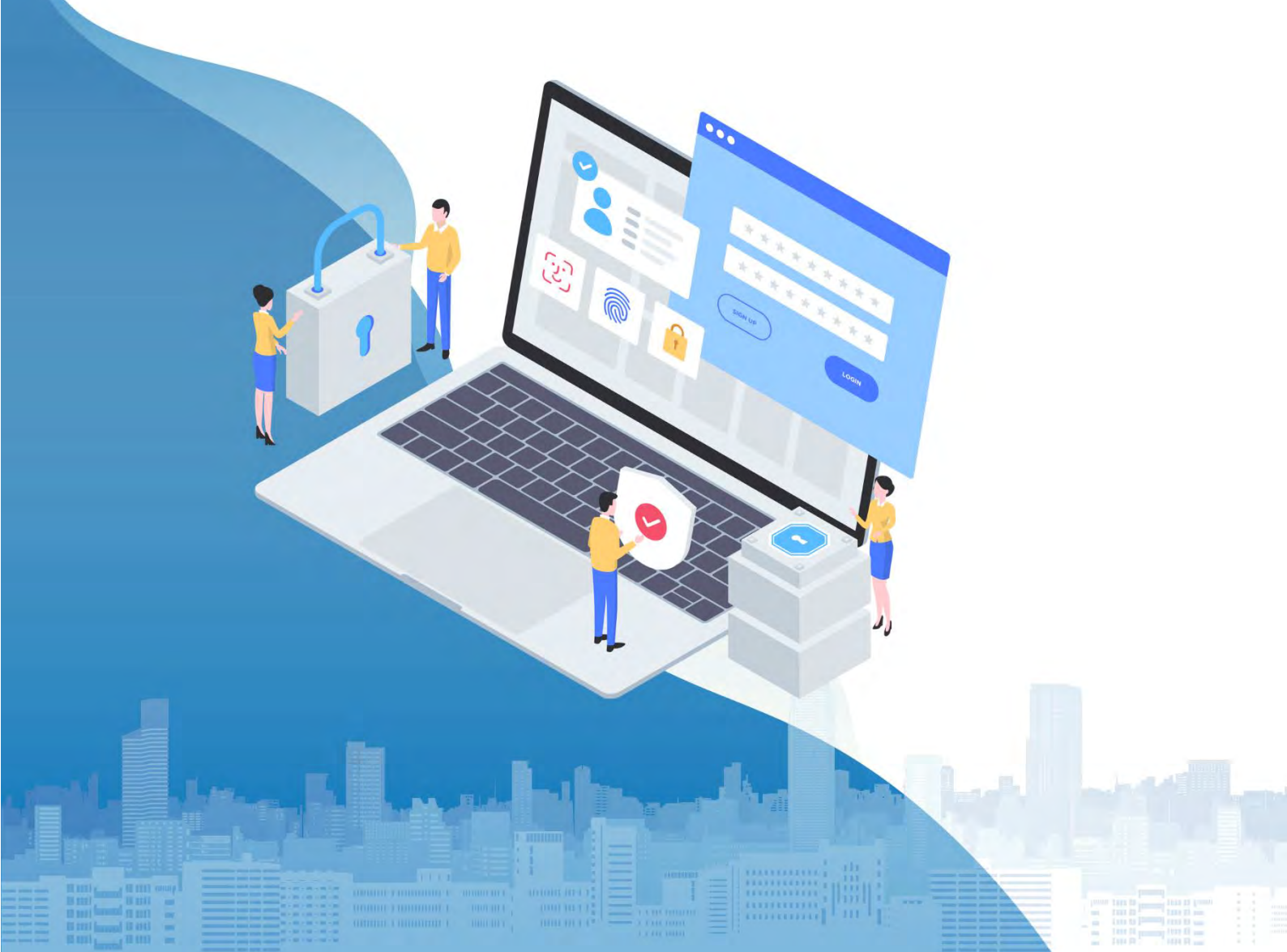

กรมบัญชีกลาง

# สารบัญ

#### หน้าที่

| ผู้ค้า - รายการโครงการของผู้ประกอบการ สำหรับยื่นอุทธรณ์  | 1  |
|----------------------------------------------------------|----|
| ขั้นตอนที่ 1 บันทึกยื่นอุทธรณ์                           | 7  |
| ขั้นตอนที่ 2 แบบอุทธรณ์ผลการจัดซื้อจัดจ้างและยืนยันตัวตน | 15 |
| ขั้นตอนที่ 3 การขอถอนเรื่องอุทธรณ์                       | 18 |

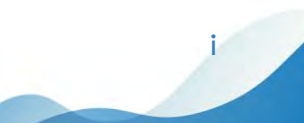

#### การใช้งานระบบอุทธรณ์ออนไลน์ สำหรับผู้ค้า

#### 1. ผู้ค้า - รายการโครงการของผู้ประกอบการ สำหรับยื่นอุทธรณ์

ผู้ค้าสามารถยื่นอุทธรณ์ต่อหน่วยงานของรัฐภายใน 7 วันทำการ นับตั้งแต่วันที่หน่วยงานประกาศผล การจัดซื้อจัดจ้างในระบบจัดซื้อจัดจ้างภาครัฐ (e - GP)

1) เมื่อ log in เข้าสู่ระบบแล้ว กดที่ 🛛 📃 เมนู

| SEUUNT<br>That Govern | รจัดซื้อจัดจ้างภาครัฐ <mark>พตละ</mark><br>ment Procerement | สใช้งาน (e-GP Micro Service)                                                             |
|-----------------------|-------------------------------------------------------------|------------------------------------------------------------------------------------------|
|                       |                                                             | การจัดการ e-Catalog                                                                      |
|                       |                                                             | ค้นหาประกาศ                                                                              |
|                       |                                                             | เสนอราคา e-Bidding ใหม่<br>(โครงการที่ประกาศเซิญชวนตั้งแต่วันที่ 3 เม.ย. 2566 เป็นต้นไป) |
|                       |                                                             | จัดเตรียมเอกสาร e-Bidding                                                                |

2) กดเลือกเมนู "อุทธรณ์"

|                                                                   | ระบบการจัดซื้อจัดจ้างภาครัฐ <b>ทศลองใช้งาน (e-GP M</b><br>Thai Sovemment Producement | icro Service)                                             |
|-------------------------------------------------------------------|--------------------------------------------------------------------------------------|-----------------------------------------------------------|
| ชุมล หัวหคสอบ<br>ผู้ค้ากับภาครัฐ<br>(ออกจากระบบ)<br>อุทธรณ์       | 175จัดการ e-Cata                                                                     | log                                                       |
| ลงทะเบียน<br>ค้นหาประกาศจัดซื้อจัดจ้างและ<br>เสนอราคา<br>ระยะระย์ | ค้นหาประกาศ                                                                          |                                                           |
| รุทยงน<br>คู่มีอยู่ดำกับภาครัฐ<br>คลิบวิดีโอสื่อการเรียนรู้       | เสนอราคา e-Bidd<br>(โครงการที่ประการ                                                 | ing ใหม่<br>ศเซิญชวนตั้งแต่วันที่ 3 เม.ย. 2566 เป็นต้นไป) |
| รายงาน                                                            | จัดเตรียมเอกสาร 6                                                                    | e-Bidding                                                 |

1

#### กรมบัญชีกลาง

#### 3) กดเลือกเมนู "อุทธรณ์" -> ผู้ค้ายื่นอุทธรณ์

|                              | Thai Governme                                                                      | nt Procuremen                                         | it                                                                                        |                                                                                                 | - V                                                         |                                      |              |             |                                                         |
|------------------------------|------------------------------------------------------------------------------------|-------------------------------------------------------|-------------------------------------------------------------------------------------------|-------------------------------------------------------------------------------------------------|-------------------------------------------------------------|--------------------------------------|--------------|-------------|---------------------------------------------------------|
| อุท                          | ธรณ์NEW                                                                            |                                                       |                                                                                           |                                                                                                 |                                                             |                                      |              |             |                                                         |
|                              | อุทธรณ์                                                                            | +<br>1111 (1111)                                      |                                                                                           |                                                                                                 |                                                             |                                      |              |             |                                                         |
|                              | <ul> <li>ผู้ค้ายื่นอุทธรณ์</li> <li>ค้นหา/แสดงราย</li> </ul>                       | มการอทธรณ์                                            | 3                                                                                         |                                                                                                 |                                                             |                                      |              |             |                                                         |
|                              | <ul> <li>ดาวน์โหลดหนัง</li> <li>ด้างหว/แสดงหนัง</li> </ul>                         | สือแบบแจ้งผลอุทธร<br>เอวรไม่แอ้งตัวระเวิง             |                                                                                           |                                                                                                 |                                                             |                                      |              |             |                                                         |
|                              | <ul> <li>คบท / แสดงราย</li> <li>ค้นหา/แสดงราย</li> </ul>                           | มการเบแจงขาระเงน<br>มการใบแจ้งชำระเงิน                | เ<br>เ หน่วยงาน กรมบัญ                                                                    |                                                                                                 |                                                             |                                      |              |             |                                                         |
|                              | . 1 -                                                                              |                                                       |                                                                                           |                                                                                                 |                                                             |                                      |              |             | - 1                                                     |
|                              | Serve Je                                                                           |                                                       |                                                                                           |                                                                                                 |                                                             |                                      | 11. A. A.    | 4.6         |                                                         |
|                              |                                                                                    |                                                       |                                                                                           |                                                                                                 |                                                             |                                      |              |             |                                                         |
| 1                            |                                                                                    | บวัดซื้อวัด                                           | ້າງວາງເຮັດ                                                                                | ດ້ວຍເວົ້າອິດກ                                                                                   | 5005                                                        |                                      |              | _           |                                                         |
| 1                            | SEU                                                                                | บจดซอจดจ                                              | งางภาครฐด                                                                                 | ดวยอเลกท                                                                                        | เรอนกล                                                      |                                      | -            | -           |                                                         |
| 1                            | Electro                                                                            | onic Government Pre                                   | ocurement : e - GP                                                                        |                                                                                                 |                                                             |                                      |              |             |                                                         |
|                              | Electro                                                                            | onic Government Pre                                   | ocurement : e - GP                                                                        |                                                                                                 |                                                             |                                      |              |             | วันที่ 20 กันยายน 256                                   |
| Ð                            | <b>G-GP</b> <sub>Electro</sub>                                                     | onic Government Pro                                   | ocurement : e - GP                                                                        |                                                                                                 |                                                             |                                      |              |             | วันที่ 20 กันยายน 256                                   |
| Ē                            | enssa                                                                              | onic Government Pro                                   | ocurement : e - GP                                                                        |                                                                                                 |                                                             |                                      |              |             | วันที่ 20 กันขายน 256                                   |
| 2<br>2<br>3 STR              | อุทธรณ์<br>ยุการโครงการของ                                                         | onic Government Pro<br>ວຜູ້ປຽະຄອບຄາງ                  | ocurement : e - GP<br>5 สำหรับยื่นอุท                                                     | าธรณ์                                                                                           |                                                             |                                      |              |             | ่ ขันที่ 20 กันชายน 256                                 |
| 2<br>2<br>3 STR              | ยุทธรณ์<br>ยุการโครงการของ                                                         | onic Government Pro                                   | ocurement : e - GP<br>ธ. สำหรับยื่นอุท<br>ห                                               | <b>เธรณ์</b><br>น่วยงาน                                                                         |                                                             |                                      |              |             | รับที่ 20 กับขายน 256                                   |
| 2<br>2<br>2<br>3             | ยุทธรณ์<br>ยุการโครงการของ                                                         | onic Government Pro                                   | อดมายศาสาร - GP<br>ร สำหรับยื่นอุท<br>ห<br>เลขที่1                                        | <b>เธรณ์</b><br>น่วยงาน<br>โครงการ                                                              |                                                             |                                      |              |             | วันที่ 20 กันยายน 256                                   |
| ະ<br>=ີ<br>ອີ ຣາເ            | ยุทธรณ์<br>ยุทธรณ์                                                                 | onic Government Pro                                   | อฉนายาาาาา e - GP<br>5 สำหรับยื่นอุท<br>ห<br>เดขที่ไ                                      | <b>าธรณ์</b><br>เน่วยงาน<br>โครงการ<br>โครงการ                                                  |                                                             |                                      |              |             | รับที่ 20 กับยายน 256                                   |
| E STA                        | มุทธรณ์<br>มุทรรณ์<br>มุการโครงการของ                                              | มท่ะ Government Pre<br>วผู้ประกอบการ                  | อดมายศาสาร : e - GP<br>5 สำหรับยื่นอุท<br>ห<br>เลขที่1<br>ชื่อ1<br>สถานะ1                 | าธรณ์<br>น่วยงาน<br>โครงการ<br>โครงการ<br>โครงการ ทั้งห                                         | ЖЯ                                                          |                                      |              |             | รับที่ 20 กับขายน 256                                   |
| 2<br>2 STA                   | ยุทธรณ์<br>ยุการโครงการของ                                                         | มท่ะ Government Pro                                   | อดมระคาย : e - GP<br>5 สำหรับยื่นอุท<br>ห<br>เลขที่1<br>ชื่อ1<br>สถานะ1                   | าธรณ์<br>เน่วยงาน<br>โครงการ<br>โครงการ<br>โครงการ<br>ทั้งห<br>คันหา ล้าง                       | มด<br>งน้อมูล กลัน                                          | เสู่หน้าหลัก                         |              |             | รับที่ 20 กับขายน 256                                   |
| ี่€<br>€ ราช<br>ลำดับ        | ยุทธรณ์<br>ยุการโครงการของ<br>เลยที่โครงการ                                        | ขาได Government Pro<br>วงผู้ประกอบการ<br>ชื่อโครงการ  | อดนระคายา : e - GP<br>5 สำหรับยื่นอุท<br>ห<br>เลขที่1<br>ชื่อ1<br>สถานะ1<br>ชื่อหน่วยงาน  | าธรณ์<br>น่วยงาน<br>โครงการ<br>โครงการ<br>โครงการ<br>ทั้งห<br>ดับเหา<br>ด้านวนเงืน<br>งบประมาณ  | มด<br>งข้อมูล กลับ<br>วันที่<br>ประกาศผู้ชนะ                | สู่หน้าหลัก<br>ช่วงวันที่<br>อุทธรณ์ | สถานะโครงการ | เลือกรายการ | รับที่ 20 กังมายน 256<br>แบบแจ้งผล<br>การจัดชื่อจัดจ้าง |
| ຊີ<br>ອີ ຣາຄ<br>ຄຳດັບ        | ยุทธรณ์<br>ยุการโครงการของ<br>เลยที่โครงการ                                        | ขาได Government Pro<br>วงผู้ประกอบการ<br>ชื่อโครงการ  | อดมายคาย t : e - GP<br>5 สำหรับยื่นอุท<br>ห<br>เลขที่1<br>ชื่อ1<br>สถานะ1<br>ชื่อหน่วยงาน | าธรณ์<br>เน่วยงาน<br>โครงการ<br>โครงการ<br>โครงการ<br>ทั้งห<br>ดับเหา<br>ด้านวนเงืน<br>งบประมาณ | มด<br>งข้อมูล กลับ<br>วันที่<br>ประกาศผู้ชนะ                | สู่หน้าหลัก<br>ช่วงวันที่<br>อุทธรณ์ | สถานะโครงการ | เลือกรายการ | รับที่ 20 กังมายน 256<br>แบบแจ้งผล<br>การจัดชื่อจัดจ้าง |
| ี่<br>ב<br>ราง<br>สำตับ      | Electro<br>อุทธรณ์<br>อุทกรโครงการของ<br>เลขที่โครงการ                             | ขาเ่ต Government Pro<br>วงผู้ประกอบการ<br>ชื่อโครงการ | อดนายาาาา t = - GP<br>5 สำหรับยื่นอุก<br>ห<br>เลขที่1<br>ชื่อ1<br>สถามะ1<br>ชื่อหน่วยงาน  | าธรณ์<br>ห่วยงาน<br>โครงการ<br>โครงการ<br>ทั้งห<br>อันหา ล้าง<br>จำนวนเงิน<br>งบประมาณ          | มด<br>งข้อมูล กลับ<br>วันที่<br>ประกาศผู้ชนะ                | สู่หน้าหลัก<br>ช่วงวันที่<br>อุกธรณ์ | สถานะโครงการ | เลือกรายการ | รับที่ 20 กังมายน 256<br>แบบแจ้งผล<br>การจัดชื่อจัดจ้าง |
| 2                            | Electro<br>มุทธรณ์<br>ขุการโครงการของ<br>เลขที่โครงการ                             | ขาเ่ต Government Pro<br>วผู้ประกอบการ<br>ชื่อโครงการ  | อดมายศาสาร : e - GP<br>5 สำหรับยิ่นอุท<br>ห<br>เลขที่1<br>ชื่อ1<br>สถานะ1<br>ยื่อหน่วยงาน | าธรณ์<br>เน่วยงาน<br>โครงการ<br>โครงการ<br>ทั้งหา<br>อันหา ตั้าง<br>จำนวนเงิน<br>งบประมาณ       | มด<br>งข้อมูล กลับ<br>วันที่<br>ประกาศผู้ชนะ                | สู่หน้าหลัก<br>ช่วงวันที่<br>อุทธรณ์ | สถานะโครงการ | เลือกรายการ | รับที่ 20 กับหางน 256<br>แบบแจ้งผล<br>การจัดชื่อจัดจ้าง |
| ב<br>ב גיע<br>מיומע<br>חוווק | เลยที่โครงการ<br>เ                                                                 | ขาเ่ต Government Pro<br>วงผู้ประกอบการ<br>ชื่อโครงการ | อดมายศาสา : e - GP<br>5 สำหรับยื่นอุท<br>ห<br>เลขที่1<br>ชื่อ1<br>สถานะ1<br>ชื่อหน่วยงาน  | าธรณ์<br>เม่วยงาน<br>โครงการ<br>โครงการ<br>ทั้งหา<br>คันหา ถ้า<br>จำนวนเงิน<br>งบประมาณ         | มด<br>งข้อมูล กลับ<br>วันที่<br>ประกาศผู้ชนะ<br>ไม่มีข้อมูล | สู่หน้าหลัก<br>ช่วงวันที่<br>อุทธรณ์ | สถานะโครงการ | เลือกรายการ | รับที่ 20 กังหางม 256<br>แบบแจ้งผล<br>การจัดชั้อจัดจ้าง |
| E<br>Sha<br>andu<br>Junq     | Electro<br>มุทธรณ์<br>ยุการโครงการของ<br>เลยที่โครงการ<br>แสตงเมื่อผู้คำมีการขึ้นส | มท่ะ Government Pro<br>วผู้ประกอบการ<br>ชื่อโครงการ   | อดมายคายกา : e - GP<br>5 สำหรับยื่นอุก<br>ห<br>เลขที่1<br>ชื่อ1<br>สถานะ1<br>ชื่อหน่วยงาน | าธรณ์<br>เน่วยงาน<br>โครงการ<br>โครงการ<br>ทั้งหา<br>อันหา ล้าง<br>จำนวนเงิน<br>งบประมาณ        | มด<br>งข้อมูล กลับ<br>วันที่<br>ประกาศผู้ชนะ                | สู่หน้าหลัก<br>ช่วงวันที่<br>อุกธรณ์ | สถานะโครงการ | เลือกรายการ | รับที่ 20 กังหายน 256<br>แบบแจ้งผล<br>การจัดชื่อจัดจ้าง |

จากหน้าจอ หน้ารายการโครงการของผู้ประกอบการ สำหรับยื่นอุทธรณ์ ผู้ใช้สามารถระบุข้อมูลการค้นหา ดังนี้

- 5) ระบุ หน่วยงาน หรือ
- 6) ระบุ เลขที่โครงการ หรือ

กองระบบการจัดซื้อจัดจ้างภาครัฐและราคากลาง

- 7) ระบุ ชื่อโครงการ หรือ
- 8) กดเลือก สถานะโครงการ
- 9) กดปุ่ม คันหา ระบบจะแสดงข้อมูลรายการสำหรับอุทธรณ์ตามเงื่อนไขที่ค้นหา
- 10) กดปุ่ม 👤 โครงการที่ต้องการดาวน์โหลดแบบแจ้งผลการจัดซื้อจัดจ้าง

| 🕯 ราย | การโครงการข   | องผู้ประกอบการ สำ                                                                            | าหรับยื่นอุทธระ               | ณ์                    |                        |                               |                               |                 |                                            |
|-------|---------------|----------------------------------------------------------------------------------------------|-------------------------------|-----------------------|------------------------|-------------------------------|-------------------------------|-----------------|--------------------------------------------|
|       |               |                                                                                              | หน่วยงาน<br>เลขที่โครงการ     | 6707900021            | 6                      |                               |                               |                 |                                            |
|       |               |                                                                                              | ชื่อโครงการ<br>สถานะโครงการ   | ทั้งหมด               |                        | ~                             |                               |                 |                                            |
|       |               |                                                                                              | ค้นหา                         | ล้างข้อมูล            | กลับสู่หน้าหล          | ลัก                           |                               |                 |                                            |
| ลำดับ | เลขที่โครงการ | ชื่อโครงการ                                                                                  | ชื่อหน่วย<br>งาน              | จำนวนเงิน<br>งบประมาณ | วันที่<br>ประกาศผู้ชนะ | ช่วงวันที่<br>อุทธรณ์         | สถานะ<br>โครงการ              | เลือกรายการ     | แบบ<br>แจ้งผส<br>การจัด<br>ชื้อจัด<br>จ้าง |
| 1     | 67079000216   | ประกวดราคาซื้อDemo<br>อุทธรณ์ DT 02 ด้วยวิธี<br>ประกวดราคา<br>อิเล็กทรอนิกส์ (e-<br>bidding) | หน่วยงาน<br>สำหรับ<br>อบรม 99 | 4,000,000.00          | 15/07/2567             | 15/07/2567<br>-<br>23/07/2567 | อยู่ในระยะ<br>เวลา<br>อุทธรณ์ | ยื่น<br>อุทธรณ์ | 2                                          |
| 2     | 67079000216   | ประกวดราคาซื้อDemo<br>อุทธรณ์ DT 02 ด้วยวิธี<br>ประกวดราคา<br>อิเล็กทรอนิกส์ (e-<br>bidding) | หน่วยงาน<br>สำหรับ<br>อบรม 99 | 4,000,000.00          | 16/07/2567             | 16/07/2567<br>-<br>24/07/2567 | อยู่ในระยะ<br>เวลา<br>อุทธรณ์ | ยื่น<br>อุทธรณ์ | ±                                          |
| 3     | 67079000216   | ประกวดราคาซื้อDemo<br>อุทธรณ์ DT 02 ด้วยวิธี<br>ประกวดราคา<br>อิเล็กทรอนิกส์ (e-<br>bidding) | หน่วยงาน<br>สำหรับ<br>ວบรม 99 | 4,000,000.00          | 18/07/2567             | 18/07/2567<br>-<br>26/07/2567 | อยู่ในระยะ<br>เวลา<br>อุทธรณ์ | ยืน<br>อุทธรณ์  | ±                                          |
|       |               | bidding)                                                                                     |                               |                       | ลำดับที่ 1-            | 3 จาก ทั้งหมด 3 ร             | ายการ ข้องกลั                 | บ 1 กิดใบ       | 10 / หน้า                                  |

กองระบบการจัดซื้อจัดจ้างภาครัฐและราคากลาง

ผู้ค้าสามารถยื่นอุทธรณ์ได้ ก็ต่อเมื่อ "สถานะโครงการ" เป็น "อยู่ในระยะเวลาอุทธรณ์" และเลือกรายการ เป็น "ยื่นอุทธรณ์"

|       |               |                                                                                              |                               |                       |                        |                               | _                             | วันที่ 18 กร    | กฎาคม 256                                  |
|-------|---------------|----------------------------------------------------------------------------------------------|-------------------------------|-----------------------|------------------------|-------------------------------|-------------------------------|-----------------|--------------------------------------------|
|       | อุทธรณ์       |                                                                                              |                               |                       |                        |                               |                               |                 |                                            |
| - ราย | การโครงการข   | องผ้ประกอบการ สำห                                                                            | งรับยี่บอกธระ                 | กโ                    |                        |                               |                               |                 |                                            |
|       |               |                                                                                              | 150000511051                  |                       |                        |                               |                               |                 |                                            |
|       |               |                                                                                              | หนวยงาน                       | 670700000             | 16                     |                               |                               |                 |                                            |
|       |               |                                                                                              | สื่อโครงการ                   | 670790002             | 10                     |                               |                               |                 |                                            |
|       |               | я                                                                                            | กานะโครงการ                   | ทั้งหมด               |                        | -                             |                               |                 |                                            |
|       |               |                                                                                              |                               |                       |                        |                               |                               |                 |                                            |
|       |               |                                                                                              | ค้นหา                         | ล้างข้อมูล            | กลับสู่หน้าหล          | ลัก                           |                               |                 |                                            |
| ลำดับ | เลขที่โครงการ | ชื่อโครงการ                                                                                  | ชื่อหน่วย<br>งาน              | จำนวนเงิน<br>งบประมาณ | วันที่<br>ประกาศผู้ชนะ | ช่วงวันที่<br>อุทธรณ์         | สถานะ<br>โครงการ              | เลือกรายการ     | แบบ<br>แจ้งผล<br>การจัด<br>ซื้อจัด<br>จ้าง |
| 1     | 67079000216   | ประกวดราคาซื้อDemo<br>อุทธรณ์ DT 02 ด้วยวิธี<br>ประกวดราคา<br>อิเล็กทรอนิกส์ (e-<br>bidding) | หน่วยงาน<br>สำหรับ<br>อบรม 99 | 4,000,000.00          | 15/07/2567             | 15/07/2567<br>                | อยู่ในระยะ<br>เวลา<br>อุทธรณ์ | ยื่น<br>อุทธรณ์ |                                            |
| 2     | 67079000216   | ประกวดราคาซื้อDemo<br>อุทธรณ์ DT 02 ด้วยวิธี<br>ประกวดราคา<br>อิเล็กทรอนิกส์ (e-<br>bidding) | หน่วยงาน<br>สำหรับ<br>อบรม 99 | 4,000,000.00          | 16/07/2567             | 16/07/2567<br>-<br>24/07/2567 | อยู่ในระยะ<br>เวลา<br>อุทธรณ์ | ยื่น<br>อุทธรณ์ | ¥                                          |
| 3     | 67079000216   | ประกวดราคาซื้อDemo<br>อุทธรณ์ DT 02 ด้วยวิธี<br>ประกวดราคา<br>อิเล็กทรอนิกส์ (e-<br>bidding) | หน่วยงาน<br>สำหรับ<br>อบรม 99 | 4,000,000.00          | 18/07/2567             | 18/07/2567<br>-<br>26/07/2567 | อยู่ในระยะ<br>เวลา<br>อุทธรณ์ | ยื่น<br>อุทธรณ์ | Ŧ                                          |
|       |               |                                                                                              |                               |                       | ลำดับที่ 1-3           | 3 จาก ทั้งหมด 3 ร             | ายการ ข้องกลัง                | บ 1 กิดใน       | 10 / หน้า                                  |
| uva   |               |                                                                                              |                               |                       |                        |                               |                               |                 |                                            |

#### กรมบัญชีกลาง

#### ขั้นตอนที่ 1 บันทึกยื่นอุทธรณ์

ระบบแสดงรายการพิจารณาของโครงการที่สามารถยื่นอุทธรณ์ได้

1) เลือกรายการพิจารณาที่ต้องการยื่นอุทธรณ์ หลังจากนั้นกดปุ่ม 🚥

| อุทธรณ์                                             |                                                   |                             |                                                                                      |                       | วันที่ 18 กรกฎาคม : |
|-----------------------------------------------------|---------------------------------------------------|-----------------------------|--------------------------------------------------------------------------------------|-----------------------|---------------------|
|                                                     |                                                   |                             |                                                                                      |                       |                     |
|                                                     |                                                   | ู<br>บันทึกยื่นอุทธร        | 2 แบบแจ้งผลการจัดซื้อจัดจ้าง                                                         |                       |                     |
| บันทึก/แก้ไขยึ                                      | ี่นอุทธรณ์                                        |                             |                                                                                      |                       |                     |
| 😑 ข้อมูลโค                                          | ารงการ                                            |                             |                                                                                      |                       |                     |
|                                                     |                                                   | <mark>เล</mark> ขที่โครงการ | 67079000216                                                                          |                       |                     |
|                                                     |                                                   | ชื่อโครงการ                 | ประกวดราคาซื้อDemo อุทธรณ์ DT 02<br>ด้วยวิธีประกวดราคาอิเล็กทรอนิกส์ (e-<br>bidding) |                       |                     |
| = รายการ                                            | พิจารณา                                           | •                           |                                                                                      |                       |                     |
| ลำดับ                                               | เลขที่อุทธรณ์                                     |                             | รายการพิจารณา                                                                        | จำนวนเงิน<br>งบประมาณ | สถานะอุทธรณ์        |
| 2                                                   |                                                   | เครื่องถ่ายเอกสารสี         |                                                                                      | 1,000,000.00          | เลือก               |
| 3                                                   |                                                   | เครื่องปรับอากาศแง          | บบแยกส่วนชนิดตั้งพื้นหรือแขวน                                                        | 1,000,000.00          | เลือก               |
| 4                                                   |                                                   | เครื่องปรับอากาศแง          | บบแยกส่วนชนิดตั้งพื้นหรือแขวน (ระบบ Inverter)                                        | 1,000,000.00          | เลือก               |
|                                                     |                                                   |                             | ลำดับที่ 1-3 จาก ทั้งหมด 3 รายกา                                                     | าร ย้อนกลับ (1) ดั    | ดไป 10/หน้า √       |
| ына                                                 |                                                   |                             |                                                                                      |                       |                     |
| <ul> <li>แสดงเมื่อยี</li> <li>แสดงเมื่อร</li> </ul> | วั่นอุทธรณ์เรียบร้อย<br>ะหว่างดำเนินการบันทึกอทธะ | ານ                          |                                                                                      |                       |                     |
| 🤗 แสดงเมื่อม                                        | มีรายการขอถอนเรื่องที่อนุมัติ                     | แล้ว                        |                                                                                      |                       |                     |
|                                                     | าน์โหลดไฟล์แบบแจ้งผลเบื้อง                        | งต้นจากคณะกรรมการ           |                                                                                      |                       |                     |
| 🎽 กดเพื่อดาว                                        |                                                   | น์ขอข้อมูลเพิ่มเติม และกดเ  | พื่อบันทึกข้อมูลเพิ่มเติม                                                            |                       |                     |

#### กรมบัญชีกลาง

| 듣 ข้อมูลอุทธรณ์ |                               |              |
|-----------------|-------------------------------|--------------|
|                 | เลขที่อุทธรณ์                 | 2            |
|                 | เลขที่ประจำตัวผู้เสียภาษีอากร | 3            |
|                 | ชื่อผู้อุทธรณ์                | 4            |
|                 | แบบแจ้งผลการจัดซื้อจัดจ้าง    | รายละเอียด 5 |

- 2) เลขที่อุทธรณ์ ระบบแสดงข้อมูลเมื่อกดยื่นอุทธรณ์เรียบร้อยแล้ว
- 3) เลขที่ประจำตัวผู้เสียภาษีอากร ระบบแสดงข้อมูลให้โดยอัตโนมัติ
- ชื่อผู้อุทธรณ์ ระบบแสดงข้อมูลให้โดยอัตโนมัติ
- 5) กรณีต้องการดูแบบแจ้งผลการจัดซื้อจัดจ้าง กดปุ่ม รายละเอียด

#### รายละเอียดการอุทธรณ์

รายการพิจารณาที่ยื่นอุทธรณ์ ระบบแสดงข้อมูลที่ผู้อุทธรณ์กดเลือกให้โดยอัตโนมัติ

| 😑 รายละเอียดการอุทธรณ์                          |       |  |  |
|-------------------------------------------------|-------|--|--|
| <ul> <li>รายการพิจารณาที่ยื่นอุทธรณ์</li> </ul> |       |  |  |
| 💼 รายการพิจารณาที่ 2 เครื่องถ่ายเอกสา           | 15a 6 |  |  |

กองระบบการจัดซื้อจัดจ้างภาครัฐและราคากลาง

ผู้อุทธรณ์ชี้แจงข้อเท็จจริงและเหตุผลอันเป็นเหตุแห่งการอุทธรณ์ ว่าไม่ได้รับการประกาศผลเป็นผู้ชนะ การจัดซื้อจัดจ้างด้วยเหตุใด **ประเด็นที่ 1** 

😑 ประเด็นที่ 1 ประเด็นที่ 1 เรื่อง (ความยาวด้วอักษร 0/1000) ประเด็นดามแบบแจ้งผลการจัดซื้อจัดจ้าง 🖲 นอกประเด็น 🛛 ในประเด็น ข้อที่ รูปแบบข้อมูล 9-11,20,25 ดามเงื่อนไขในเอกสารประกวดราคา อิเล็กทรอนิกส์/ร่างขอบเขดงาน ข้อ เหตุของการอุทธรณ์ดามหมายเหตุ \* หดุผลประกอบการยื่นอุทธรณ์ 1 Browse IWa ดราน์โหลดแบบฟอร์มเหตุผลในการอุทธรณ์ ขนาด ล่ำดับ ไฟล์แบบ ₩á แนบไฟล์ได้ไม่เกิน 1 ไฟล์ ขนาดไฟล์ไม่เกิน 100 MB ประเด็นนี้เคยมีการอุทธรณ์ 🌘 มี 🔘 ไม่มี ในโครงการอื่นหรือไม่ เลขที่โครงการ ชื่อโครงการ หน่วยงาน ผลการพิจารณา Đ ไม่พบข้อมูล เอกสารอ้างอิง ลำดับ ไฟล์แบบ รายการ ใบเสนอราคา ÷ 1 เอกสารในระบบ e - GP เอกสารอื่น 2 🟦 Browse ไฟล์ ในแต่ละรายการแนบไฟล์ได้ไม่เกิน 5 ไฟล์ ขนาดไฟล์ไม่เกินไฟล์ละ 100 MB

#### กรมบัญชีกลาง

- 7) ระบุ เรื่องประเด็นในการอุทธรณ์ (ความยาวตัวอักษร 0/1000)
- 8) กดเลือก ประเด็นตามแบบแจ้งผลการจัดซื้อจัดจ้าง จากรายการ ดังนี้
  - นอกประเด็น
  - ในประเด็น (ระบบบังคับให้ระบุข้อประเด็นตามแบบแจ้งผลการจัดซื้อจัดจ้าง)
- 9) ระบุ ข้อตามเงื่อนไขในเอกสารประกวดราคาอิเล็กทรอนิกส์/ร่างขอบเขตงาน
- 10) กดเลือก เหตุของการอุทธรณ์ตามหมายเหตุ จากรายการ ดังนี้
  - กรณีที่ 1 กรณีที่ผู้อุทธรณ์อุทธรณ์ในประเด็นที่ถูกตัดสิทธิ์

 กรณีที่ 2 กรณีผู้อุทธรณ์กล่าวอ้างว่าผู้ชนะการเสนอราคารายอื่นยื่นข้อเสนอไม่เป็นไปตาม เงื่อนไขที่กำหนด

กรณีที่ 3 กรณีผู้อุทธรณ์กล่าวอ้างว่าหน่วยงานของรัฐมิได้ปฏิบัติให้เป็นไปตามหลักเกณฑ์และ
 วิธีการที่กำหนดในพระราชบัญญัตินี้ กฏระทรวง ระเบียบ หรือ หรือประกาศที่ออกตามความในบัญญัตินี้

- กรณีที่ 4 กรณีอื่นๆ
- 11) ระบุ เหตุผลประกอบการยื่นอุทธรณ์ หรือกดปุ่ม <sup>1</sup> Browse Wá
   (แนบไฟล์ได้ไม่เกิน 1 ไฟล์ ขนาดไฟล์
   ไม่เกิน 100 MB)
- 12) กรณีต้องการดาวน์โหลดแบบฟอร์มเหตุผลในการอุทธรณ์ กด<u>ดาวน์โหลดแบบฟอร์มเหตุผลในการอุทธรณ์</u>
- 13) กดเลือก ประเด็นนี้เคยมีการอุทธรณ์ ในโครงการอื่นหรือไม่ จากรายการ ดังนี้
  - เคยมีการอุทธรณ์ในโครงการอื่น (ระบบบังคับให้ระบุเลขที่โครงการ)
  - ไม่เคยมีการอุทธรณ์ในโครงการอื่น
- 14) เอกสารอ้างอิง กดเลือกไฟล์แนบประกอบการพิจารณา ซึ่งเป็นข้อมูลระบบเสนอราคา e-bidding จากระบบ e-GP
- 15) กรณีมีประเด็นอุทธรณ์มากกว่า 1 ประเด็น ผู้อุทธรณ์สามารถ กดปุ่ม 🕂 เพื่อบันทึกประเด็นการ อุทธรณ์เพิ่มเติม

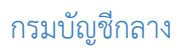

#### เอกสารประกอบการพิจารณา สำหรับตรวจสอบผู้มีอำนาจยื่นอุทธรณ์

16) กดปุ่ม 🛨 Browse ไฟล์ เพื่อแนบไฟล์ตามที่ระบบกำหนด

| กำับ | รายกา                                                                     | 15              | ไฟล์แบบ | จำนวน<br>แผ่น | ขนาด<br>ไฟล์ |
|------|---------------------------------------------------------------------------|-----------------|---------|---------------|--------------|
| ĩ    | สำเนาหนังสือรับรองการจด<br>ทะเบียนนิติบุคคล                               | 🛨 Browse IWa 16 |         |               |              |
| 2    | สำเนาบัตรประชาชนและสำเนา<br>ทะเบียนบ้านของผู้มีอำนาจ<br>กระทำแทนนิติบุคคล | 1 Browse IWá    |         |               |              |
| 3    | เอกสารขอถอนเรื่อง                                                         | 1 Browse Twá    |         |               |              |
| 4    | บัญชีรายชื่อกรรมการผู้จัดการ                                              | 🛨 Browse ไฟล์   |         |               |              |
| 5    | บัญชีผู้ถือทุ้นรายใหญ่                                                    | 🛨 Browse ไฟล์   |         |               |              |
|      | ผู้มีอำนาจควบคุม                                                          | Duran Tul5      |         |               |              |

#### เอกสารผู้ค้า

 เอกสารผู้ค้า ระบบจะดึงข้อมูลบัญชีเอกสารส่วนที่ 1 และส่วนที่ 2 ที่ใช้ยื่นเสนอราคาของโครงการโดย อัตโนมัติ ให้ผู้อุทธรณ์สามารถกดปุ่มเปิดไฟล์ เพื่อตรวจสอบข้อมูลได้

| ลำดับ | รายการ                                                                                                    | ไฟล์แบบ                                          | ขนาด |
|-------|----------------------------------------------------------------------------------------------------|--------------------------------------------------|------|
|       |                                                                                                    |                                                  | lwa  |
| 1     | ใบเสนอราคา                                                                                                |                                                  | 0    |
| 2     | สำเนาหนังสือรับรองการจดทะเบียนมิติบุคคล                                                                   | สำเนาหนังสือรับรองการจดทะเบียน<br>นิติบุคคล.pdf  | 0.14 |
| 3     | ส่าเนาหนังสีอบริคณห์สนอิ                                                                                  | สำเนาหนังสือบริคณห์สนธิ.pdf                      | 0.14 |
| 4     | บัญชีรายชื่อกรรมการผู้จัดการ                                                                              | บัญชีรายชื่อกรรมการผู้จัดการ.pdf                 | 0.14 |
| 5     | บัญชีผู้ถือหุ้นรายใหญ่                                                                                    | บัญชีผู้ถือหุ้นรายใหญ่.pdf                       | 0.14 |
| 6     | ผู้มีอำนาจควบคุม                                                                                          | ผู้มีอำนาจควบคุม.pdf                             | 0.14 |
| 7     | เอกสารแสดงเอกสิทธิ์คุ้มครองการขึ้นศาลไทย                                                                  | เอกสารแสดงเอกสิทธิ์คุ้มครองการขึ้น<br>ศาลไทย.pdf | 0.16 |
| 8     | งบแสดงฐานะการเงิน                                                                                         | งบแสดงสถานะการเงิน.pdf                           | 0.14 |
| 9     | ส่าเนาหนังสือรับรองวงเงินสินเชื่อ                                                                         | สำเนาหนังสือรับรองวงเงินสินเชื่อ.pdf             | 0.14 |
| 10    | สำเนาใบทะเบียนพาณิชย์                                                                                     | สำเนาใบทะเบียนพาณิชย์.pdf                        | 0.14 |
| 11    | สำเนาใบทะเบียนภาษีมูลค่าเพิ่ม                                                                             | สำเนาใบทะเบียนภาษีมูลค่าเพิ่ม.pdf                | 0.14 |
| 12    | หนังสือมอบอำนาจซึ่งปิดอากรแสตมป์ตามกฎหมายในกรณีที่ผู้เสนอราคามอบอำนาจให้<br>บุคคลอื่นลงนามในใบเสนอราคาแทน | หนังสือมอบอ่านาจ.pdf                             | 0.14 |
| 13    | แคตตาล็อกและหรือแบบรูปรายการละเอียดคุณลักษณะเฉพาะ                                                         | catalog.pdf                                      | 0.14 |
| 14    | สำเนาใบขึ้นทะเบียนผู้ประกอบการวิสาหกิจขนาดกลางและ และขนาดย่อม (SMEs)                                      |                                                  | 0    |
| 15    | สำเนาหนังสือรับรองสินค้า Made In Thailand                                                                 |                                                  | 0    |
| 16    | อื่นๆ                                                                                                    |                                                  | 0    |

#### กรมบัญชีกลาง

#### เอกสารหน่วยงาน

 เอกสารหน่วยงาน ระบบจะดึงข้อมูลประกาศของหน่วยงานให้โดยอัตโนมัติ ให้ผู้อุทธรณ์สามารถกดปุ่ม เปิดไฟล์ เพื่อตรวจสอบข้อมูลได้

| ล่ำดับ | รายการ                              | ไฟล์แบบ   | ขนาด<br>ไฟล์ |
|--------|-------------------------------------|-----------|--------------|
| 1      | ประกาศเชิญชวน                       | เปิดไฟล์  | -            |
| 2      | ประกาศผู้ชนะ                        | เบิดไฟล์  |              |
| 3      | ประกาศร่าง TOR/ร่างเอกสารประกวดราคา | เปิดไพ่ล์ | -            |

#### รายชื่อผู้ขออุทธรณ์

| <ul> <li>รายชื่อผู้ขออุทธรณ์</li> </ul> |                                                   |
|-----------------------------------------|---------------------------------------------------|
| 3 ชื่อ                                  |                                                   |
| 4 นามสกุล                               | คิวทดสอบ                                          |
| 5 * ตำแหน่ง                             | กรรมการ                                           |
| 6 * โทรศัพท์                            |                                                   |
| 7 โทรสาร                                | 0212345678                                        |
| 8 E-mail Address                        |                                                   |
|                                         |                                                   |
| ียกเลิกรายการ                           | บันทึกชั่วคราว บันทึก 9 ในตอนดี จ กลับสู่หน้าหลัก |

- 3) ชื่อ ระบบจะแสดงชื่อสถานประกอบการจากข้อมูลลงทะเบียนผู้ค้าให้โดยอัตโนมัติ
- 4) นามสกุล ระบบแสดงข้อมูลให้โดยอัตโนมัติ
- 5) ระบุ ตำแหน่ง
- โทรศัพท์ ระบบดึงข้อมูลจากข้อมูลลงทะเบียนผู้ค้าให้โดยอัตโนมัติ
- 7) ระบุ โทรสาร
- 8) E-mail Address ระบบดึงข้อมูลจากข้อมูลลงทะเบียนผู้ค้าให้โดยอัตโนมัติ
- 9) กดปุ่ม 🛄การยื่นอุทธรณ์

#### 10) หลังจากกดบันทึก ระบบออกเลขที่อุทธรณ์ให้โดยอัตโนมัติ

| อตรรณ์                     |                                      |                                         |                                                         |                       | วันที่ 18 กรกฎาคม : |
|----------------------------|--------------------------------------|-----------------------------------------|---------------------------------------------------------|-----------------------|---------------------|
| ยุกอรณ                     |                                      |                                         |                                                         |                       |                     |
|                            |                                      | 1                                       | 0                                                       |                       |                     |
|                            | บันทึกยี่                            | ในอุทธรณ์                               | แบบแจ้งผลการจัดซื้อจัดจ้าง                              |                       |                     |
| ง<br>🔒 บันทึก/แก้ไขยื่นอุท | าธรณ์                                |                                         |                                                         |                       |                     |
| 📄 📄 ข้อมูลโครงก            | ns 🔹 –                               |                                         |                                                         |                       |                     |
| =                          | เลขที่โค                             | 5VID15 6707900                          | 00209                                                   |                       |                     |
| 5                          | ชื่อโค                               | ssmrs ປຣະກວດຣ<br>ດ້ວຍວີຣັປຣ<br>bidding) | าคาซื้อDemo อุทธรณ์ DT 01<br>ะกวดราคาอิเล็กทรอนิกส์ (e- |                       |                     |
| รายการพิวาร                | د <u>م</u>                           |                                         |                                                         |                       |                     |
|                            |                                      |                                         |                                                         |                       |                     |
| ີ<br>ສຳດັບ                 | เลขที่อุทธรณ์                        | รายการ                                  | พิจารณา                                                 | จำนวนเงิน<br>งบประมาณ | สถานะอุทธรณ์        |
| 3 10                       | 670700015 กระดาษณ์                   | ายเอกสารหรือพิมพ์ง                      | านทั่วไป                                                | 1,000,000.00          | 8                   |
| 4                          | เครื่องปรับ                          | มอากาศแบบแยกส่วน                        | ชนิดตั้งพื้นหรือแขวน                                    | 1,000,000.00          | เลือก               |
| =                          |                                      |                                         | ลำดับที่ 1-2 จาก ทั้งหมด 2                              | รายการ อ้อนสลับ 1     | ถัดไป 10/หน้า 🤉     |
| нитвіна                    |                                      |                                         |                                                         |                       |                     |
| 🕜 แสดงเมื่อยื่นอุทธ        | รรณ์เรียบร้อย                        |                                         |                                                         |                       |                     |
| 🖥 แสดงเมื่อระหว่าง         | เด้าเนินการบันทึกอุทธรณ์             |                                         |                                                         |                       |                     |
| 🤗 แสดงเมื่อมีรายก          | ารขอถอนเรื่องที่อนุมัติแล้ว          |                                         |                                                         |                       |                     |
| 🔛 📔 กดเพื่อดาวน์โหล        | เคไฟล์แบบแจ้งผลเบื้องด้นจากคณะกรรมก  | าาร                                     |                                                         |                       |                     |
| 🧧 แสดงเมื่อคณะกร           | รมการพิจารณาอุทธรณ์ขอข้อมูลเพิ่มเติม | และกดเพื่อบันทึกข้อม                    | มูลเพิ่มเติม                                            |                       |                     |
|                            |                                      |                                         |                                                         |                       |                     |

| 80             |                                                     |
|----------------|-----------------------------------------------------|
| นามสบุล        | ควทดสอบ                                             |
| * ตำแหน่ง      | กรรมการ                                             |
| + โทรศัพท์     | differentiation and dama tells                      |
| โทรสาร         | 0212345678                                          |
| E-mail Address | All collector and area total                        |
|                |                                                     |
| UNITERAL       | บันทึกชั่วคราว บันทึก ไปขั้นตอนที่ 2 11 สู่หน้าหลัก |

#### กรมบัญชีกลาง

#### ขั้นตอนที่ 2 แบบอุทธรณ์ผลการจัดซื้อจัดจ้างและยืนยันตัวตน

ระบบจะสร้างแบบอุทธรณ์ผลการจัดซื้อจัดจ้าง สำหรับผู้อุทธรณ์ (อธ.1)

1) ระบบจะแสดงเงื่อนไขในการยื่นอุทธรณ์ ให้ผู้ยื่นอุทธรณ์อ่านเงื่อนไขดังกล่าวโดยระเอียด

| อุทธรณ์                       |                                                                                                    |                                                                                                    |                                                                                                    |
|-------------------------------|----------------------------------------------------------------------------------------------------|----------------------------------------------------------------------------------------------------|----------------------------------------------------------------------------------------------------|
|                               | ป้าบันทึกขึ้นอ                                                                                                    | 2<br>เทธรณ์ แบบอุทธรณ์<br>ผลการจัดซื้อจัดจ้าง<br>และยืนยันตัวตน                                                                                                    |                                                                                                    |
| มบอุทธรณผลการจด               | ดชองดิจางและยนยนตวตน                                                                                                    |                                                                                                    |                                                                                                    |
| - แบบอุทธรณผลก                |                                                                                                    | - + 100% -                                                                                                    | <b>⊕</b> []]≡                                                                                                    |
|                               | u                                                                                                    | บบอุทธรณ์ผลการจัดซื้อจัดจ้างของผู้อุทธรณ์<br>สำหรับผลทรรณ์                                                                                                    | 05 s                                                                                                    |
|                               | ที่ AP-briostoooole<br>วันที่                                                                                                    | <ul> <li>เกาะอายู่จุบายหน</li> <li>เลงประจำตัวผู้สอบาชอากร/เลงปัตรประจำตัวประชาชน</li> <li>ชื่อผู้อุทธรณ์</li> <li>เกิรระบุโหชัดเรยวามปัยบริษัทชำกิด บริษัทแทรของกิด ร</li> <li>ที่ต้องสำนักงาน อาการ ชั้น ห</li> <li>หมู่ที่ ๑.๑ ตรอก/ขอย ถนน สำบ</li> <li>อำเภอ/เขต บ้านคาย จึงหรัด ระยอง</li> <li>อื่นต โทรสัทท์ ถ</li> </ul>                                                                                                    | (ທ້ານບັນສາມັດເນືອບອອດ)<br>ກັນກັບລ່ານສຳນັດ ກລານ<br>ມູ່ບ້ານ ເຄຍທີ່<br>ລະແບລະ ນານອະບັວ<br>ຈາສາໄປສະເພີຍ ໂອລອໄອດ<br>ຈະຂະສະສະ-ເອລະສະ                                    |
|                               | เรื่อง ขออุทธรณ์แลการรัตซ์อรัตราง<br>เรือน ทั่วหน้าหน่วยงานของรัฐ<br>สิ่งที่สงมาตัวย เอกสารประกอบการทิจารณ<br>ตามที่ หน่วยงานของรัฐ ได้แอ่<br>ทั่วยวิธีประการตากาอิเด็กทายมีกล์ (e-bode<br>บริษัท เบลาที่ จัดเชล เอิ่นตอ<br>ขออุทธรณ์ เมียวกับการ โด้ติอรัตรางที่อยุ<br>ในการธรายนัญญัตินี้ กฎกระทรวง ระเบียบ<br>ไปสรรายนัญญัตินี้ กฎกระทรวง ระเบียบ<br>ไปสรรายนัญญัตินี้ กฎกระทรวง ระเบียบ | ( ทั่วหน้าหน่วยงานชง<br>1<br>เหลการจัดข้อรัดข้างโครงการ ประกวศราคาชั่อทดสอบอุทธรณ์ หน่วยง<br>โกอู) กามแบบแจมสการจัดข้อรักจำ ๑ ลงวันที่ ๑๙/car/catcer สิง<br>รีโทรส์ (ไทยแลนด์) จำกัด อุดมวงศ์ ได้ยื่นข้อแสนอเทือทำการจัดข้อรัด<br>การกลณีที่เห็นว่าหน่วยงานของรัฐมีปฏิบัติให้เป็นไปขามหลักเกณฑ์เล<br>เรือประกาศที่ออกตามความในทระราชบัญญัติการ จัดข้อจัดจำงและกา<br>การกละเป็นขูชนะ หรือไม่ได้รับการศัตเลือกเป็นขูงัญญา ตามนัยมาตรา<br>พ.ศ. ๒๕๒๐ | มะรัฐที่ทำการจัดขึ้อจัดจ้าง )<br>าน ๓ เข้า<br>ที่สนาด้วย นั้น<br>ม้างทัลดูกับหน่วยงานของรัฐ<br>อือกรที่กำหนด<br>รบริหารทัลดูภาครัฐ พ.ศ.<br>อ.๑.๔ แหงพระราชปัญญัติ |
|                               |                                                                                                    |                                                                                                    |                                                                                                    |
| การยนยนตวตนผ<br>กรุณาเลือกประ | หาน OIP 🍝                                                                                                    | ไอยีนยันตัวตน                                                                                                    |                                                                                                    |
|                               | * ประเภทการยืนยัน                                                                                                    | Email OTP +                                                                                                    |                                                                                                    |
| atmav                         | ช้าพเจ้าขอรับรองว่า ข้อมูล<br>รวมถึงเอกสารหลักฐานที่ข้<br>ในการประกาดราคาอิเล็กง<br>และเป็นความจริงทุกประก                                                                                                    | ในแบบอุทธรณ์ผลการจัดซื้อจัดจ้างของผู้อุทธรณ์ (อธ.<br>าพเจ้ายื่นพร้อมการเสนอราคาทางระบบจัดซื้อจัดจ้างภ<br>เรอนิกส์ในการประกวดราคาอิเล็กทรอนิกส์ การอุทธรถ<br>าร                                                                                                    | l)<br>เครัฐด้วยอิเล็กทรอนิกส์<br>"ในครั้งนี้ ถูกต้อง                                                                                                    |
|                               | 3                                                                                                    | <ul> <li>ยินยอมรับเงื่อนไขข้อตกลง</li> <li>ขอรับรหัส OTP</li> </ul>                                                                                                    |                                                                                                    |
|                               |                                                                                                    |                                                                                                    |                                                                                                    |

กองระบบการจัดซื้อจัดจ้างภาครัฐและราคากลาง

- SMS OTP
- E-mail OTP
- Google Authentic

3) ทำเครื่องหมาย 🗸 เพื่อยินยอมรับเงื่อนไขข้อตกลง เพื่อยินยอมรับเงื่อนไขข้อตกลงการยื่นอุทธรณ์

- 4) กดปุ่ม ขอรับรหัส отр
- 5) ระบบกำลังส่งรหัส OTP ไปยังช่องทางประเภทการยืนยันตัวตนผ่าน OTP
- 6) ระบุ รหัส OTP ภายในระยะเวลาที่กำหนด

| (4)                     | 🗨 🦛 ระบบจัดซื้อจัดจ้างภาครัฐด้วยอิเล็กทรอนิกส์ ลุมล คิวทดสอบ                                                                                                    | ม - ผู้ค้ากับภาครัฐ 🕞   |
|-------------------------|----------------------------------------------------------------------------------------------------|-------------------------|
| 3 horigen of            | ยืนยันตัวตนผ่าน OTP                                                                                                    | นกงาน เหญ<br>เฎาคม 2557 |
| (dautuda<br>G<br>E<br>Q | ระบบกำลังส่งรทัส OTP ไปยัง อีเมลapp***@gmail.com โปรดตรวจสอบและนำรทัส OTP ใส่ในช่อง "รทัส OTP"<br>รหัสอ้างอิง: GbpN<br>00000<br>กรุณาระบุรทัส OTP ภายใน 15 นาที<br>7 ยืนยันยืนอุทธรณ์ ออก                                                                                                    |                         |
|                         | หมายเหตุ<br>- ตรวจสอบที่อีเมลขยะ (Junk Mail) ว่าได้รับอีเมลแจ้งรหัส OTP จากระบบหรือไม่<br>- ตรวจสอบว่ากล่องข้อความของอีเมลเด็มหรือไม่ หากเต็มให้ลบอีเมลที่ไม่จำเป็นทั้งและคลิกลิงค์ "รับรหัส OTP อีกครั้ง"<br>กองระบบการจัดรื้องัดจังงาครัฐและราคากลาง (กจะ) กรมนัญชิกลาง สนุมระราม 6 แขวง หญาไท เช่ด พญาไท กรุงเทพมหานครู 10400 โทร. 0-2270-640 | 10 no 3                 |

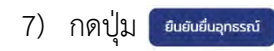

8)

ระบบจะแสดงสถานะ ยื่นอุทธรณ์เรียบร้อยแล้ว โดยแบบอุทธรณ์ผลการจัดซื้อจัดจ้าง สำหรับผู้อุทธรณ์ (อธ.1) จะลงเลขที่อุทธรณ์ ,วันที่ยื่นอุทธรณ์ ,รหัสอ้างอิง OTP ,วัน เวลาที่ยืนยันการยื่นอุทธรณ์ และเลข ประจำตัวผู้เสียภาษี ซึ่งถือว่าการยื่นอุทธรณ์ครั้งนั้นเสร็จสิ้นแล้ว

| กดปุ่ม พิมพ์ | เป็นหลักฐานในการยื่นอุทธรณ์ |
|--------------|-----------------------------|
|--------------|-----------------------------|

| C=GP S:UI          | มจัดซื้อจัดจ้างภาครัฐด้วยอี<br>nic Government Procurement : e - GP                                                                                 | เล็กทรอนิกส์                                                                                                    |                                                                         |
|--------------------|----------------------------------------------------------------------------------------------------|----------------------------------------------------------------------------------------------------|-------------------------------------------------------------------------|
|                    |                                                                                                    |                                                                                                    | วันที่ 20 กันยา                                                         |
| อุทธรณ์            |                                                                                                    |                                                                                                    |                                                                         |
|                    |                                                                                                    |                                                                                                    |                                                                         |
|                    | 1<br>บันทึกยื่นอทธรณ์                                                                                                    | 2<br>แบบอทธรณ์                                                                                                    |                                                                         |
|                    |                                                                                                    | ผลการจัดชื้อจัดจ้าง<br>และยืนยันตัวตน                                                                                                    |                                                                         |
| บบอุทธรณ์ผลการจัด  | ชื้อจัดจ้างและยืนยันตัวตน                                                                                                    |                                                                                                    |                                                                         |
|                    |                                                                                                    |                                                                                                    |                                                                         |
| - แบบอุทธรณผลกา    | รจิตชอจตจาง                                                                                                    |                                                                                                    |                                                                         |
|                    | ยืนอุทธร                                                                                                    | ณ์เรียบร้อยแล้ว                                                                                                    |                                                                         |
|                    | ■ Q  < < 1 ann 3 > >                                                                                                    | - + 99.958% ~                                                                                                    | =                                                                       |
|                    | แบบอทเ                                                                                                    | รรณ์ผลการจัดซื้อจัดจ้างของผ้อทธรณ์                                                                                                    | 25 a                                                                    |
|                    |                                                                                                    | สำหรับผู้อุทธรณ์                                                                                                    |                                                                         |
|                    | ที่ AP-อฟอฟอออไซด เลขเ<br>ชื่อผู้                                                                                                    | ระจำด้วมูเสียภาษิอากร/เลขบัตรประจำด้วประชาชน<br>วุทธรณ์                                                                                                    | (ห้างหุ้นสวนสามัญนิติบุคคล)                                             |
|                    | วันที่<br>ที่ตั้งเ                                                                                                    | (เหระบุเทขดเจนวาเป็นประพาจากุด ประหมหาชนจากด<br>ในบักงาน : อาคาร ชั้น<br>อ.กตต มามตาย อังหวัด ระบอง                                                                     | หางทุนสวนจากค ๆลๆ)<br>หมู่บ้าน เลขที่<br>ขไปไประเบีย (ควอ)คว            |
|                    | อีเมล                                                                                                    | องอิต อาณาอิ จังหมด รอยอง<br>โทรศัพท์                                                                                                    | 04-444-9495                                                             |
|                    | เรื่อง ขออุทธรณผลการจดขอจดจาง<br>เรียน หัวหน้าหนวยงานของรัฐ<br>สิ่งที่พบบล้วย เอกตารประกอบเการพิอารถเว                                             | ( หัวหน้าหน่วยงานจ                                                                                                    | เองรัฐที่ทำการจัดซื้อจัดจ้าง )                                          |
|                    | ตามที่ หน่วยงานของรัฐ ได้แจ้งผลการะ                                                                                                    | ไดข้อจัดจ้างโครงการ ประกวดราคาข้อทดสอบอุทธรณ์ หน่วย                                                                                                    | งานตเข้า<br>ว่ะ ะ                                                       |
|                    | ด เขางอบระการตราศาอเลกทรอนกล (e-oldong) ด เร<br>บริษัท เบสท์ - จัดเขส เอ็นเตอร์ไพรส์ - (                                                           | แบบแจงผลทารจัดของตั้ง (จัก ๑ สง รินท์ ๑๙/ ๐๙/ ๐๙/ ๐๔/ ๑๔<br>ไทยแลนด์) จำกัด อุดมวงศ์ ได้ยื่นข้อเสนอเพื่อทำการจัดข้อจัด                                                  | งกางมาควย นน<br>งจ้างพัสดุกับหนวยงานของรัฐ                              |
|                    | ขออุทธรณ เกี่ยวกับการ จัดซ้อจัดจางพัสดุ ในกรณ์ที่<br>ในพระราชบัญญัตินี้ กฎกระทรวง ระเบียบ หรือประเ<br>๒๕๖๐ เป็นเพตโห้ผ้อทธรณ์ไม่ได้รับการประกาศผลเ | ห็นวาหนวยงานของรัฐมิโดปฏิบัติโหเป็นไปตามหลักเกณฑและ<br>เทศที่ออกตามความในพระราชบัญญัติการ จัดซื้อจัดจ้างและก<br>วันผัชนะ หรือไม่ได้รับการคัดเลือกเป็นคลัญญา ตามนัยมาตร: | ะวิธีการที่กำหนด<br>กรบริหารพัสดุภาครัฐ พ.ศ.<br>) ๑๓๔ แห่งพระราชบัญญัติ |
|                    | การจัดข้อจัดจ้างและการบริหารทัสดุภาครัฐ พ.ศ. ๒๐<br>สิ่งสีเหเนาเพื่อโปรดติอารกา                                                                     | teo                                                                                                    |                                                                         |
|                    |                                                                                                    |                                                                                                    |                                                                         |
| = การยืนยันตัวตนผ่ | nu OTP                                                                                                    | L1 ::                                                                                                    |                                                                         |
| กรุณาเลือกประเม    | าทการรับรหัส One-Time Password เพื่อยืนยั                                                                                                    | แต้วดน                                                                                                    |                                                                         |
| _                  | * ประเภทการยืนยัน Em                                                                                                    | ail OTP 🔹                                                                                                    |                                                                         |
| อตกลง              |                                                                                                    |                                                                                                    |                                                                         |
|                    | ຫ້າທະຈ້ານອວັບອອວ່າ ຫ້ອມສຸດໃນແບ<br>รวมถึงเอกสารหลักฐานที่ข้าพเจ้า<br>ในการประกวดราคาอิเล็กทรอนิก<br>ແละเป็นความจริงทุกประการ                        | มอุทธรณ์ผลการจัดซื้อจัดจ้างของผู้อุทธรณ์ (ฮธ.<br>วิมพร้อมการเสนอราคาทางระบบจัดซื้อจัดจ้างภ<br>ส์ในการประกวดราคาอิเล็กทรอนิกส์ การอุทธรเ                                 | .1)<br>าครัฐด้วยอิเล็กทรอนิกส์<br>ฌ์ไนครั้งนี้ ถูกต้อง                  |
|                    | (m) B)                                                                                                    | มอมรับเชื่อนไขข้อตกลง                                                                                                    |                                                                         |
|                    |                                                                                                    |                                                                                                    |                                                                         |
|                    |                                                                                                    |                                                                                                    |                                                                         |
|                    | กลับไปขั้นตอนที่ 1                                                                                                    | อนเรื่อง พิมพ์ กลับส่หม้าหลั                                                                                                    | n                                                                       |
|                    |                                                                                                    |                                                                                                    |                                                                         |

คู่มือการใช้งานระบบอุทธรณ์ สำหรับผู้ค้า

#### กรมบัญชีกลาง

| รายการพิ | ้จารณา        | •                       |                       |              |
|----------|---------------|-------------------------|-----------------------|--------------|
| ລຳດັບ    | เลขที่อุทธรณ์ | รายการพิจารณา           | ຈຳນວນເຈັນ<br>ຈນປຣະມາຎ | สถานะอุทธรณ์ |
| 11       | AP-670700028  | พัดลมติดเพตาน           | 500,000.00            | 0            |
| 2        |               | เครื่องถ่ายเอกสารขาว-ดำ | 500,000.00            | เลือก        |
| 3        |               | โต๊ะทำงาน               | 500,000.00            | เลือก        |
| 4        |               | เก้าอี้ทำงาน            | 500,000.00            | เลือก        |
| 5        |               | โทรศัพท์พื้นธาน         | 500.000.00            | เลือก        |

#### กรมบัญชีกลาง

# ขั้นตอนที่ 3 การขอถอนเรื่องอุทธรณ์ กรณีหน่วยงานยังไม่รับเรื่องยื่นอุทธรณ์

| C-GP S          | ະບົບຈັດຜ່ອຈດຈານກາຄອ<br>ectronic Government Procurement : e -                                                                        | รฐดวยอเลกทรอนกส                                                                                                    |
|-----------------|----------------------------------------------------------------------------------------------------|----------------------------------------------------------------------------------------------------|
|                 |                                                                                                    | วันที่ 20 กันยายน                                                                                                    |
| อุทธรณ์         |                                                                                                    |                                                                                                    |
|                 |                                                                                                    | 0 0                                                                                                    |
|                 | บัน                                                                                                    | ทึกยื่นอุทธรณ์ แบบอุทธรณ์<br>ผลการจัดซื้อจัดจ้าง                                                                                                    |
|                 |                                                                                                    | และยืนยันตัวตน                                                                                                    |
| มบอุทธรณ์ผลการ  | รจัดซื้อจัดจ้างและยืนยันตัวต <sub>่</sub>                                                                                           | ů.                                                                                                    |
| = แบบอุทธรณ์ผ   | เลการจัดซื้อจัดจ้าง 🔺 -                                                                                                    |                                                                                                    |
|                 |                                                                                                    | ยื่นอุทธรณ์เรียบร้อยแล้ว                                                                                                    |
|                 | ■ Q I< < 1 910 3 >                                                                                                    | >I - + 99 958% ~ + []]                                                                                                    |
|                 |                                                                                                    |                                                                                                    |
|                 |                                                                                                    | แบบยุทธรณสสการงทรองพุฬารองผู้ยุทธรณ<br>สำหรับผู้อุทธรณ์                                                                                                    |
|                 | 9 AP-brioricooba                                                                                                    | เลขประจำดัวมูเสียภาษ์อากร.เลขบัตรประจำดัวประชาชน<br>ชื่อมู้ธุทธรณ์ (ห้างหุ้นสวนสามัญนัติบุคคล)                                                                                                    |
|                 | วันที่                                                                                                    | (เกระบุแหลงสะมาแบบบรษทองกุล บรษทยแกรขบองกุล หางหุ่มมายองกุล ระหรั<br>ที่ตั้งสำนักงาน : อาคาร ขึ้น หมู่บ้าน และที่<br>อำเภอ/เขต บานคาย จังหวัด ระยอเ ทั้งเข้าหนึ่งไประเนีย besoloo<br>อีเกล โพรสังหวัดเรื่องสระหร่างสวด                                                                                                    |
|                 | เรื่อง ขออุทธรณ์ผลการจัดซื้อจัดจั<br>เรียน หัวหน้าหน่วยงานของรัฐ<br>สิ่งที่สงมาด้วย เอกสารประกอบกา                                  | (ทั่วหน้าหน่วยงานของรัฐที่ทำการจัดซื้อจัดจ้าง)<br>ถุพิจารณา                                                                                                    |
|                 | ตามที่ หน่วยงานของ<br>ด้วยวิธีประกวดราคาดิเล็กทรดนิกส์                                                                              | รัฐ ได้แจ้งผลการจัดขึ้ออีกอ้างโครงการ ประกวดราคาซื้อทุกสอปอุทธรณ์ หน่วยงาน ๓ เข้า<br>( a-brindrine) ตามแบบแจ้มผลการจัดขึ้ดรัดรางที่ ๓ ลงวันที่ ๓๙/๙/๙/๙/๙/๙ จรงๆ จึงที่สนมาตัวย นั้น                                                                                                    |
|                 | ปริษัท เบสท์ ซัศเซล<br>ขออุทธรณ์ เกี่ยวกับการ จัดซื้อจัดจั<br>ในทระราชบัญญัตินี้ กฎกระทรวง ร<br>๒๕๖๐ เป็นเหตุให้ผู้อุทธรณ์ไม่ได้รับ | เ เอ็นเตอร์โพรส์ (ไทยแลนด์) จำกัด อุดมวงศ์ ได้ยิ่นข้อเสนอเพื่อทำการจัดขี้อรัดจำหทัสดุกับหนวยงานของรัฐ<br>ว่างทัสดุ ในกรณีที่เห็นว่าหน่วยงานของรัฐมิโดปฏิบัติไหเป็นไปตามหลักเกณฑ์และวิธีการที่กำหนด<br>นะเบียน หรือประกาศที่ออกตาแความในพระราชบัญญัติการ จัดขี้อรัดจำงและการบริหารทัสตุภาครัฐ พ.ศ.<br>มการประกาศแลเป็นผู้ขนะ หรือไม่ได้รับการศัตเลือกเป็นคู่สัญญา ตามนัยมาตรา ๑๓๓ แห่งพระราชบัญญัติ |
|                 | การจัดชื่อจัดจางและการบริหารทัส<br>สีมจังหนาเพื่อโปรดพิ                                                                             | জনানই মান ৬৫০০<br>০০০০                                                                                                    |
| = การยืบยับตัวต |                                                                                                    |                                                                                                    |
| กรุณาเลือก      | ประเภทการรับรหัส One-Time Passw                                                                                                    | rord เพื่อยืนยันด้วดน                                                                                                    |
|                 | * ประเภทการ                                                                                                    | ยืนยัน Email OTP 👻                                                                                                    |
| ้อตกลง          |                                                                                                    |                                                                                                    |
|                 | ข้าพเจ้าขอรับรองว่า<br>รวมถึงเอกสารหลักข<br>ในการประกวดราค<br>และเป็นความจริงทุ                                                     | า ข้อมูลในแบบอุทธรณ์ผลการจัดซื้อจัดจ้างของผู้อุทธรณ์ (อธ.1)<br>ฐานที่ข้าพเจ้ายื่นพร้อมการเสนอราคาทางระบบจัดซื้อจัดจ้างภาครัฐด้วยอิเล็กทรอนิกส์<br>าอิเล็กทรอนิกส์ในการประกวดราคาอิเล็กทรอนิกส์ การอุทธรณ์ในครั้งนี้ ถูกต้อง<br>กประการ                                                                                                    |
|                 |                                                                                                    | 🔟 อินยอมรับเผื่อนไขข้อตกลง                                                                                                    |
|                 |                                                                                                    |                                                                                                    |
|                 |                                                                                                    |                                                                                                    |

กรมบัญชีกลาง

#### กรณีหน่วยงานยังไม่รับเรื่องยื่นอุทธรณ์

1) กดปุ่ม 💴 ระบบจะถอนการยื่นอุทธรณ์ให้โดยอัตโนมัติ

| อุทธรณ์               |                                                                                                    | วันที่ 23 กันเกษม 2567                                                                                                    |
|-----------------------|----------------------------------------------------------------------------------------------------|----------------------------------------------------------------------------------------------------|
|                       |                                                                                                    |                                                                                                    |
|                       | ប័រេភីព                                                                                                    | 12<br>เข็่นอุทธรณ์ แบบอุทธรณ์<br>ผลการจัดซื้อจัดจ้าง<br>และยืนยันตัวตน                                                                                                    |
| 🖹 แบบอุทธรณ์ผลการจัดข | <sup>ร</sup> ื้อจัดจ้างและยืนยันตัวตน                                                                                                    |                                                                                                    |
| 🗕 = แบบอุทธรณ์ผลการ   | รจัดซื้อจัดจ้าง 🔺 —                                                                                                    |                                                                                                    |
|                       | ដ័                                                                                                    | นอทธรณ์เรียนร้อยแล้ว                                                                                                    |
|                       |                                                                                                    |                                                                                                    |
|                       |                                                                                                    |                                                                                                    |
|                       | ที่ AP-อฟอฟอออตต<br>วันที่ ดอ/อต/๒๕อฟ                                                                                                    | เลขประจำหันเสียภาษีอากร/เลขบัตรประจำหัวประชาชน<br>ชื่อผู้จุทธรณ์ (ห้างหุ้นธวนธามัญมีสินุลคล)<br>(ให้ระบุให้สัดเขนวนเป็นประชิทจำกัด เอษินณกขณฑ์กัด กำหนู่แล้วแล้งกัด กลาย)<br>ที่ตั้งลำบักงาน : อาคาร ซื้น หมู่บ้าน เลขที<br>หนู่ที่ ตรอก/ขอย ชิดลม ถนน เหลินชิต ดำบุล,แขวง ลุมทีปี<br>อำเภอ/งรต ปนุมวัน จังหวัด กรุมทายมานคร รทัสไปรษณีย์ ษอยออส<br>อินมล ( โทรศัทท์ o–lealear-atte                                                                                                    |
|                       | (เรือง ขออุทธรณ์แลการจัดขอรัตจาง<br>เรียน หัวหน้าหนวยงานของรัฐ<br>ลิงที่สงมาด้วย เอกสารประกอบการที่<br>ตามที่ หนวยงานของรัฐ<br>ด้วยวิธีประกวทราคาอิเล็กหรอนิกส์ (อ<br>พน ของกง ได้รับของน<br>ในกรณีที่เห็นวาหนวยงานของรัฐมิต<br>หรือประกาศที่ออกสามสวรงานในหรรา<br>เป็นเหตุให้ยู่อุทธรณ์ไม่ได้รับการประก<br>การจัดข้อจัดจางและการบริหารพัสดุก | ( งัวหน้าหน่วยงานของรัฐที่ทำการอัดซื้ออัดจัง )<br>อารณา<br>ได้แจ้มเลการอัดซื้ออัดจังเรียรเการ ประกวตราคาซื้อพดสอบระบบอุทธรณ์ (พบัตเนตร)<br>=bidding) ตามแบบแจ้มเสลาการอัดซื้ออัดจ้างที่ ลงวันที่ลงวันที่ลังที่ตนาด้วย นั้น<br>มอเพื่อทั้งการอัดซื้ออัดจังเพื่อคารอัดซื้อจัดจังที่ลงวันที่ลังที่ตนาด้วย นั้น<br>ฏิบัติให้เป็นเหนนต่อสัตว์และกิธารที่การแนด ในทระราชปัญญัตินี้ กฎกระพรวง ระเบียบ<br>ายปัญญัติการ จัดซื้ออัดจังและการที่การตัดสายรู้ ๆ และ Leado<br>กละเอบ็นดูรังคะ ชริอโนโครับการคัดเลือกเป็นดูลัญญา ตามนัยมาตรา ๑.๑๙ แห่งพระราชปัญญัติ<br>กละรู้ พ.ศ. Leado |
| = การยืนยันตัวตนผ่า   | u OTP 🔹                                                                                                    |                                                                                                    |
| กรุณาเลือกประเภ       | ทการรับรหัส One-Time Passwor                                                                                                    | rd เพื่อยืนยันตัวตน                                                                                                    |
| อนไขข้อตกลง           | + ประเภทการขึ                                                                                                    | นยัน Email OTP 👻                                                                                                    |
|                       | ข้าพเจ้าขอรับรองว่า ข้<br>รวมถึงเอกสารหลักฐา<br>ในการประกวดราคาอิ<br>และเป็นความจริงทุกเ                                                                                                    | ข้อมูลในแบบอุทธรณ์ผลการจัดซื้อจัดจ้างของผู้อุทธรณ์ (อธ.1)<br>นที่ข้าพเร้านี้มพร้อมการเสนอราคาทางระบบจัดซื้อจัดจ้างภาครัฐด้วยอิเล็กทรอนิกส์<br>เล็กทรอนิกส์ในการประกวดราคาอิเล็กทรอนิกส์ การอุทธรณ์ในครั้งนี้ ถูกต้อง<br>Jsะการ                                                                                                    |
|                       |                                                                                                    | 🔲 ขึ้มขอมรังเสื่อมไขข้อดกลง                                                                                                    |
|                       |                                                                                                    | 00500H7 073-                                                                                                    |
|                       | กลับไปขั้นตอนที่ 1                                                                                                    | ขอถอนเรื่อง พิมพ์ กลับสู่หน้าหลัก                                                                                                    |

คู่มือการใช้งานระบบอุทธรณ์ สำหรับผู้ค้า

กองระบบการจัดซื้อจัดจ้างภาครัฐและราคากลาง

2) สถานะอุทธรณ์ เปลี่ยนเป็นเครื่องหมาย 🚏

| อุทธรณ์                                                                 |                                                                                |                                        |                       |
|-------------------------------------------------------------------------|--------------------------------------------------------------------------------|----------------------------------------|-----------------------|
|                                                                         | 1<br>บันทึกยื่นอุทธรณ์ แบบแจ้งผล                                               | อาการจัดข้อจัดจ้าง                     |                       |
| เท็ก/แก้ไขยื่นอุทธรณ์                                                   |                                                                                |                                        |                       |
| = ข้อมูลโครงการ                                                         | *                                                                              |                                        |                       |
| · · · · · · · · · · · · · · · · · · ·                                   | เลขที่โครงการ 67079000074                                                      |                                        |                       |
|                                                                         | ชื่อโครงการ ประกวดราคาซื้อทดส<br>(พนิตเนตร) ด้วยวิธีป<br>อิเล็กทรอนิกส์ (e-bio | ขอบระบบอุทธรณ์<br>Iระถวดราคา<br>dding) |                       |
| 🗧 รายการพิจารณา                                                         |                                                                                |                                        |                       |
| ลำดับ เลขที่อุทธรณ์                                                     | รายการพิจารณา                                                                  | จำนวนเงิน<br>งบประมาณ                  | สถานะอุทธรณ์          |
| 1 AP-670700012                                                          | โทรศัพท์พื้นฐาน                                                                | 1,000,000.00                           | <b>2</b>              |
| _                                                                       | ລຳອ <u>້</u> ບທີ                                                               | 1่ 1-1 จาก ทั้งหมด 1 รายการ ย้อนกล่    | พีบ 1 ตัดไป 10/หน้า ง |
| iq<br>🖉 แสดงเมื่อยื่นอทธรณ์เรียบร้อย                                    |                                                                                |                                        |                       |
| <ul> <li>แสดงเมื่อระหว่างดำเนินการบันทึกอุทธรณ์</li> </ul>              | î                                                                              |                                        |                       |
| 🤗 แสดงเมื่อมีรายการขอถอนเรื่องที่อนุมัติแ                               | ล้ว                                                                            |                                        |                       |
| กดเพื่อดาวน์โหลดไฟล์แบบแจ้งผลเบื้องต้ สดงเมื่อคณะกรรมการพิจารณาอุทธรณ์ข | มจากคณะกรรมการ<br>เอข้อมูลเพิ่มเติม และกคเพื่อบันทึกข้อมูลเพิ่มเติม            |                                        |                       |
|                                                                         |                                                                                |                                        |                       |

#### กรณีหน่วยงานรับเรื่องยื่นอุทธรณ์แล้ว

- 1) กดปุ่ม ขอถอนเรื่อง
- 2) เลือก สาเหตุขอถอนเรื่อง
- 3) ระบุ รายละเอียดเพิ่มเติม
- 4) กดปุ่ม ▲ Browse Wá
   เพื่อแนบไฟล์เหตุผลประกอบการยื่นอุทธรณ์ (แนบไฟล์ได้ไม่เกิน 1 ไฟล์ ขนาด ไฟล์ไม่เกิน 100 MB)

|                                                        |                        |                                 |                   | านท 20 กันยายน |
|--------------------------------------------------------|------------------------|---------------------------------|-------------------|----------------|
| อุทธรณ์                                                |                        |                                 |                   |                |
|                                                        |                        |                                 |                   |                |
| มันทึกหนังสือขอถอนเรื่องเพื่อส่งให้หน่วยง <sup>.</sup> | iu l                   |                                 |                   |                |
| 😑 ข้อมูลโครงการ                                        | •                      |                                 |                   |                |
| 😑 ข้อมูลอุทธรณ์                                        |                        |                                 |                   |                |
| เลขที่อุทธรณ์                                          | 670700021              |                                 |                   |                |
| เลขที่ประจำตัวผู้เสียภาษีอากร                          |                        |                                 |                   |                |
| ชื่อผู้อุทธรณ์                                         |                        |                                 |                   |                |
|                                                        |                        |                                 | <i>Ji</i>         |                |
| 😑 ข้อมูลหนังสือขอถอนเรื่องเพื่อส่งให้หน่วย             | งาน •                  |                                 |                   |                |
| • ข้อมูลหนังสือ                                        |                        |                                 |                   |                |
| - 7000000-00-00-00                                     | ะกรณาเลือกร            |                                 |                   |                |
| * สาเหตุขอนอนเรอง                                      | <กรุณ แต่อกุร          |                                 |                   |                |
| รายละเอยดเพมเตม                                        |                        |                                 | 3                 |                |
|                                                        |                        | (ความยาวตัวอักเ                 | <i>ษร /</i> 1000) |                |
| <ul> <li>หตุผลประกอบการยื่นอุทธรณ์</li> </ul>          | 1 Browse IWa           | 4                               |                   |                |
|                                                        | da da a                | 7.15                            | ขนาด              |                |
|                                                        | สาดบ                   | twattuu                         | ไฟล์              |                |
|                                                        |                        |                                 |                   |                |
|                                                        |                        |                                 |                   |                |
|                                                        |                        | าแม่ขอมูก                       |                   |                |
| ни                                                     | ายเหตุ                 |                                 |                   |                |
|                                                        | แนบไฟล์ได้ไม่เกิน 5 ไท | ไล์ ขนาดไฟล์ไม่เกินไฟล์ละ 100 № | ИВ                |                |
|                                                        |                        |                                 |                   |                |
| • ผู้ลงนาม                                             |                        |                                 |                   |                |
| ชื่อ                                                   |                        |                                 |                   |                |
| นามสกุล                                                |                        |                                 |                   |                |
| ต่ำแหน่ง                                               |                        |                                 |                   |                |
|                                                        |                        |                                 |                   |                |

กองระบบการจัดซื้อจัดจ้างภาครัฐและราคากลาง

- 5) ระบุข้อมูล ผู้ลงนาม
- 6) กดปุ่ม <sub>บันทึก</sub>
- 7) กดปุ่ม ยืนยันขอถอนเรื่อง

|                                           |                        |                                 |                                         | วันที่ 20 กันยายน |
|-------------------------------------------|------------------------|---------------------------------|-----------------------------------------|-------------------|
| อุทธรณ์                                   |                        |                                 |                                         |                   |
| วันทึกหนังสือขอถอนเรื่องเพื่อส่งให้หน่วยง | nu                     |                                 |                                         |                   |
| 😑 ข้อมูลโครงการ                           | -                      |                                 |                                         |                   |
| 😑 ข้อมูลอุทธรณ์                           |                        |                                 |                                         |                   |
| เลขที่อุทธรณ์                             | 670700021              |                                 |                                         |                   |
| เลขที่ประจำตัวผู้เสียภาษีอากร             |                        |                                 |                                         |                   |
| ชื่อผู้อุทธรณ์                            |                        |                                 | Ji.                                     |                   |
| 🚍 ข้อมลหนังสือขอกอนเรื่องเพื่อส่งให้หน่วย | มงาน •                 |                                 |                                         |                   |
| • ข้อมูลหนังสือ                           |                        |                                 |                                         |                   |
| <ul> <li>สาเหตุขอถอนเรื่อง</li> </ul>     | <กรุณาเลือก>           | +                               |                                         |                   |
| รายละเอียดเพิ่มเติม                       |                        |                                 |                                         |                   |
|                                           |                        | (ความยาวตัวอักษ                 | //<br>// (1000)                         |                   |
| * เหตุผลประกอบการยื่นอุทธรณ์              | 1 Browse IWa           | (in the full of the             | ,,,,,,,,,,,,,,,,,,,,,,,,,,,,,,,,,,,,,,, |                   |
|                                           |                        | 1.12.00                         | ขนาด                                    |                   |
|                                           | ล้ำดับ                 | ไฟล์แบบ                         | ไฟล์                                    |                   |
|                                           |                        |                                 |                                         |                   |
|                                           |                        | ไปมีปัญญ                        |                                         |                   |
|                                           |                        |                                 |                                         |                   |
| HU                                        | แนบไฟล์ได้ไม่เกิน 5 ไม | ฟล์ ขนาดไฟล์ไม่เกินไฟล์ละ 100 M | IB                                      |                   |
|                                           |                        |                                 |                                         |                   |
| • ผู้ลงนาม                                |                        |                                 |                                         |                   |
| ชื่อ                                      |                        |                                 |                                         |                   |
| นามสกุล                                   |                        |                                 |                                         |                   |
| ตำแหน่ง                                   |                        |                                 |                                         |                   |
|                                           | 6                      | 7                               |                                         |                   |
| ยกเลิกข้อมูล                              | เ บันทึก ยืเ           | มยันขอถอนเรื่อง กลับสู่เ        | หน้าหลัก                                |                   |